BO28672 Jul. 2018

# オペレーションガイド

アプリケーションソフトウェア

# SD007-PFX BPChecker3000 Ver. 2.0x

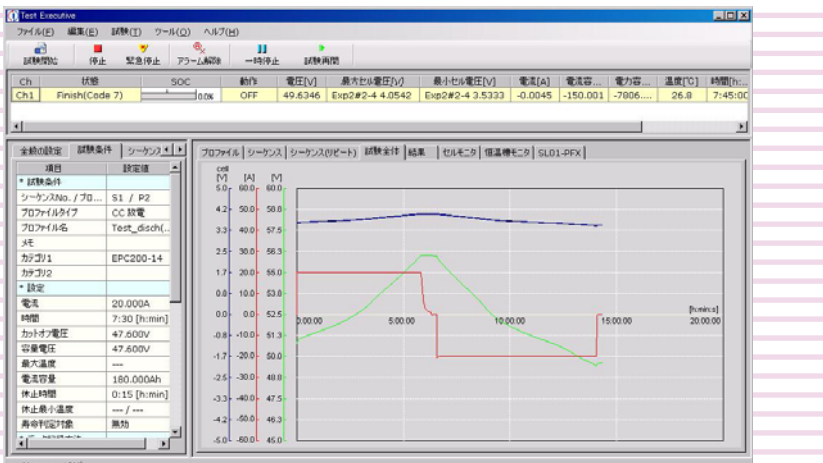

#### - Memory:10Mb

## **IO Config**

各設定をする前に 5 チャンネルの選択 6 モデル ID の設定 7 IP アドレスの設定 8 恒温槽の設定 9 ファームウェアを更新する 10 メニューリファレンス 11

## **Test Condition Editor**

Test Condition Editor について 14 試験条件を作成する前に 17 プロジェクト(試験条件)ファイルを 作成する 18 プロジェクトの全般を設定する 20 保護機能と計測対象セルを設定する 22 プロファイルテンプレートを作成する 25 シーケンスを構成する 55 リンク・ジャンプを設定する 60 そのほかの設定 61 プロジェクトを保存する 62 メニューリファレンス 63

## **Test Executive**

画面の構成 68 試験を開始する 69 画面表示について 72 試験の停止とアラーム解除 75 保存されるデータファイル 79 そのほかの設定や確認 80 停電した場合の復帰作業について 84 メニューリファレンス 87

## **Graph Viewer**

試験結果ファイルを開く 91 画面の構成 92 プロファイルグラフを表示する 98 I-V 特性グラフを表示する 102 ライフグラフを表示する 107 重ねグラフを表示する 110 Graph Viewer の表示を変更する 114 印刷する 118 メニューリファレンス 119

### 本書について

本書は一部または全部を印刷して使用していただくための PDF 版オペレーションガイドです。

#### ■ 適用する製品のバージョン

本オペレーションガイドは、バージョン 2.0x の SD007-PFX BPChecker3000 に適用します。バージョンは、「ヘ ルプ」メニューから「バージョン情報」で確認できます。

#### ■ 適用する PFX2500 シリーズ

SD007-PFX BPChecker3000 は以下の機種をコントロール できます。

- 充放電システムコントローラ PFX2500 シリーズ
- ・回生型バッテリテスタ PFX-R シリーズ

#### ■本書の表記

- 本文中では、充放電システムコントローラ PFX2500
   シリーズ/回生型バッテリテスタ PFX-R シリーズを 「PFX2500 シリーズ」と呼ぶことがあります。
- 本文中では、SD007-PFX BPChecker3000 を 「BPChecker3000」と呼ぶことがあります。
- 本文中の「パソコン」は、パーソナルコンピュータ やワークステーションの総称です。

#### ■ 著作権・発行

•

2

本書の一部または全部の転載、複写は著作権者の許諾 が必要です。 本書の内容は予告なく変更することがあります。 © 2015 菊水電子工業株式会社

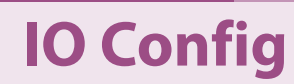

IO Config を使用して PFX2500 シリーズのモデル ID の設定、IP アドレスの設定、恒温槽の設定、ファームウェアの更新をする方法を説明します。

•••••

# IO Config を起動する

IO Config を起動するには、Windows の「すべてのプログラム> Kikusui BPChecker3000 > IO Config」をクリックします。

起動時にセキュリティ警告のウィンドウが表示された場合には、下記設定にしてください。

プライベートネットワーク:許可

パブリックネットワーク:非許可

| 🧭 BPC3000 I/O ⊐; | ンフィギュレーション     |       |    |
|------------------|----------------|-------|----|
| ファイル(F) ヘルプ      | (H)            |       |    |
| Ch選択             |                | 恒温槽   |    |
| Ch               | •              | ドライバー | -  |
| IP アドレス          |                | Visa  | •  |
|                  | 検索             | 最大台勒  | -  |
|                  | - Sector       |       |    |
| モデルID IP アドレス    | のマニュアル設定「ファーム」 | ウェア更新 |    |
| モデルID            |                |       |    |
| モデル ID           |                |       |    |
|                  |                |       |    |
|                  |                |       | 選択 |
|                  |                |       |    |
|                  |                |       |    |
|                  |                |       |    |
|                  |                |       |    |
|                  |                |       |    |
|                  |                |       | 送信 |
|                  |                |       |    |
|                  |                |       |    |

•••••

# 各設定をする前に

## 画面の構成

IO Config は Ch 選択、恒温槽、3 つのタブ(モデル ID、IP アドレスのマニュアル設定、ファームウェア更新)で構成されています。

| 🥳 BPC3000 I/O 🗆 > | /フィギュレーション     |       | <b>×</b> |
|-------------------|----------------|-------|----------|
| ファイル(F) ヘルプ(      | H)             |       |          |
| Ch選択              |                | 恒温槽   |          |
| Ch                | •              | ドライバー | •        |
| IP アドレス           |                | Visa  | •        |
|                   | 検索             | 最大台数  | •        |
|                   |                |       |          |
| モデルID IP アドレスの    | ロマニュアル設定 ファームウ | IP更新  |          |
| モデルID             |                |       |          |
| モデル ID            |                |       |          |
|                   |                |       |          |
|                   |                |       | 選択       |
|                   |                |       |          |
|                   |                |       |          |
|                   |                |       |          |
|                   |                |       |          |
|                   |                |       | 送信       |
|                   |                |       | 2018     |

|                   | 説明                                                                          |
|-------------------|-----------------------------------------------------------------------------|
| Ch 選択             | 各設定をするチャンネルを選択します。<br>必ず選択してください。                                           |
| 恒温槽               | 恒温槽を使用する場合に、恒温槽のドライバ、VISA リソース、台<br>数を設定します。                                |
| モデル ID タブ         | PFX2500 シリーズのモデル ID を設定します。                                                 |
| IP アドレスのマニュアル設定タブ | 固定 IP アドレスを使用する場合に、PFX2500 シリーズの IP アド<br>レスを設定します。                         |
| ファームウェア更新タブ       | BPChecker3000 のアップデートやバージョンアップをした場合に、<br>必要に応じて PFX2500 シリーズのファームウェアを更新します。 |

•••••

# チャンネルの選択

各設定をする前に Ch 選択で設定するチャンネルを選択します。

最初に接続されている PFX2500 シリーズを検索してチャンネルを選択します。PFX2500 シ リーズを1台しか使用しない場合でも、必ず検索してください。

| ファイル(F) ヘルプ(F | 0  |       |   |   |
|---------------|----|-------|---|---|
| Ch濯択          |    | 恒温槽   |   |   |
| Ch            | •  | ドライバー |   | • |
| IP アドレス       |    | Visa  |   |   |
|               | 检索 | 最大台教  | - |   |

#### Ch 選択の検索ボタンをクリックします。

PFX2500 シリーズと通信をして、接続状態が確認されます。

検索が終了したら、以下の画面が表示されます。プログレスバーが表示されない場合 や、検索が終了しても接続した PFX2500 シリーズが表示されない場合には、正しく接 続(LAN 接続、同期信号接続)されていないか、チャンネルが重なって設定されてい る可能性があります。接続を確認して「接続」をクリックすると再検索します。 IP アドレスは直接入力することもできます。直接入力後に「接続」をクリックしてく ださい。

|             | チャンネル                            | バージョン | モデルID | IPアドレス         | OP02-PFX | SL01-PFX | 電圧レ  | ゾジ |
|-------------|----------------------------------|-------|-------|----------------|----------|----------|------|----|
| 3           | Channel1                         | 2.00  | 7101  | 192.168.10.234 | 2枚       |          | High |    |
| 3           | Channel2                         |       |       |                |          |          |      |    |
| 3           | Channel3                         |       |       |                |          |          |      |    |
| 3           | Channel4                         |       |       |                |          |          |      |    |
| 8           | Channel5                         |       |       |                |          |          |      |    |
| 3           | Channel6                         |       |       |                |          |          |      |    |
| 3           | Channel7                         |       |       |                |          |          |      |    |
| 3<br>3<br>3 | Channel5<br>Channel6<br>Channel7 |       |       |                |          |          |      | 接続 |

「**OP02-PFX**」には、**PFX2500** シリーズに装着されているオプションの **OP02-PFX** の枚数 が表示されます。

「**SL01-PFX**」には、**SL01-PFX** または **PFX-R** に装着されているオプションの **OP03-PFX** の 枚数が表示されます。

**2** すべての接続が表示されているのを確認したら、「OK」をクリックします。 設定対象のチャンネルと IP アドレスが表示されます。

| 🧭 BPC3000 I/0 | ) コンフィギュレーション  |       |   | × |
|---------------|----------------|-------|---|---|
| ファイル(F) ^     | ルプ(H)          |       |   |   |
| Ch選択          |                | 恒温槽   |   |   |
| Ch            | Ch1 👻          | ドライバー |   | - |
| IP アドレス       | 192.168.10.234 | Visa  |   | • |
|               | 検索             | 最大台数  | • |   |

2 設定したいチャンネルを選択します。

•

# モデル ID の設定

| ファイル(F) ^ | ルプ(H)          |       |    |
|-----------|----------------|-------|----|
| Ch選択      |                | 恒温槽   |    |
| Ch        | Ch1 🗸          | ドライバー | •  |
| IP アドレス   | 192.168.10.234 | Visa  | •  |
|           | 検索             | 最大台数  | •  |
|           |                |       | 違択 |
|           |                |       |    |

モデル ID タブで、PFX2500 シリーズのモデル ID を設定します。

### 1 設定する PFX2500 シリーズが Ch 選択に表示されているか確認します。

違うチャンネルが表示されている場合には、設定するチャンネルに変更します。チャ ンネルが表示されていない場合には、**Ch** 選択でチャンネルを検索します。

## 2 モデル ID タブの「選択」ボタンをクリックします。

モデル ID の設定ウィンドウが表示されます。

| 11  | モデル ID                            | コントローラ    | 充電用電         | 原 電圧[                                          | v] 電流[A]                   | 放電用電子負荷                                                          | 電圧[v] | 電流[A]        |   |
|-----|-----------------------------------|-----------|--------------|------------------------------------------------|----------------------------|------------------------------------------------------------------|-------|--------------|---|
| 5   | 7123                              | PFX2512   | PWR400L      | 60                                             | 25                         | PLZ664WA(H)                                                      | 60    | 50           |   |
| 5   | 7124                              | PFX2512   | PAS40-9      | 40                                             | 9                          | PLZ1004W(H)                                                      | 60    | 50           | 1 |
| 2   | 7125                              | PFX2512   | PWR1600L     | 60                                             | 50                         | PLZ664WA(H)                                                      | 60    | 50           |   |
| 2   | 7126                              | PFX2512   | PWR801L      | 40                                             | 50                         | PLZ1004W(H)                                                      | 60    | 50           |   |
| 5   | 7127                              | PFX2512   | PWR801ML     | . 60                                           | 40                         | PLZ1004W(H)                                                      | 60    | 50           |   |
| 2   | 7128                              | PFX2512   | PWR1201L     | 40                                             | 50                         | PLZ1004W(H)                                                      | 60    | 50           |   |
| 2   | 7151                              | PFX2512   | PWR401L      | 40                                             | 40                         | PLZ205W(H)                                                       | 60    | 40           |   |
| 5   | 7152                              | PFX2512   | PWR401ML     | . 60                                           | 20                         | PLZ205W(H)                                                       | 60    | 40           | 1 |
| 5   | 7153                              | PFX2512   | PWR401L      | 40                                             | 40                         | PLZ405W(H)                                                       | 60    | 50           |   |
| 1   | 7154                              | DEV2512   | DWR401MI     | 60                                             | 20                         | DI 7405W/H                                                       | 60    | 50           | 1 |
|     | EHT電源<br>  PWR シリーズ<br>  PAT シリーズ | PAS       | レリーズ<br>シリーズ | <ul> <li>✓ PLZ-51</li> <li>✓ PLZ-41</li> </ul> | N シリーズ<br>N シリーズ<br>N シリーズ | <ul> <li>✓ PLZ-5W+5WB シリーズ</li> <li>✓ PLZ-4W+4WB シリーズ</li> </ul> |       | High     Low |   |
| 宠族  | を用電源<br>PFX-R シリー                 | ž         |              |                                                |                            |                                                                  |       | OK           |   |
|     |                                   |           |              |                                                |                            |                                                                  | 1     | キャンセル        |   |
| 000 | 2-PFX ( 電圧 )                      | / 温度計 ユニッ | F.)          |                                                |                            | OP03-PFX(SL01-PFX)                                               |       |              |   |

#### 3 使用する電源と電子負荷にチェックをします。 設定可能なモデル ID が表示されます。

4 使用するモデル ID を選択して、「OK」をクリックします。 モデル ID の設定ウィンドウが閉じて、選択したモデル ID が表示されます。

### 5 モデル ID タブの「送信」をクリックします。 Ch で選択した PFX2500 シリーズに、モデル ID が送信されます。Ch 選択の「検索」を クリックすると、正しくモデル ID が設定されたか確認できます。

# IP アドレスの設定

固定 IP アドレスを使用する場合 (スイッチングハブを使用して接続する場合と直接接続する 場合)には、IP アドレスタブで PFX2500 シリーズの IP アドレスを設定します。

DHCP を使用する場合には、IP アドレスの設定は必要ありません。

PFX2500 シリーズの IP アドレスは、工場出荷時には 192.168.1.101 ~ 192.168.1.107(PFX2500 シリーズのチャンネルの設定によって変わります)が割り当てられています。

IP アドレスは重複して使用できません。IO Config を使用して PFX2500 シリーズの IP アドレ スを 192.168.0.0 ~ 192.168.255.254 に変更できます。

IP アドレスタブで PFX2500 シリーズの IP アドレスを設定します。

| BPC3000 I/O =       | コンフィ  | ギュレーション       |       |   | <b>—</b> × |
|---------------------|-------|---------------|-------|---|------------|
| ファイル(F) ヘル          | プ(H)  |               |       |   |            |
| Ch選択                |       |               | 恒温槽   |   |            |
| Ch                  | Ch1   | -             | ドライバー |   | -          |
| IP アドレス             | 192.1 | 68.10.234     | Visa  |   | -          |
|                     |       | 検索            | 最大台数  | - |            |
| - IPアドレス<br>IP アドレス | X07-1 | 192.168.1.101 | P JEM |   |            |
| サブネットマスク            |       | 255.255.255.0 |       |   |            |
| デフォルトゲートウエイ         |       | 192.168.1.250 |       |   |            |
|                     |       |               |       |   |            |
|                     |       |               |       |   |            |

- 1 設定する PFX2500 シリーズが Ch 選択に表示されているか確認します。 違うチャンネルが表示されている場合には、設定するチャンネルに変更します。チャンネルが表示されていない場合には、Ch 選択でチャンネルを検索します。
- 2 設定する IP アドレス、サブネットマスク、デフォルトゲートウェイを入力します。
- 3 IP アドレスタブの「送信」をクリックします。 Ch 選択で選択した PFX2500 シリーズに IP アドレスが送信されます。

▲ PFX2500 シリーズの電源をオフにして再投入します。

IP アドレスが正しく設定できたかは、本体のパネルで確認します。PFX2500 シリーズの取扱 説明書を参照してください。

•

# 恒温槽の設定

恒温槽を使用する場合には、恒温槽のドライバ、VISA リソース、台数を設定します。 恒温槽を使用するには、VISA ライブラリがパソコンにインストールされている必要がありま す。

| 🧭 BPC3000 I/0 | ) コンフィギュレーション  |       |                              |
|---------------|----------------|-------|------------------------------|
| ファイル(F) ^     | ノレプ(H)         |       |                              |
| Ch濯択          |                | 恒温槽   |                              |
| Ch            | Ch1 👻          | ドライバー | ChamberDrvSimu.ChamberC 👻    |
| IP アドレス       | 192.168.10.234 | Visa  | TCPIP::192.168.10.153::ins - |
|               | 検索             | 最大台数  | Ch1 -                        |

恒温槽を使用しない場合

最大台数を「None」に設定します。

### 恒温槽を使用する場合

- 1 ドライバーに、恒温槽ドライバを選択します。
- 2 Visa に、VISA リソースを設定します。 RS232C を使用して通信する場合には、シリアルポートの COM 番号を指定します。 (例) シリアルポート COM1 の場合:「ASRL1::INSTR」を指定
- 3 最大台数に恒温槽台数を設定します。

7台まで設定できます。

恒温槽を使用して Test Executive を実行する場合に、Test Executive が IO Config の恒温槽の設 定を確認します。IO Config を終了しても恒温槽の設定内容は消去されません。

# ファームウェアを更新する

BPChecker3000 のアップデートやバージョンアップをすると、接続した PFX2500 シリーズの ファームウェアバージョンも更新が必要になる場合があります。ファームウェアバージョン が古いと、Test Executive を起動したときにアラートが立ちます。アラートになった場合には、 ファームウェアの更新タブでファームウェアを更新します。

| Ch選択      | . ,   |                               | 恒温槽   |          |                     |   |
|-----------|-------|-------------------------------|-------|----------|---------------------|---|
| Ch        | Ch1   | *                             | ドライバー | Chambe   | rDrvSimu.Chamber0   | • |
| IP アドレス   | 192.1 | 68.10.234                     | Visa  | TCPIP::: | 192.168.10.153::ins | • |
|           |       | 検索                            | 最大台数  | Ch1      | -                   |   |
|           |       | PFX Ver=2.00                  |       |          |                     |   |
| つファームウェア更 | 新     | 7778776                       |       |          |                     | _ |
|           |       | PFX Ver=2.00<br>PFX SaHi=539  |       |          |                     |   |
|           |       | PFX SaLo=1<br>File=SA053901.  | mot   |          |                     |   |
|           |       | Version=2.00<br>Date=2015/04/ | 20    |          |                     |   |
|           |       |                               |       |          |                     |   |
|           |       |                               |       |          |                     |   |
|           |       |                               |       |          |                     |   |

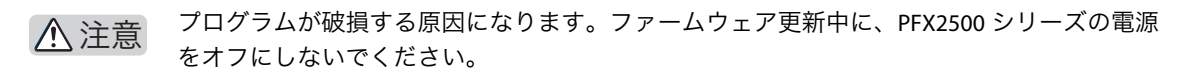

- 1 更新する PFX2500 シリーズが Ch 選択に表示されているか確認します。 違うチャンネルが表示されている場合には、設定するチャンネルに変更します。チャンネルが表示されていない場合には、Ch 選択でチャンネルを検索します。
- 2 更新するファームウェアバージョンが複数ある場合には更新するバージョン を選択します。
- 3 ファームウェアの更新タブの「更新」をクリックします。 更新するファームウェアバージョンがある場合に、「更新」ボタンが有効になります。 Ch 選択で選択した PFX2500 シリーズのファームウェアを更新します。更新が終了する とダイアログが表示されます。
- 4 PFX2500 シリーズの電源をオフにして、再投入します。 新しいファームウェアバージョンで立ち上がります。

# メニューリファレンス

| メニュー |         | 説明                |
|------|---------|-------------------|
| ファイル | 終了      | IO Config を終了     |
| ヘルプ  | バージョン情報 | IO Config の情報を表示  |
|      | ヘルプ     | IO Config のヘルプを表示 |

# **Test Condition Editor**

Test Condition Editor を使用して当社製充放電システムコントローラ PFX2500 シリーズ/回生型バッテリテスタ PFX-R シリーズで試験をする試験条件の作成について説明します。

# **Test Condition Editor** について

Test Condition Editor は、充放電に関わるすべての試験条件の作成と編集をするプログラムです。

# プロジェクト(試験条件)の構成

BPChecker3000 の充放電試験は、プロジェクトのシーケンスを順番に実行していきます。 Test Condition Editor を使用して、プロファイルやプロジェクトを設定します。

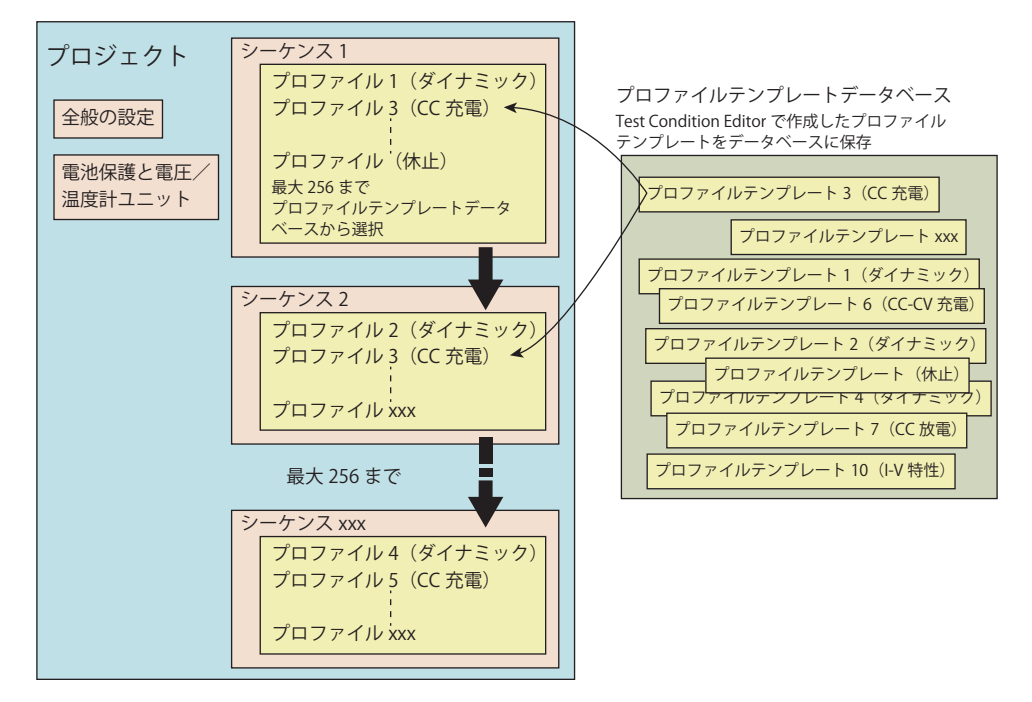

### プロジェクト

プロジェクトに、モデル情報、全体の設定、シーケンスを設定します。BPChecker3000 はプロジェクト単位で充放電試験をします。

### プロファイルテンプレート

プロファイルテンプレートに、充放電の詳細条件を設定します。 プロファイルテンプレートの設定が終了したら、名前をつけてプロファイルテンプレート データベースに保存します。保存したプロファイルテンプレートは、ほかのプロジェクトで も使用できます。

#### 全般の設定

モデル ID、バッテリ情報、寿命判定、恒温槽同期などを設定します。

#### 電池保護と電圧/温度計ユニット

保護機能、セル電圧の設定などを設定します。

### シーケンス

プロファイルテンプレートデータベースからプロファイルテンプレートを選択します。シー ケンスはプロファイルの集合体で、繰り返し回数や終止条件を設定します。

#### リンク・ジャンプ

リンク(試験結果をそのあとに実行する試験の条件に反映させる)やジャンプ(終了要因で シーケンスを分岐させる)を設定します。

## プロジェクト(試験条件)作成の流れ

- Test Condition Editor を起動します。
   プロジェクトやプロファイルは Test Condition Editor で作成します。
- 2 モデル ID を設定します。

オプションの **OP02-PFX** や **OP03-PFX** を使用するかどうかも設定します。

- 3 公称値や寿命判定などを設定します。
- 4 保護機能やセル電圧などを設定します。
- 5 プロファイルテンプレートを作成します。 既存のプロファイルテンプレートを使用する場合には、プロファイルテンプレートを 作成する必要はありません。
- 6 シーケンスを構成します。 データベースからプロファイルテンプレートを選択して、シーケンスに構成します。 シーケンスの繰り返し回数や、チェインを設定します。

#### 7 名前をつけて、プロジェクトを保存します。 プロジェクトの作成が終了しました。Test Executive で充放電試験を開始できます。

•

# **Test Condition Editor** を起動する

Test Condition Editor を起動するには、Windows の「すべてのプログラム> Kikusui BPChecker3000 > Test Condition Editor」をクリックします。

| 一般の設定   | 電池保護と電圧/温度計 ユニット ブロファイル・                                   | テンプレートの作成と編集 シーケンス | リンク・ジャンプ |  |
|---------|------------------------------------------------------------|--------------------|----------|--|
| デル情報    |                                                            | 「パッテリ情報            |          |  |
| モデル ID  | 1                                                          | 公称容量 [ab]          | 0.1000 ~ |  |
|         |                                                            | 電力容量 [Wh]          | 0.1 -    |  |
|         | ● モデルID を入力してくたさい。                                         | 公将電圧 [V]           | 1.000 -  |  |
|         | モデルIDを設定するには                                               | 体積 [1]             | 0.100 ~  |  |
|         | <ul> <li>・ プロジェクトの新規作成</li> <li>・ プロジェクトファイルを開く</li> </ul> | 質量 [g]             | 0.1 *    |  |
|         |                                                            | □ 寿命判定             |          |  |
|         |                                                            | 公称容量比 [%]          | 0.0 -    |  |
|         |                                                            | 最大NG回数             | 3 ~      |  |
| 0.01    |                                                            |                    |          |  |
| プロジェクト名 | Project 001 +                                              |                    |          |  |
| 日付      | 2015/04/22 -                                               |                    |          |  |
| 操作者     |                                                            |                    |          |  |
| 電池タイプ   |                                                            |                    |          |  |
| 火モ      | *                                                          |                    |          |  |
|         |                                                            |                    |          |  |
|         | 41 (1964)                                                  |                    |          |  |

# 試験条件を作成する前に

### 画面の説明

Test Condition Editor には、5 つのタブがあります。

Profile Editor はプロファイルテンプレートの作成と編集タブの「新規作成」をクリックすると表示します。

| 前規作成 開  | К 保存                               |                         |           |          |
|---------|------------------------------------|-------------------------|-----------|----------|
| 般の設定電   | 沙米線と電圧/温度計ユニット   プロ                | ロファイルテンプレートの作成と編集 シーケンス | スリンク・ジャンプ |          |
| デル情報    |                                    | バッテリ「香車長                |           |          |
| Eデル ID  | 7101                               | 公称容量 [Ah]               | 0.1000    | -        |
|         | PFX2512                            | 電力容量 [Wh]               | 0.1       | •        |
|         | PWR800L                            | 公称電圧 [V]                | 1.000     | <b>•</b> |
|         | ( 60V, 50A, 800W )                 | 体積 [l]                  | 0.100     | -        |
|         | PLZ1004W(H)<br>( 60V, 50A, 1000W ) | 質量 [g]                  | 0         | - 0      |
|         | OP02-PFX:使わない                      | ■ 寿命判定                  |           |          |
|         | OP03-PFX:2枚<br>電圧レビジンHinh          | 公称容量比 [%]               | 0.0       | -        |
|         | Sectory Congre                     | 最大NG回数                  | з         |          |
| メント     |                                    |                         |           |          |
| プロジェクト名 | Project 001                        | •                       |           |          |
| 日付      | 2015/10/13                         | •                       |           |          |
| 操作者     |                                    |                         |           |          |
| 電池タイプ   |                                    | •                       |           |          |
| ЭK      |                                    | *                       |           |          |
|         |                                    |                         |           |          |
|         |                                    | ×                       |           |          |

| タブ                     | 説明                                                                        |
|------------------------|---------------------------------------------------------------------------|
| 全般の設定                  | BPChecker3000 起動時に最初に現れるウインドウです。公称値、寿命<br>判定、コメントなどを設定します。                |
| 電池保護と電圧/温度計ユ<br>ニット    | 電池の保護、モジュール、セル電圧と温度(OP02-PFX、OP03-PFX)<br>を設定します。                         |
| プロファイルテンプレートの<br>作成と編集 | 新規にプロファイルテンプレートを作成したり、プロファイルテンプ<br>レートデータベースに保存されたプロファイルテンプレートを編集し<br>ます。 |
| シーケンス                  | シーケンスを設定します。                                                              |
| リンク・ジャンプ               | シーケンスの設定が視覚的に表示されます。<br>リンクやジャンプ先を設定します。                                  |

## 入力範囲

入力範囲外の値を入力すると、テキストボックスの右側に 🚯 が表示されて、入力範囲が表示されます。正しい値を入力してください。 🚯 が表示されていると保存できません。

# プロジェクト(試験条件)ファイルを作成する

#### 新規にプロジェクトを作成する

試験条件ファイルを新規に作成するには、 たクリックするか「ファイル>プロジェクトの新規作成」を選択します。

|                    | モデル ID                                           | コントローラ                  | 充電用電源      | 電圧[v]      | 電流[A] | 放電用電子負荷                                 | 電圧[V] | 電流[A]                |
|--------------------|--------------------------------------------------|-------------------------|------------|------------|-------|-----------------------------------------|-------|----------------------|
| 0                  | 7123                                             | PFX2512                 | PWR400L    | 60         | 25    | PLZ664WA(H)                             | 60    | 50                   |
| O                  | 7124                                             | PFX2512                 | PAS40-9    | 40         | 9     | PLZ1004W(H)                             | 60    | 50                   |
| 0                  | 7125                                             | PFX2512                 | PWR1600L   | 60         | 50    | PLZ664WA(H)                             | 60    | 50                   |
| 0                  | 7126                                             | PFX2512                 | PWR801L    | 40         | 50    | PLZ1004W(H)                             | 60    | 50                   |
| 0                  | 7127                                             | PFX2512                 | PWR801ML   | 60         | 40    | PLZ1004W(H)                             | 60    | 50                   |
| 0                  | 7128                                             | PFX2512                 | PWR1201L   | 40         | 50    | PLZ1004W(H)                             | 60    | 50                   |
| 0                  | 7151                                             | PFX2512                 | PWR401L    | 40         | 40    | PLZ205W(H)                              | 60    | 40                   |
| Ø                  | 7152                                             | PFX2512                 | PWR401ML   | 60         | 20    | PLZ205W(H)                              | 60    | 40                   |
| 0                  | 7153                                             | PFX2512                 | PWR401L    | 40         | 40    | PLZ405W(H)                              | 60    | 50                   |
| e.                 | 7154                                             | DEV2512                 | DWR401MI   | 60         | 20    | DI 7405W(H)                             | 60    | 50                   |
| 125                | PWR 59-7                                         | PAS                     | シリーズ       | PLZ-5W     | ハリーズ  | ✓ PLZ-5W+5WB シリーズ                       |       | High                 |
| 5                  | 7 PAT 2/1-7                                      | PAG                     | シリーズ       | PI 7.4W 5  | ハーズ   | ✓ PI 7-4W+4WB 2/0−%                     |       | LOW                  |
| 反死                 | PAT シリーズ<br>故電用電源                                | PAG                     | シリーズ       | ▼ PLZ-4W S | ルーズ   | ▼ PLZ-4W+4WB シリーズ                       |       | Cow                  |
| したし                | PAT シリーズ<br>故電用電源<br>] PFX-R シリー                 | I PAG                   | シリーズ       | ₽LZ-4W S   | パーズ   | ✓ PLZ-4W+4WB シリーズ                       | ='    | OK                   |
| 死                  | 2 PAT シリーズ<br>故電用電源<br>] PFX-R シリー               | I PAG                   | 59-X       | ₽LZ-4W S   | パーズ   | ☑ PLZ-4W+4WB シリーズ                       |       | O LOW<br>OK<br>キャンセル |
| し<br>死<br>〇<br>〇PC | 2 PAT シリーズ<br>故電用電源<br>] PFX-R シリー<br>12-PFX (電圧 | ☑ PAG<br>ズ<br>/ 温度計 ユニッ | 59-x<br>►) | ☑ PLZ-4W S | ハリーズ  | 図 PLZ-4W+4WB シリーズ<br>のP03-PFX(SL01-PFX) |       | O LOW<br>OK<br>キャンセル |

1 お持ちの電源と電子負荷装置にチェックをします。
設定可能なモデル ID が表示されます。

- 2 電源モジュールとして使用する組みあわせのモデル ID を選択します。
- 3 使用する電圧レンジを選択します。
- 4 電圧/温度計ユニット OP02-PFX を装着している場合には、装着枚数を選択します。

**OP03-PFX** を使用するためのボード(**EX01-PFX**)は装着枚数としてカウントしません。 1 以上を選択すると、セル電圧の試験が有効になります。

5 電圧計ユニット OP03-PFX を装着している場合には、装着枚数を選択します。 1 以上を選択すると、セル電圧の試験が有効になります。

## 6 OK をクリックします。

新規プロジェクトが開いて、全般の設定タブの、「モデル情報」に選択したモデル **ID** が 表示されます。

モデル ID と電圧レンジが正しく選択されているか、OP02-PFX と OP03-PFX の使用枚数 は正しいか、確認してください。

•

| · ?) (  | a 🖬 🖌                            |           |           |       |          |     |  |
|---------|----------------------------------|-----------|-----------|-------|----------|-----|--|
| 新規作成    | 歌 保存                             |           |           |       |          |     |  |
| 全般の設定   | 電池保護と 電圧/ 温度計 ユニット               | プロファイルテンプ | レートの作成と編集 | シーケンス | リンク・ジャンプ |     |  |
| モデル情報   |                                  |           | バッテリ情報    |       |          |     |  |
| モデル ID  | 7101                             |           | 公称容量 [A   | h]    | 0.1000   | •   |  |
|         | PFX2512                          | 1         | 電力容量 [V   | vh]   | 0.1      |     |  |
|         | PWRSOOL                          |           | 公称電圧 [V   | 1     | 1.000    | •   |  |
|         | ( 60V, 50A, 800W )               |           | 体積 [l]    |       | 0.100    | •   |  |
|         | PLZ1004W(H)<br>(60V, 50A, 1000W) |           | 質量 [g]    |       | 0        | - 🕖 |  |
|         | OP02-PEX:使わない                    |           | - 寿命判定    |       |          |     |  |
|         | OP03-PFX:2枚<br>電圧いざ、High         |           | 公称容量比     | [%]   | 0.0      | -   |  |
|         | age voor in triger               |           | 最大NG回数    |       | з        | ~   |  |
| אעאב    |                                  |           |           |       |          |     |  |
| プロジェクト名 | Project 001                      | •         |           |       |          |     |  |
| 日付      | 2015/10/13                       | •         |           |       |          |     |  |
| 操作者     |                                  | +         |           |       |          |     |  |
| 電池タイプ   | -                                | •         |           |       |          |     |  |
| ۶K      |                                  | *         |           |       |          |     |  |
|         |                                  | *         |           |       |          |     |  |
|         |                                  |           |           |       |          |     |  |

## 既存試験条件ファイルの変更

既存の試験条件ファイルを変更するには、 💕 をクリックするか「ファイル>プロジェクト を開く」を選択します。

変更したファイルを「ファイル>プロジェクトに名前を付けて保存」を選択して別のファイ ル名に保存すれば、既存ファイルを流用した新規ファイルを作成できます。

# プロジェクトの全般を設定する

「モデル情報」には、新規にプロジェクトを作成したときに選択したモデルの情報が表示されています。モデル情報は変更できません。変更したい場合には、新規にプロジェクトを作成してください。

| 新規作成 間  |                                         | (ニンボ) しかかまし(高校 ) シーレンス            | In botton of |     |
|---------|-----------------------------------------|-----------------------------------|--------------|-----|
| モデル情報   | UE11#3数 C100圧/温度8Tユニット   ノロノア1          | ルナファレードのJTFDXと編集 リンピクラス<br>バッテリ情報 | 1,70,7477    |     |
| モデル ID  | 7101                                    | 公称容量 [Ah]                         | 0.1000       | -   |
|         | 0540510                                 | 電力容量 [Wh]                         | 0.1          |     |
|         | PFX2512                                 | 公称電圧 [V]                          | 1.000        | •   |
|         | ( 60V, 50A, 800W )                      | 体摄 [l]                            | 0.100        | -   |
|         | PLZ1004W(H)                             | 質量 [g]                            | 0            | - 😡 |
|         | (1000, 500, 100000 )<br>OPD2-PEX : 使わない | ■ 寿命判定                            |              |     |
|         | OP03-PFX:2枚<br>常圧レバン High               | 公称容量比 [%]                         | 0.0          | -   |
|         | Agaz V V V Tringit                      | 最大NG回数                            | з            | ~   |
| אלאב    |                                         |                                   |              |     |
| プロジェクト名 | Project 001                             | -                                 |              |     |
| 日付      | 2015/10/13                              | •                                 |              |     |
| 操作者     | 2                                       |                                   |              |     |
| 電池タイプ   |                                         | •                                 |              |     |
| ۶Ŧ      |                                         | <b>N</b>                          |              |     |
|         |                                         |                                   |              |     |

## コメントを入力する

プロジェクト名、日付、操作者、電池タイプ、メモを入力します。

| 項目      | 説明                               |
|---------|----------------------------------|
| プロジェクト名 | 保存するファイル名を入力します。20 文字まで入力できます。   |
| 日付      | 日付を表示するタイプを選択します。                |
| 操作者     | 試験者の名前を入力します。48 文字まで入力できます。      |
| 電池タイプ   | 電池タイプを入力します。48 文字まで入力できます。       |
| メモ      | 任意のメモやコメントを入力します。128 文字まで入力できます。 |

# バッテリ情報を設定する

試料に関する情報を設定します。

| 項目   | 説明                                                                                                    |
|------|----------------------------------------------------------------------------------------------------|
| 公称容量 | 試料の公称電流容量を入力します。<br>公称容量は、OAH(過充電容量保護)を設定するときの基準値になります。プ<br>ロファイルタイプのパターンと I-V 特性の CC 容量比を電流値に変換する基準値<br>になります。適切な値を入力してください。 |
| 電力容量 | 試料の公称電力容量を入力します。<br>プロファイルタイプのパターンと I-V 特性の CP 容量比を電力値に変換する基準<br>値になります。適切な値を入力してください。                                        |
| 公称電圧 | 試料の公称電圧を入力します。                                                                                                    |
| 体積   | 試料の体積を入力します。                                                                                                    |
| 質量   | 試料の質量を入力します。                                                                                                    |

# 寿命判定を設定する

電池は充放電を繰り返すと容量が低下したり、インピーダンスが増加したりします。 「寿命判定」を選択すると、公称容量に対して実測容量が指定されたパーセンテージを下回っ た場合に、寿命(= バッテリが NG)と判定されます。

寿命判定の条件を設定します。寿命が来たと判定されると、試験は正常に試験が完了したと きと同様に終了します。

寿命判定は、各放電プロファイルの「寿命判定対象」にチェックされているプロファイルに 対して有効です。

| 項目       | 説明                                                             |
|----------|----------------------------------------------------------------|
| 公称容量比    | 公称容量比は放電のみに指定できます。基準になる容量値は、バッテリ情報で<br>入力した公称容量を 100 % とした値です。 |
| 最大 NG 回数 | 試験を終了させるための寿命判定の回数を指定します。例えば9と指定した場合、試験は9回 NGと判定されたら終了します。     |

# 保護機能と計測対象セルを設定する

プロジェクト全般の設定が終了したら、電池保護(ソフトウェア保護)機能を設定します。 OP02-PFX または OP03-PFX 使用時の計測対象セルやグループも、ここで設定します。

|                                                                                |                                                   | 也保護と                                            | 電圧/温                                               | 「度計                                    | · 2_>ŀ                                               | プロフ                         | ァイルテンプレート                                                           | の作成と編集                                                        | シーケンス                                        | リンク・ジ                                    | ャンプ     |                                              |                                                                     |                                                             |    |  |  |  |  |  |                                    |  |  |
|--------------------------------------------------------------------------------|---------------------------------------------------|-------------------------------------------------|----------------------------------------------------|----------------------------------------|------------------------------------------------------|-----------------------------|---------------------------------------------------------------------|---------------------------------------------------------------|----------------------------------------------|------------------------------------------|---------|----------------------------------------------|---------------------------------------------------------------------|-------------------------------------------------------------|----|--|--|--|--|--|------------------------------------|--|--|
| 保護設定                                                                           |                                                   |                                                 |                                                    |                                        |                                                      |                             |                                                                     |                                                               |                                              | 結線                                       | 確認      | 関能の設定                                        | Ē                                                                   |                                                             | _  |  |  |  |  |  |                                    |  |  |
| 有效                                                                             | ,                                                 | 保細                                              | 褒                                                  |                                        |                                                      | 設定                          | 遺                                                                   | ディレ                                                           | ~[ms]                                        |                                          | DUT     | 結線機能                                         | 該有効に                                                                | する                                                          |    |  |  |  |  |  |                                    |  |  |
|                                                                                |                                                   | SOVE                                            | P[V]                                               |                                        |                                                      | 60.00                       | 00                                                                  |                                                               | 10                                           |                                          |         |                                              |                                                                     |                                                             |    |  |  |  |  |  |                                    |  |  |
| V                                                                              |                                                   | SUVF                                            | P[V]                                               |                                        |                                                      | 0.00                        | 0                                                                   |                                                               | 10                                           | OAH                                      | SISC-B  | สมุรณ เห                                     | テリ情報で                                                               | 除すされた公称                                                     | -  |  |  |  |  |  |                                    |  |  |
|                                                                                |                                                   | OAH                                             | [%]                                                |                                        |                                                      | 100                         | 1                                                                   |                                                               |                                              | 対するパーセンテージで指定します。                        |         |                                              |                                                                     |                                                             |    |  |  |  |  |  |                                    |  |  |
| V                                                                              |                                                   | OTP[                                            | "C]                                                |                                        |                                                      | 100.                        | 0                                                                   |                                                               |                                              | 11                                       |         |                                              |                                                                     |                                                             |    |  |  |  |  |  | OTO DESCRIPTION OF TRACT HAVE BEEN |  |  |
|                                                                                |                                                   | SOCE                                            | P[A]                                               |                                        |                                                      | Auto                        | D                                                                   | 100                                                           |                                              | OTP保護に関しては、温度センサを装備している場合にの<br>選択してください。 |         |                                              |                                                                     |                                                             |    |  |  |  |  |  |                                    |  |  |
| ビル電圧 、<br>Pンバランフ<br>拡張1<br>計測設定                                                | (温度 / ア<br>マージン  <br>拡張2                          | シバランス<br>[V] 1.0                                | (保護機能)<br>000                                      | il:                                    | 保護設定                                                 | ť                           |                                                                     |                                                               |                                              |                                          |         |                                              |                                                                     |                                                             |    |  |  |  |  |  |                                    |  |  |
| ビルモンナ<br>アンバランフ<br>拡張1<br>計測設定<br>選子                                           | (温度 / ア<br>マージン)<br>拡張2<br>電圧                     | シバランス<br>[V] 1.0<br>温度                          | (保護機)<br>000<br>グルー:                               | 能<br>                                  | 保護設定端子                                               | 有効                          | SOVP[V]                                                             | SUVP[V]                                                       | ディレー[ms]                                     | UB有効                                     | *       | 端子                                           | 有効                                                                  | OTP [                                                       |    |  |  |  |  |  |                                    |  |  |
| ビル電注<br>アンバランフ<br>拡張1<br>計測設定<br>端子<br>1-1                                     | (温度 / ア<br>マージン  <br>拡張2<br>電圧<br>図               | シバランス<br>[V] 1.0<br>温度<br>[V]                   | (保護機)<br>000<br>グルー<br>マ                           |                                        | 保護設定<br>端子<br>1-1                                    | 有効                          | SOVP[V]<br>20.000                                                   | SUVP[V]<br>0.000                                              | ディレー[ms]<br>10                               | UB有効                                     | -       | 端子<br>1-1                                    | 有効                                                                  | OTP [<br>100.0                                              |    |  |  |  |  |  |                                    |  |  |
| ビル電圧<br>アンバランフ<br>拡張1<br>計測設定<br>端子<br>1-1<br>1-2                              | (温度 / ア<br>、マージン)<br>拡張2<br>電圧<br>夏<br>夏          | シバランス<br>[V] 1.0<br>温度<br>マ<br>マ                | (保護機)<br>200<br>グルー:<br>マ<br>マ                     | الله الله الله الله الله الله الله الل | 保護設定<br>端子<br>1-1<br>1-2                             | 有効                          | SOVP[V]<br>20.000<br>20.000                                         | SUVP[V]<br>0.000<br>0.000                                     | ディレー[ms]<br>10<br>10                         | UB有効<br>マ                                | × ==    | 端子<br>1-1<br>1-2                             | 有効                                                                  | OTP [<br>100.0<br>100.0                                     | 11 |  |  |  |  |  |                                    |  |  |
| ビル電圧<br>アンバランフ<br>拡張1<br>計測設置<br>端子<br>1-1<br>1-2<br>1-3                       | (温度 / ア<br>マージン)<br>拡張2<br>電圧<br>図<br>図           | シバランス<br>[V] 1.0<br>温度<br>マ<br>マ                | (保護機能<br>000<br>グルー:<br>マ<br>マ<br>マ                | Ë<br>E                                 | 保護設定<br>端子<br>1-1<br>1-2<br>1-3                      | 有効<br>マ<br>マ<br>マ           | SOVP[V]<br>20.000<br>20.000<br>20.000                               | SUVP[V]<br>0.000<br>0.000<br>0.000                            | ディレー[ms]<br>10<br>10<br>10                   | UB有効<br>マ<br>マ                           | * H     | 端子<br>1-1<br>1-2<br>1-3                      | 有効<br>2                                                             | OTP [<br>100.0<br>100.0<br>100.0                            | 1  |  |  |  |  |  |                                    |  |  |
| ビル電圧<br>Pンバランフ<br>拡張1<br>計測設定<br>端子<br>1-1<br>1-2<br>1-3<br>1-4                | (温度 / ア<br>マージン)<br>拡張2<br>電圧<br>マ<br>マ<br>マ      | シバランス<br>[V] 1.0<br>温度<br>マ<br>マ<br>マ           | (保護機)<br>000<br>グルー:<br>マ<br>マ<br>マ                |                                        | 保護設定<br>端子<br>1-1<br>1-2<br>1-3<br>1-4               | 有効<br>マ<br>マ<br>マ           | SOVP[V]<br>20.000<br>20.000<br>20.000<br>20.000                     | SUVP[V]<br>0.000<br>0.000<br>0.000<br>0.000                   | ディレー[ms]<br>10<br>10<br>10<br>10             | UB有効<br>マ<br>マ<br>マ                      | •       | 端子<br>1-1<br>1-2<br>1-3<br>1-4               | 有効<br>マ<br>マ<br>マ<br>マ<br>マ                                         | OTP [<br>100.0<br>100.0<br>100.0<br>100.0                   |    |  |  |  |  |  |                                    |  |  |
| ビル電圧<br>アンバランフ<br>加張1<br>計測設済<br>端子<br>1-1<br>1-2<br>1-3<br>1-4<br>2-1         | (温度 / ア<br>マージン)<br>拡張2<br>電圧<br>マ<br>マ<br>マ      | シバランス<br>[V] 1.0<br>温度<br>マ<br>マ<br>マ<br>マ<br>マ | (保護機)<br>000<br>グルー・<br>マ<br>マ<br>マ<br>マ<br>マ      |                                        | 保護設定<br>端子<br>1-1<br>1-2<br>1-3<br>1-4<br>2-1        | 有効<br>マ<br>マ<br>マ<br>マ      | SOVP[V]<br>20.000<br>20.000<br>20.000<br>20.000<br>20.000           | SUVP[V]<br>0.000<br>0.000<br>0.000<br>0.000<br>0.000          | ディレー[ms]<br>10<br>10<br>10<br>10<br>10       | UB有効<br>マ<br>マ<br>マ<br>マ                 | ×       | 端子<br>1-1<br>1-2<br>1-3<br>1-4<br>2-1        | <b>有効</b><br>マ<br>マ<br>マ                                            | OTP [<br>100.0<br>100.0<br>100.0<br>100.0<br>100.0          |    |  |  |  |  |  |                                    |  |  |
| ビル電圧,<br>Pンバランブ<br>拡張1<br>計測設定<br>端子<br>1-1<br>1-2<br>1-3<br>1-4<br>2-1<br>2-2 | (温度 / ア<br>マージン)<br>拡張2<br>電圧<br>マ<br>マ<br>マ<br>マ | シバランス<br>[V] 1.0<br>辺<br>辺<br>辺<br>辺            | (保護機)<br>000<br>グルー・<br>マ<br>マ<br>マ<br>マ<br>マ<br>マ |                                        | 保護設定<br>端子<br>1-1<br>1-2<br>1-3<br>1-4<br>2-1<br>2-2 | 有効<br>マ<br>マ<br>マ<br>マ<br>マ | SOVP[V]<br>20.000<br>20.000<br>20.000<br>20.000<br>20.000<br>20.000 | SUVP[V]<br>0.000<br>0.000<br>0.000<br>0.000<br>0.000<br>0.000 | ディレー[ms]<br>10<br>10<br>10<br>10<br>10<br>10 | UB有効<br>マ<br>マ<br>マ<br>マ<br>マ            | · · · · | 端子<br>1-1<br>1-2<br>1-3<br>1-4<br>2-1<br>2-2 | 有効<br>マ<br>マ<br>マ<br>マ<br>マ<br>マ<br>マ<br>マ<br>マ<br>マ<br>マ<br>マ<br>マ | OTP [<br>100.0<br>100.0<br>100.0<br>100.0<br>100.0<br>100.0 |    |  |  |  |  |  |                                    |  |  |
| ビル電圧,<br>アンバランブ<br>拡張1<br>計測設置<br>端子<br>1-1<br>1-2<br>1-3<br>1-4<br>2-1<br>2-2 | (温度 / ア<br>マージン)<br>拡張2<br>電圧<br>マ<br>マ<br>マ<br>マ | シバランス<br>[V] 1.0<br>温度<br>マ<br>マ<br>マ<br>マ<br>マ | (保護機)<br>000<br>グルー:<br>マ<br>マ<br>マ<br>マ<br>マ      |                                        | 保護設定<br>端子<br>1-1<br>1-2<br>1-3<br>1-4<br>2-1<br>2-2 | 有効<br>マ<br>マ<br>マ<br>マ<br>マ | SOVP[V]<br>20.000<br>20.000<br>20.000<br>20.000<br>20.000<br>20.000 | SUVP[V]<br>0.000<br>0.000<br>0.000<br>0.000<br>0.000<br>0.000 | ディレー[ms]<br>10<br>10<br>10<br>10<br>10<br>10 | UB有効<br>マ<br>マ<br>マ<br>マ<br>マ            |         | 端子<br>1-1<br>1-2<br>1-3<br>1-4<br>2-1<br>2-2 | 有効<br>マ<br>マ<br>マ<br>マ<br>マ<br>マ<br>マ<br>マ<br>マ<br>マ<br>マ<br>マ<br>マ | OTP [<br>100.0<br>100.0<br>100.0<br>100.0<br>100.0<br>100.0 |    |  |  |  |  |  |                                    |  |  |

#### ■ ソフトウェア保護とハードウェア保護

BPChecker3000 では、ソフトウェア保護とハードウェア保護が設定できます。

ソフトウェア保護は、PFX2500 シリーズのファームウェアで動作する保護機能で、Test Condition Editor で設定します。充放電試験中に設定した値を超えるとアラームになって試験 を中断します。

ハードウェア保護は、PFX2500 シリーズのハードウェアで動作する保護機能で、Test Executive で設定します。

ハードウェア保護機能を設定すると、充放電試験が実行されていない状態でも過充電および 過放電から試料(電池)を保護します。

## 電池保護を設定する

| ▲ 注音 | • 試 | 料(電池 | りの破損  | や爆発な | どの重大事 | 故を未然 | に防ぐたる             | めの機能です。 | 試験するとき |
|------|-----|------|-------|------|-------|------|-------------------|---------|--------|
|      | に   | は特別な | :理由がな | い限り、 | この保護機 | 能を有効 | に使用し <sup>-</sup> | てください。  |        |

 
 ・ 誤った設定をすると、異常時(必要時)に保護機能が作動しないで試料が破損したり、 異常ではないのに試験が中断したりするなど、問題が生じます。

#### NOTE 保護機能の設定は、試料(電池)を保護するために必要です。適切な値を設定しないと、 アラームやウォーニングが頻繁に発生してしまい、試験できない場合があります。

保護設定はチェックボックスを選択した場合に有効になります。

| 項目   | 説明                                                                                                    |
|------|----------------------------------------------------------------------------------------------------|
| SOVP | <ul> <li>OVP(過電圧保護)を設定します。試験中に電池電圧がこの OVP 値を上回った場合に、アラームになって試験は中断されます。検出確度は電圧計測確度と同じなので、正確な過電圧検出が可能です。検出速度は 150 ms(最大)です。</li> <li>通常は充電での終止電圧や CV 電圧に対して、比較的近い電圧値に設定します。</li> <li>ディレー<br/>保護機能の作動遅延時間(保護機能が作動するまでの時間)を設定します。</li> </ul> |
| SUVP | <ul> <li>UVP(低電圧保護)を設定します。試験中に電池電圧がUVP値を下回った場合に、<br/>アラームになって試験は中断されます。検出確度は電圧計測確度と同じなので、正確な低電圧検出が可能です。検出速度は150ms(最大)です。</li> <li>通常は放電での終止電圧に対して、比較的近い電圧値に設定します。</li> <li>ディレー<br/>保護機能の作動遅延時間(保護機能が作動するまでの時間)を設定します。</li> </ul>         |
| OAH  | OAH(過充電容量保護)を設定します。充電試験中に充電容量が OAH 値を上回った<br>場合に、アラームになって試験は中断されます。設定値は公称容量に対するパーセ<br>ンテージです。<br>過充電や過放電試験を実施する場合に、容量に適切な値を設定してください。                                                                                                    |
| OTP  | OTP(過熱保護)を設定します。試験中に電池温度が OTP 値を上回った場合に、ア<br>ラームになって試験は中断されます。<br>温度計測の誤差や周囲温度の変動などを考慮して、適切な値を設定してください。<br>温度計測をしない場合(サーミスタを接続しない場合を含む)には、OTP を無効に<br>してください。                                                                             |
| SOCP | OCP(過電流保護)の有効/無効を設定します。<br>試験中に充電電流が OCP(過電流保護)値を上回った場合(AD コンバータが検出<br>した場合)に、アラームになって試験は中断されます。OCP 値は設定できません。<br>・ディレー<br>保護機能の作動遅延時間(保護機能が作動するまでの時間)を設定します。                                                                             |

## 結線確認機能を設定する

結線確認機能は、試料に接続された出力ケーブルと電圧センシング線の電圧を測定して、そ れぞれの測定値に差がある場合に正常な接続ではないと判断して、アラームになります。結 線確認機能は、充電または放電が開始される直前に動作します。

| 項目                  | 説明                                                                                                    |
|---------------------|----------------------------------------------------------------------------------------------------|
| DUT の結線機能を<br>有効にする | 選択すると、DUT(試料)の結線確認機能が有効になります。<br>測定中に試料の電圧が変化してしまう場合(休止時間に短い時間を設定してい<br>る場合など)には、接続が正しくてもアラームになるときがあります。試料の<br>電圧が激しく変化する場合には、結線確認を無効にしてください。 |

# 計測対象セル/保護機能/グループを設定する

参照 p. 18

計測対象セル/保護機能/グループを設定します。

拡張 1 タブは、プロジェクト作成時に OP02-PFX を 1 枚以上選択した場合に、設定が有効に なります。

.....

拡張 2 タブは、プロジェクト作成時に OP03-PFX を 1 枚以上選択した場合に、設定が有効に なります。

| OP02-PFX/OP03-PFX を | 端子 · Torm <del>来</del> 号 |
|---------------------|--------------------------|
| 挿人したスロット番号 🦳        | Term 番亏                  |
|                     | 1-1                      |

「コピー」、「貼り付け」ボタンを使用すると、セルの内容をコピーペーストできます。

| 項目                             | 説明                                                                                                    |
|--------------------------------|----------------------------------------------------------------------------------------------------|
| アンバランス<br>マージン                 | アンバランス電圧値がアンバランスマージンを超えるとアラームになります。<br>保護機能の「UB 有効」がチェックされた端子の、最大セル電圧値と最小セル電圧<br>値の差がアンバランス電圧値です。アンバランス電圧の検出応答時間は、セル電圧<br>計測後約 0.1 秒です。充放電の電圧変化が激しい(試料の内部電圧が高い)場合に<br>は、正常に動作しない場合があります。計測電圧が異なる場合や、セルの両端でセ<br>ンシングしていない場合には、正常に動作しません。                                                                                                    |
| 計測設定                           | <ul> <li>・ 電圧チェックボックス<br/>選択した端子の電圧を計測します。</li> <li>・ 温度チェックボックス(OP02-PFXのみ)<br/>選択した端子の温度を計測します。</li> <li>・ グループチェックボックス</li> <li>選択した端子を同じグループとして取り扱います。グループ内の最大セル電圧や<br/>最小セル電圧を TestExecutive で表示します。セル CV 制御の対象端子になりま<br/>す。右クリックして、「全端子:グループ機能を有効/全端子:グループ機能を<br/>無効」を選択すると、すべての端子のチェック/アンチェックを設定できます。</li> <li>端子を選択後に右クリックして、「選択されている端子の内容を全端子にコピー」</li> <li>を選択すると、選択した端子の内容がすべての端子にコピーされます。</li> <li>右クリックして、「全端子:計測機能を有効/全端子:計測機能を無効」を選択すると、すべての端列(全端子)</li> </ul>                                                                                                    |
| 保護機能<br>(SOVP、SUVP)            | <ul> <li>過電圧保護値と低電圧保護値を設定します。有効チェックボックスを選択した端子の過電圧保護値を上回った場合や低電圧保護値を下回った場合に、アラームになって試験が中断されます。右クリックして、「全端子:保護機能を有効/全端子:保護機能を無効」を選択すると、計測対象端子の保護機能の有効/無効を設定できます。</li> <li>ディレー         <ul> <li>適電圧保護/低電圧保護の作動遅延時間(保護機能が作動するまでの時間)を設定します。</li> </ul> </li> <li>UB 有効チェックボックス             選択した端子のアンバランス保護機能が有効になります。         <ul> <li>ロB 有効チェックボックス</li> <li>選択した端子のアンバランス保護機能が有効になります。</li> <li>石クリックして、「全端子:アンバランス保護機能を有効/全端子:アンバランス保護機能を無効」を選択すると、計測対象端子のアンバランス保護機能の有効             /無効を設定できます。</li> </ul> </li> <li>端子を選択後に右クリックして、「選択されている端子の内容を全端子にコピー」を選択すると、選択した端子の内容が計測対象端子にコピーされます。</li> </ul> |
| 保護機能<br>(OTP)<br>(OP02-PFX のみ) | <ul> <li>過熱保護値を設定します。有効チェックボックスを選択した端子番号の過熱保護値を上回った場合に、アラームになって試験が中断されます。右クリックして、「全端子:保護機能を有効/全端子:保護機能を無効」を選択すると、計測対象端子の保護機能の有効/無効を設定できます。</li> <li>ディレー</li> <li>過熱保護の作動遅延時間(保護機能が作動するまでの時間)を設定します。</li> <li>端子を選択後に右クリックして、「選択されている端子の内容を全端子にコピー」を選択すると、選択した端子の内容が計測対象端子にコピーされます。</li> </ul>                                                                                                    |

# プロファイルテンプレートを作成する

シーケンスを設定する前にプロファイルテンプレートを作成します。 既存のプロファイルテンプレートを使用してシーケンスを構成する場合には、プロファイル テンプレートを作成する必要はありません。

試験条件を設定したら、プロファイルテンプレートに名前をつけて BPChecker3000 のプロ ファイルテンプレートデータベースに保存します。

| 新規作成開K                                        | 保存                 |                |                                                |                            |                 |               |
|-----------------------------------------------|--------------------|----------------|------------------------------------------------|----------------------------|-----------------|---------------|
| 全般の設定 電池保                                     | 譲と電圧/温度計.          | ユニット プロ        | ファイルテンプレートの作り                                  | 成と編集 シーケンス リン              | ンク・ジャンプ         |               |
| 新規プロファイルテンプレ                                  | ートタイプ              |                |                                                |                            |                 |               |
| <ul> <li>CC 充電</li> </ul>                     | ◎ cc-cv充           | ŧ              |                                                |                            |                 |               |
| ◎ CC 放電                                       | ◎ cc-cv 脓          | T.             | CP 放電                                          | CP-CV 放電                   |                 |               |
| ◎ パターン                                        | ◎ I-V 特性           |                | ◎ ボーズ                                          |                            | 新規作成            |               |
|                                               |                    |                |                                                |                            |                 |               |
| 表示フィルタ<br>ブロファイルタイプ                           | 操作者                | <b>カテゴ</b> リ 1 | カテブリク                                          | 編集日                        |                 |               |
| 全部 •                                          | 全部 •               | 全部             | <ul> <li>▼ 全部</li> </ul>                       | <ul> <li>◆ 全部 ◆</li> </ul> | 編集              |               |
|                                               |                    |                |                                                |                            |                 |               |
|                                               | 171                |                |                                                |                            |                 |               |
| プロファイルテンプレートの                                 | 121                | 1875-42        | 4.5.00.0                                       | 4=-#ue                     |                 | (5 <b>*</b> 0 |
| ブロファイルテンブレートの.<br>ブロファイル名                     | リスト<br>タイプ         | 操作者            | <del>አ</del> ታጋህ1                              | カテゴリ2                      | 奼               | 編集日           |
| ブロファイルテンプレートの.<br>プロファイル名                     | JZF<br>\$17        | 操作者            | カテゴリ1                                          | カテゴリ2                      | 奼               | 編集日           |
| ブロファイルテンブレートの/<br>プロファイル名                     | JZF<br>917         | 操作者            | <i>አ</i> ታጋህ1                                  | カテゴリ2                      | 奼               | 編集日           |
| ブロファイルテンブレートの/<br>プロファイル名                     | 121<br>517         | 操作者            | <u> </u>                                       | <del>カ</del> テゴリ2          | 奼               | 編集日           |
| プロファイルテンプレートの<br>プロファイル名                      | JZF<br>517         | 操作者            | カテコリ1                                          | <u>カ</u> テゴV2              | ¥               | 編集日           |
| プロファイルテンプレートの.<br>プロファイル名                     | 17F<br>247         | 操作者            | ליב אדי איז איז איז איז איז איז איז איז איז אי | λ <del>,</del> τ)2         | 光               | 編集日           |
| 7ロファイルテンプレートの,<br>プロファイル名                     | JZF<br>947         | 操作者            | <i>ከ</i> ምጋህ1                                  | <del>カ</del> テコレ2          | 奼               | 編集日           |
| 70771145276-140<br>70771148                   | 977<br>977         | 操作者            | <i>ħ</i> ₹JV1                                  | <u>אד</u> שער אד           |                 | 編集日           |
| プロファイルテンプレートのJ<br>プロファイル名<br>プロファイルテンプレートのJ   | Jスト<br>タイプ<br>¥細   | 操作者            | <i>₩</i> 771/1                                 | <u>ਸੇ</u> ਰੋਹੋੋੋੋ2         | <del>ب</del> لا | 編集日           |
| プロファイルテンプレートのJ<br>プロファイル-&<br>プロファイル-5ンプレートのJ | Jスト<br>タイプ<br>¥細   | 操作者            | カテ⊐リ1                                          | ਸੇ <b>ਰ</b> ਹੋਪ2           | 天               | <b>返</b> 集日   |
| プロファイルテンプレートのJ<br>プロファイル-&<br>プロファイルテンプレートのJ  | Jスト<br>タイプ<br>業績圏  | 操作者            | 75JV1                                          | <del>່ນ</del> ະປົນ2        | XE              | 編集日           |
| プロファイルテンプレートの)<br>プロファイル-&<br>プロファイル-5ンプレートの) | Jスト<br>タイプ<br>¥約日  | 操作者            | <i>ከ</i> ምጋህ 1                                 | <u>ກະ</u> ມີນ2             | ¥ξ              | 編集日           |
| ブロファイルテンプレートのJ<br>ブロファイル-名<br>ブロファイルテンプレートのJ  | リスト<br>タイプ<br>¥48日 | 操作者            | <i>ከ</i> ምጋን 1                                 | )<br>77192                 | <del>ب</del> لا | 編集日           |
| プロファイルテンプレートのJ<br>プロファイル-&<br>プロファイルテンプレートのJ  | Jスト<br>タイプ<br>¥細   | <b>建作</b> 者    | ליב                                            | ਸੇਸ਼ <b>ਹੀ</b> /2          | <del>ب</del> لا | 編集日           |

# プロファイルテンプレート作成の流れ

- **1** プロファイルタイプを選択して「新規作成」をクリックします。 Profile Editor が表示されます。
- 2 試験条件の詳細(充放電設定値、休止条件、終止条件)を設定します。
- 3 恒温槽を制御する場合には、制御内容を設定します。
- 4 名前をつけて保存します。 プロファイルテンプレートはプロファイルテンプレートデータベースに保存されます。Profile Editor が閉じます。
- 5 手順1~手順4を繰り返して、必要なプロファイルテンプレートをすべて作成 します。

# プロファイルタイプを選択する

#### 最初にプロファイルタイプを選択します。

| 10/10/20/00/20/00 | -12412     |       |          |       |
|-------------------|------------|-------|----------|-------|
| ◎ CC 充電           | O CC-CV 充電 |       |          |       |
| ○ CC 放電           | ◎ CC-CV 放電 | CP 放電 | CP-CV 放電 |       |
| ◎ パターン            | I-V 特性     | ◎ ポーズ |          | 新規作成。 |

| 項目       | 説明                                                                                                    |
|----------|----------------------------------------------------------------------------------------------------|
| CC 充電    | 定電流充電専用です。-dV 検出や電池温度による -dT/dt 検出に対応します。<br>ニッケル水素電池、ニカド電池、鉛電池の充電に適しています。                                                                                        |
| CC-CV 充電 | 定電流から定電圧に自動移行する充電方式です。CV 時間や lt 電流検出に対応します。<br>リチウムイオン電池、リチウムポリマー電池の充電に適しています。                                                                                    |
| CC 放電    | 一般的な定電流放電です。電圧や電池温度のほか、容量 (Ah) による終止も可能です。                                                                                                    |
| CC-CV 放電 | 定電流から定電圧に自動移行する放電方式です。CV 時間や lt 電流検出に対応します。<br>CC 放電プロファイルより深い放電が可能のため、高精度な放電容量測定に用いられ<br>ます。                                                                     |
| CP 放電    | 定電力放電専用です。電圧が低下して放電電流が上昇した場合には、リミット電流で<br>制限できます。<br>電圧や電池温度のほか、容量 (Ah) による終止も可能です。                                                                               |
| CP-CV 放電 | 定電力から定電圧に自動移行する放電方式です。CV 時間や lt 電流検出に対応します。<br>CP 放電プロファイルより深い放電が可能のため、高精度な放電容量測定に用いられ<br>ます。                                                                     |
| パターン     | 継ぎ目のない充放電切り替え(シームレス充放電)で、最大 10000 ステップの CC または CP 充放電が可能です。<br>規格試験のパターン充放電やシミュレーションパターンなど、ステップ数が多くても<br>エクセルから入力できます。                                            |
| I-V 特性   | 継ぎ目のない充放電切り替え(シームレス充放電)で、最大 10000 ステップの CC 充<br>放電が可能です。<br>I-V 特性で用いられる充放電ステップを自動的に構成できます。自動構成されたス<br>テップで試験を実行してデータを取得すると、GraphViewer で I-V 特性グラフが自動生<br>成できます。 |
| ポーズ      | 試験を一時停止します。                                                                                                    |

選択したら、「新規作成」をクリックすると、Profile Editor が開きます。

Profile Editor は名称設定エリア、プロファイルテンプレート内容設定エリアの 2 つのエリア で構成されています。

| 名称設定 —<br>エリア | CC XT                      | 名称設定<br>プロファイル<br>メモ<br>操作者<br>恒温槽 | -8<br>7-92 | 滕方法            | カアゴリ:<br>・ カアゴリ:<br>・ (Fix5日<br>編集日 |       |     |              |                      | •          |          |               | <ul> <li>・・・・・・・・・・・・・・・・・・・・・・・・・・・・・・・・・・・・</li></ul> |
|---------------|----------------------------|------------------------------------|------------|----------------|-------------------------------------|-------|-----|--------------|----------------------|------------|----------|---------------|---------------------------------------------------------|
| プロファイル        | CC充電設定<br>電流 [A]           |                                    | 0.000      | •              | ● 統止発行<br>時間 [h:min]<br>最大電圧 [V]    | 0:00  | •   | アンパラン<br>拡張1 | /スマー:<br> <br>  秋禄/2 | ダン [V]     |          | 1.000 •       |                                                         |
| シノレート         |                            |                                    |            |                | - ▼ デルタレ複雑を有効にする                    | 01000 |     | 備子           | 常圧                   | 温度         | UB       | 最大電圧 [V]      | 最大温度 (fC)                                               |
| 谷設にエリア        | 1                          |                                    |            |                | -dv [v]                             | 0.010 | •   | 1-1          | V                    |            | V        | 20.000        | 0.08                                                    |
|               |                            |                                    |            |                | -dv マスク時間 [h:min]                   | 0:01  |     | 1-2          | V                    | 1          | V        | 20.000        | 80.0                                                    |
|               | 41.8.4                     |                                    |            |                |                                     |       |     | 1-3          | V                    | V          | <b>V</b> | 20.000        | 0.08                                                    |
|               | 11-12-10(11)               |                                    | 0.00       | dT/dt ['C/min] | 0.5                                 | -     | 1-4 | V            | 2                    |            | 20.000   | 0.08          |                                                         |
|               | •ina (n:m                  | inj                                | 0.00       | -              | ☑ 最大温度 [℃]                          | 50.0  |     | 2-1          |                      | <b>V</b>   |          | 20.000        | 80.0                                                    |
|               | ☑ 载小温:                     | R [C]                              | 40.0       | •              |                                     |       |     | 2-2          | (V)                  | (V)        |          | 20.000        | 80.0                                                    |
|               | <ul> <li>(※) 休止</li> </ul> | 特徴の延長                              |            |                |                                     |       |     | 2-3          |                      | (V)<br>(V) |          | 20.000        | 80.0                                                    |
|               | 0 #2*                      | *******                            |            |                |                                     |       |     | • "UB        | 38-<br>10754         | -          |          | 1-21-<br>1477 |                                                         |

# CC 充電タイプの詳細を設定する

CC 充電、恒温槽、データ記録方式のタブが表示されます。チェックボックスがある項目は、 チェックをすると有効になります。

下図は定電流充電(CC)の動作イメージです。定電流充電→-dV 検出→充電終了→充電休止の遷移を示します。

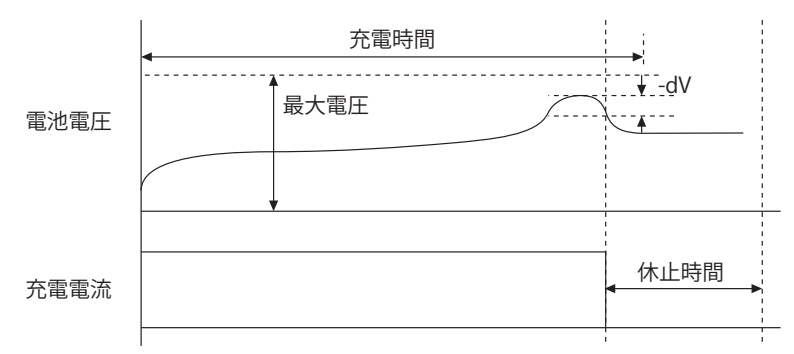

|                          | 名称設定<br>プロファイル名<br>メモ |                    | カテゴリ 1<br>・ カテゴリ 2 |                             | •          |                 |              |       |               | 0 <sup>日</sup><br>データベースへ保存。 |          |                   |
|--------------------------|-----------------------|--------------------|--------------------|-----------------------------|------------|-----------------|--------------|-------|---------------|------------------------------|----------|-------------------|
| 1余行者                     |                       |                    |                    | ◆ TEACH<br>編集日              | 作成日<br>編集日 |                 |              |       |               |                              |          | シーケンスへ反映<br>キャンセル |
| CC 充電                    | 恒温槽                   | データ記               | 禄方法                | 1                           |            |                 |              |       |               |                              |          |                   |
| CC充電設定<br>電流 [A] 0.000 ▼ |                       | 終止条件<br>時間 [h:min] | 0:00               | •                           | アンバラン      | ノスマー:<br>149860 | נאז עלי<br>ה |       | 1.000 -       |                              |          |                   |
|                          |                       |                    |                    | 取べ 電圧 [V]<br>■ デルタV根能を有効にする | 0.000      | •               | 165101       | 10582 | 温度            | UB                           | 最大電圧 [V] | 最大温度 ["C]         |
|                          |                       |                    |                    | -dv [v]                     | 0.010      | *               | 1-1          |       |               |                              | 20.000   | 80.0              |
|                          |                       |                    |                    | -dVマスク時間 [h:min]            | 0:01       |                 | 1-2          |       |               |                              | 20.000   | 80.0              |
| 1.1.0/4                  |                       |                    |                    |                             |            |                 | 1-3          |       |               |                              | 20.000   | 80.0              |
| W-1E581+                 | 2325                  |                    |                    | 📝 dT/dt ['C/min]            | 0.5        | -               | 1-4          |       | 1             |                              | 20.000   | 80.0              |
| 時間 [h:                   | min]                  | 0:00               | ٠                  | ☑ 最大温度 (1C)                 | 50.0       |                 | 2-1          |       | V             |                              | 20.000   | 80.0              |
| ☑ 最小:                    | 島度 ['C]               | 40.0               | -                  | The second for              | 50.0       |                 | 2-2          |       | V             |                              | 20.000   | 80.0              |
| ◎ 休止                     | 時間の延長                 |                    |                    |                             |            |                 | 2-3          |       | V             |                              | 20.000   | 80.0              |
| ◎ 休山                     | 時間の短縮                 |                    |                    |                             |            |                 | 2-4          |       | <b>V</b>      | 1                            | 20.000   | 80.0              |
|                          |                       |                    |                    |                             | • "UB      | -שב<br>ועדטי    | -<br>        | 188 × | 1-21<br>14-21 |                              |          |                   |

### CC 充電設定

| 項目 | 説明           |
|----|--------------|
| 電流 | 充電電流値を設定します。 |

### 休止条件の設定

休止条件の設定は p.46 を参照してください。

## 終止条件の設定

参照 p. 47

プロファイルの終止条件を設定します。OP02-PFX を装着している場合には、セル電圧/温度の終止条件の設定もできます。OP03-PFX を装着している場合には、セル電圧の終止条件の設定もできます。

時間の入力は必須です。

| 項目                 | 説明                                                                                                    |
|--------------------|----------------------------------------------------------------------------------------------------|
| 時間                 | プロファイルの最大時間を設定します。トータル時間が経過した時点でプロ<br>ファイルが終了になります。                                                                                                    |
| 最大電圧               | 電池電圧が最大電圧に達した場合にプロファイルが終了になります。                                                                                                    |
| デルタ V 機能を有<br>効にする | <ul> <li>-dV<br/>充電中の電池電圧が -dV 分の電圧低下があった場合に、プロファイルが終了<br/>になります。この検出は -dV マスク時間内は無効です。</li> <li>-dV マスク時間<br/>-dV マスク時間内は、-dV の検出が無効になります。</li> </ul> |
| -dT/dt             | 充電中の電池の温度が単位時間当たり(1 分間)内に dT/dt 分の上昇があった場<br>合に、プロファイルが終了になります。                                                                                        |
| 最大温度               | 電池温度が最大温度に達した場合に、プロファイルが終了になります。                                                                                                    |

参照 p. 48、p. 49

CC 充電の設定が終了したら、恒温槽、データ記録方法を設定します。

# CC-CV 充電タイプの詳細を設定する

CC-CV 充電、恒温槽、データ記録方式のタブが表示されます。 チェックボックスがある項目は、チェックをすると有効になります。 下図は定電流・定電圧充電(CC-CV)の動作イメージです。定電流充電→定電圧充電→CV時 間に到達→充電休止の遷移を示します。(CV時間で充電が終了した例)

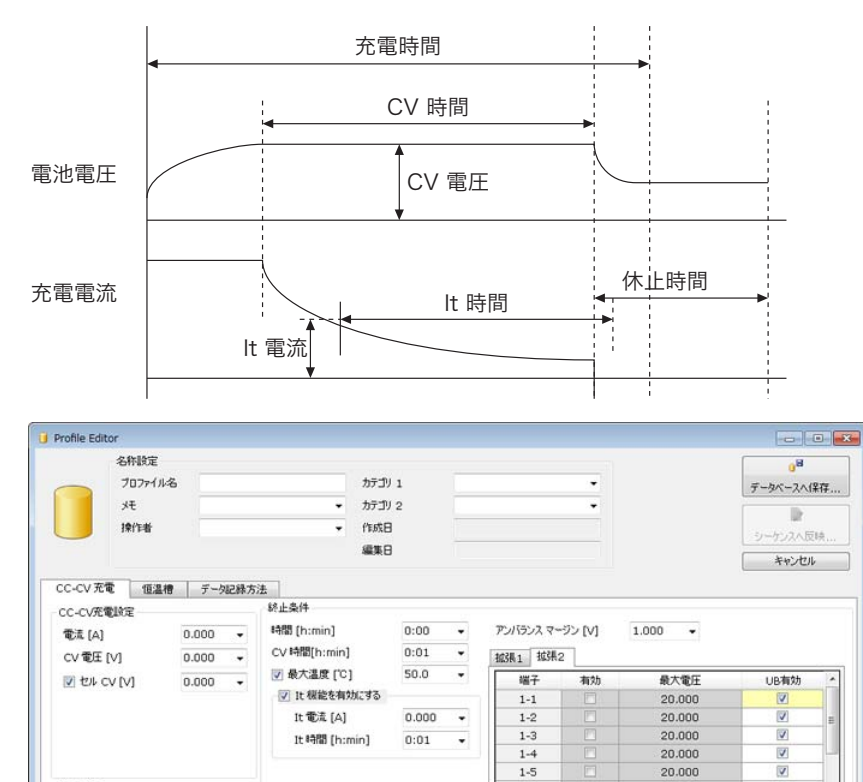

# CC-CV 充電設定

休止条件

時間 [h:min]

☑ 最小温度 (\*C)

休止時間の延長 ◎ 休止時間の短縮 0:00 .

40.0 .

| 項目    | 説明                                                                                                    |
|-------|----------------------------------------------------------------------------------------------------|
| 電流    | 充電電流値を設定します。                                                                                                    |
| CV 電圧 | 電池電圧が定電圧(CV)動作に移行する電圧値を設定します。                                                                                                    |
| セルCV  | グループ設定されたセルの中で最も高い電圧のセルが、セル CV を超えないよ<br>うに制御されます。OP02-PFX または OP03-PFX 装着時でグループ設定している<br>場合のみの機能です。<br>セル CV 制御と終止条件のセル電圧は、同時に使用できません。セル CV を有効<br>にすると、終止条件のセル電圧は無効になります。<br>制御速度が低速なため、電圧が急変する電池の場合は制御できません。内部イ<br>ンピーダンスが 500 mΩ 以下の電池が対象です。 |

1-5

1-6 1-7

1-8

אב-אב 🗈 אבר

\* "UB" は75/1552ス保護機能

20.000 20.000

20.000

の時待です

V

2

## 休止条件の設定

休止条件の設定は p.46 を参照してください。

## 終止条件の設定

参照 p. 47

プロファイルの終止条件を設定します。OP02-PFX を装着している場合には、セル電圧/温度の終止条件の設定もできます。OP03-PFX を装着している場合には、セル電圧の終止条件の設定もできます。

セル CV 制御と終止条件のセル電圧は、同時に使用できません。

#### 時間の入力は必須です。

| 項目          | 説明                                                                                                    |
|-------------|----------------------------------------------------------------------------------------------------|
| 時間          | プロファイルの最大時間を設定します。トータル時間が経過した時点でプロ<br>ファイルが終了になります。                                                                                                    |
| CV 時間       | 定電圧(CV)動作に移行してからプロファイルを終了するまでの時間を設定し<br>ます。                                                                                                    |
| 最大温度        | 電池温度が最大温度に達した場合にプロファイルが終了になります。                                                                                                    |
| It 機能を有効にする | <ul> <li>It 電流<br/>It 電流値は、定電圧充電時に、任意に設定できる充電電流の検出電流値です。<br/>It 電流を検出した後、It 時間で設定した時間が経過するとプロファイルが終<br/>了になります。</li> <li>It 時間<br/>It 電流を検出した後にプロファイルを終了するまでの時間を設定します。</li> </ul> |

参照 p. 48、p. 49

CC-CV 充電の設定が終了したら、恒温槽、データ記録方法を設定します。

# CC 放電タイプの詳細を設定する

CC 放電、恒温槽、データ記録方式のタブが表示されます。

チェックボックスがある項目は、チェックをすると有効になります。

下図は定電流放電(CC)の動作イメージです。定電流放電→終止電圧まで電圧低下→放電終 了→放電休止の遷移を示します。

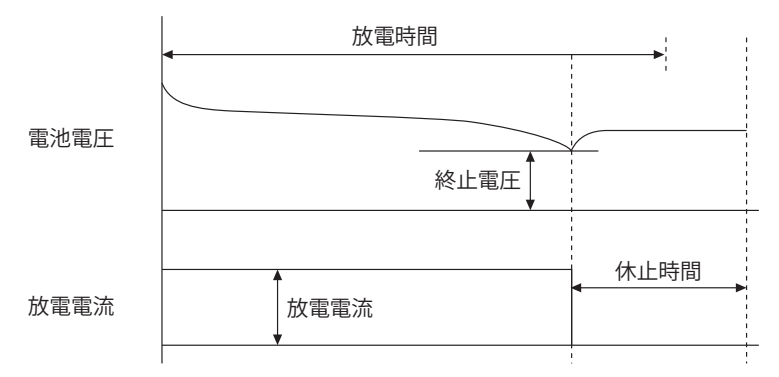

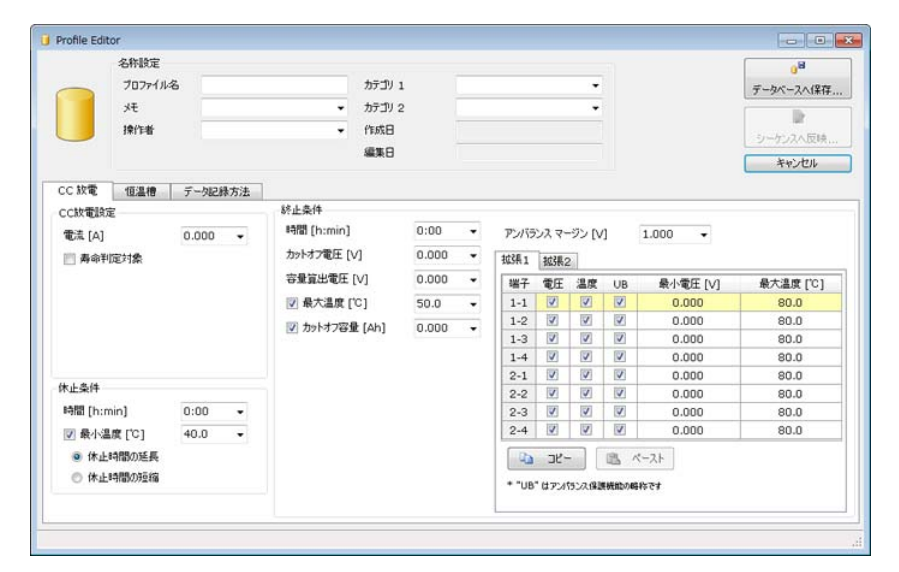

## CC 放電設定

| 項目     | 説明                   |
|--------|----------------------|
| 電流     | 放電電流値を設定します。         |
| 寿命判定対象 | 寿命判定の対象になります。参照:p.21 |

### 休止条件の設定

休止条件の設定は p.46 を参照してください。

## 終止条件の設定

参照 p. 47

プロファイルの終止条件を設定します。OP02-PFX を装着している場合には、セル電圧/温度の終止条件の設定もできます。OP03-PFX を装着している場合には、セル電圧の終止条件の設定もできます。

時間の入力は必須です。

| 項目      | 説明                                                  |
|---------|-----------------------------------------------------|
| 時間      | プロファイルの最大時間を設定します。トータル時間が経過した時点でプロ<br>ファイルが終了になります。 |
| カットオフ電圧 | 放電時にカットオフ電圧に達した場合には、放電時間内でもプロファイルが終<br>了になります。      |
| 容量算出電圧  | 放電により降下していく電池電圧が、電圧容量を下回った時点で放電容量の積<br>算が停止になります。   |
| 最大温度    | 電池温度が最大温度に達した場合にプロファイルが終了になります。                     |
| カットオフ容量 | 積算電流が電流容量に達した場合にプロファイルが終了になります。                     |

参照 p. 48、 p. 49

CC 放電の設定が終了したら、恒温槽、データ記録方法を設定します。

# CC-CV 放電タイプの詳細を設定する

CC-CV 放電、恒温槽、データ記録方式のタブが表示されます。
 チェックボックスがある項目は、チェックをすると有効になります。
 下図は定電流・定電圧放電(CC-CV)の動作イメージです。定電流放電→定電圧放電→ CV 時間に到達→充電休止の遷移を示します。(It 時間で放電が終了した例)

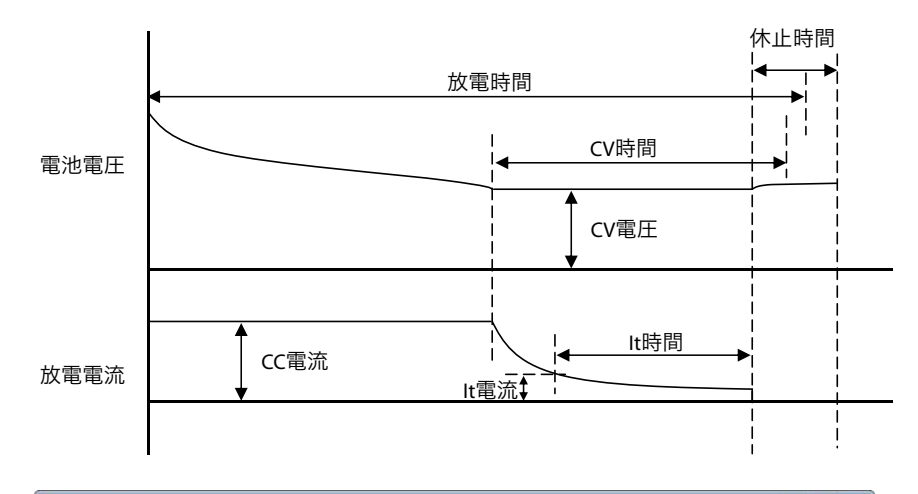

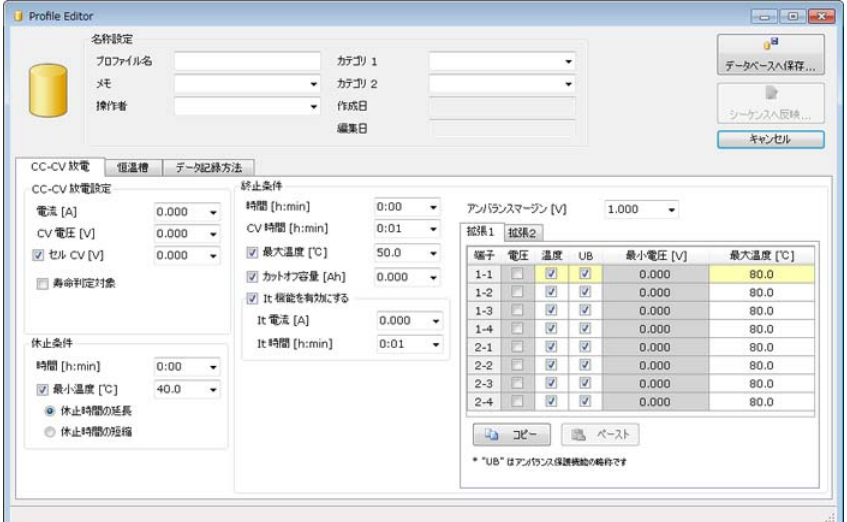

### CC-CV 放電設定

| 項目     | 説明                                                                                                    |
|--------|----------------------------------------------------------------------------------------------------|
| 電流     | 放電電流値を設定します。                                                                                                    |
| CV 電圧  | 電池電圧が定電圧(CV)動作に移行する電圧値を設定します。                                                                                                    |
| セルCV   | グループ設定されたセルの中で最も低い電圧のセルが、セル CV を下回らない<br>ように制御されます。OP02-PFX または OP03-PFX 装着時でグループ設定してい<br>る場合のみの機能です。<br>セル CV 制御と終止条件のセル電圧は、同時に使用できません。セル CV を有効<br>にすると、終止条件のセル電圧は無効になります。<br>制御速度が低速なため、電圧が急変する電池の場合は制御できません。内部イ<br>ンピーダンスが 500 mΩ 以下の電池が対象です。 |
| 寿命判定対象 | 寿命判定の対象になります。参照:p.21                                                                                                    |

### 休止条件の設定

休止条件の設定は p.46 を参照してください。

### 終止条件の設定

参照 p. 47

プロファイルの終止条件を設定します。OP02-PFX を装着している場合には、セル電圧/温度 の終止条件の設定もできます。OP03-PFX を装着している場合には、セル電圧の終止条件の設 定もできます。

セル CV 制御と終止条件のセル電圧は、同時に使用できません。

#### 時間の入力は必須です。

| 項目          | 説明                                                                                                    |
|-------------|----------------------------------------------------------------------------------------------------|
| 時間          | プロファイルの最大時間を設定します。トータル時間が経過した時点でプロ<br>ファイルが終了になります。                                                                                                    |
| CV 時間       | 定電圧(CV)動作に移行してからプロファイルを終了するまでの時間を設定し<br>ます。                                                                                                    |
| 最大温度        | 電池温度が最大温度に達した場合にプロファイルが終了になります。                                                                                                    |
| カットオフ容量     | 積算電流が電流容量に達した場合にプロファイルが終了になります。                                                                                                    |
| lt 機能を有効にする | <ul> <li>It 電流<br/>It 電流値は、定電圧放電時に、任意に設定できる放電電流の検出電流値です。<br/>It 電流を検出した後、It 時間で設定した時間が経過するとプロファイルが終<br/>了になります。</li> <li>It 時間<br/>It 電流を検出した後にプロファイルを終了するまでの時間を設定します。</li> </ul> |

参照 p. 48、 p. 49

CC-CV 放電の設定が終了したら、恒温槽、データ記録方法を設定します。

# CP 放電タイプの詳細を設定する

CP 放電、恒温槽、データ記録方式のタブが表示されます。

チェックボックスがある項目は、チェックをすると有効になります。

下図は定電力放電(CP)の動作イメージです。定電力放電→終止電圧まで電圧低下→放電終 了→放電休止の遷移を示します。

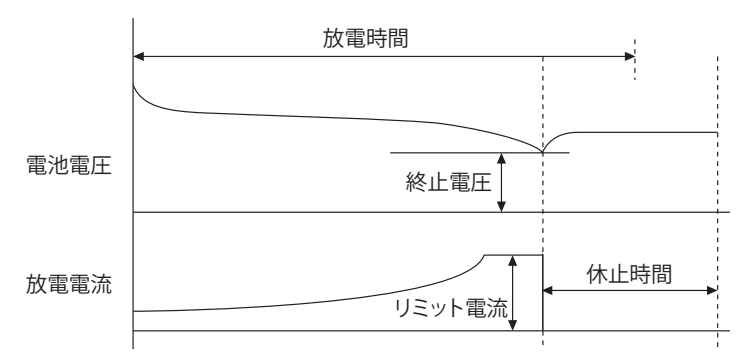

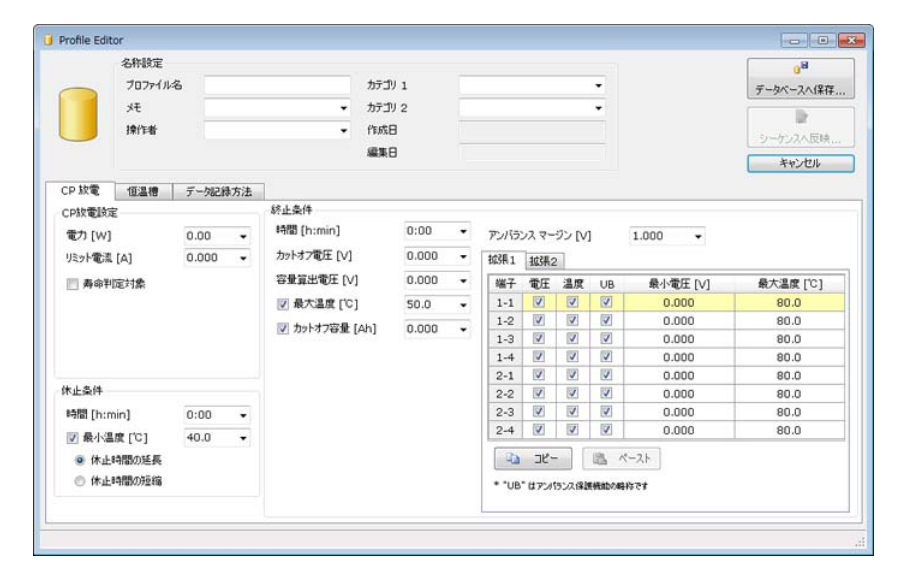

### CP 放電設定

| 項目     | 説明                                               |
|--------|--------------------------------------------------|
| 電力     | 放電電力値を設定します。                                     |
| リミット電流 | 放電電流の上限値を設定します。<br>定電力放電では電池電圧の低下とともに放電電流が増加します。 |
| 寿命判定対象 | 寿命判定の対象になります。参照:p.21                             |

## 休止条件の設定

休止条件の設定は p.46 を参照してください。

## 終止条件の設定

参照 p. 47

プロファイルの終止条件を設定します。OP02-PFX を装着している場合には、セル電圧/温度の終止条件の設定もできます。OP03-PFX を装着している場合には、セル電圧の終止条件の設定もできます。

時間の入力は必須です。

| 項目      | 説明                                                  |
|---------|-----------------------------------------------------|
| 時間      | プロファイルの最大時間を設定します。トータル時間が経過した時点でプロ<br>ファイルが終了になります。 |
| カットオフ電圧 | 放電時にカットオフ電圧に達した場合には、放電時間内でもプロファイルが終<br>了になります。      |
| 容量算出電圧  | 放電により降下していく電池電圧が、容量電圧を下回った時点で放電容量の積<br>算が停止になります。   |
| 最大温度    | 電池温度が最大温度に達した場合にプロファイルが終了になります。                     |
| カットオフ容量 | 放電容量が設定値に達した場合にプロファイルが終了になります。                      |

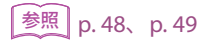

CP 放電の設定が終了したら、恒温槽、データ記録方法を設定します。
## CP-CV 放電タイプの詳細を設定する

CP-CV 放電、恒温槽、データ記録方式のタブが表示されます。
 チェックボックスがある項目は、チェックをすると有効になります。
 下図は定電力・定電圧放電(CP-CV)の動作イメージです。定電力放電→定電圧放電→CV 時間に到達→充電休止の遷移を示します。(It 時間で放電が終了した例)

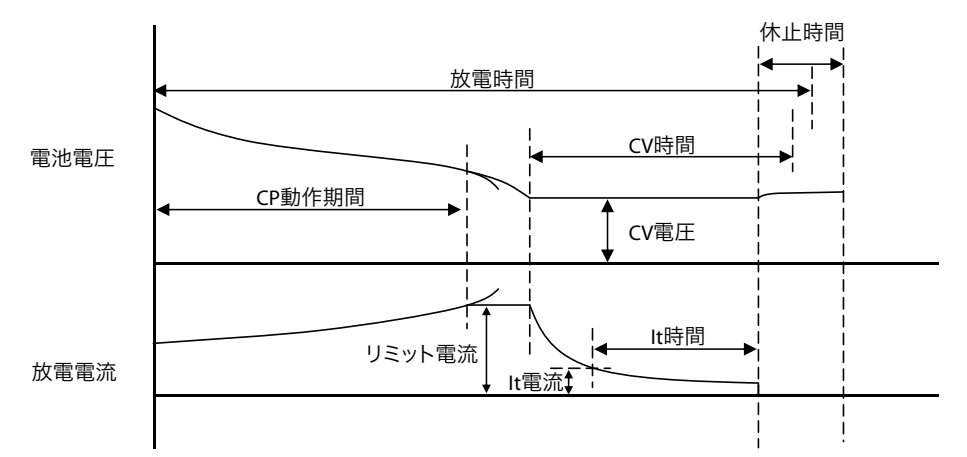

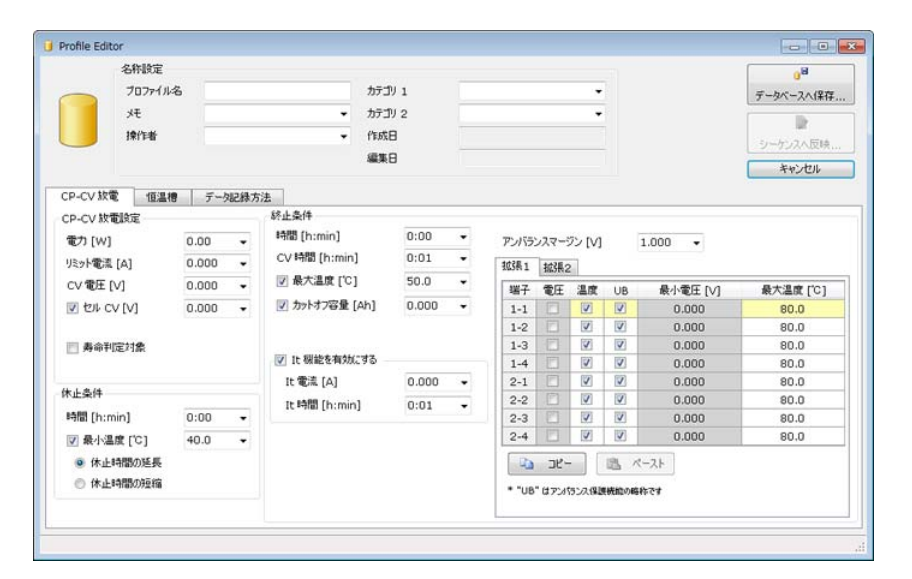

### CP-CV 放電の設定

| 項目     | 説明                                                                                                    |
|--------|----------------------------------------------------------------------------------------------------|
| 電力     | 放電電力値を設定します。                                                                                                    |
| リミット電流 | 放電電流の上限値を設定します。<br>定電力放電では、電池電圧の低下とともに放電電流が増加します。                                                                                                    |
| CV 電圧  | 電池電圧が定電圧(CV)動作に移行する電圧値を設定します。                                                                                                    |
| セルCV   | グループ設定されたセルの中で最も低い電圧のセルが、セル CV を下回らない<br>ように制御されます。OP02-PFX または OP03-PFX 装着時でグループ設定してい<br>る場合のみの機能です。<br>セル CV 制御と終止条件のセル電圧は、同時に使用できません。セル CV を有効<br>にすると、終止条件のセル電圧は無効になります。<br>制御速度が低速なため、電圧が急変する電池の場合は制御できません。内部イ<br>ンピーダンスが 500 mΩ 以下の電池が対象です。 |
| 寿命判定対象 | 寿命判定の対象になります。参照:p. 21                                                                                                    |

### 休止条件の設定

休止条件の設定は p.46 を参照してください。

### 終止条件の設定

参照 p. 47

プロファイルの終止条件を設定します。OP02-PFX を装着している場合には、セル電圧/温度 の終止条件の設定もできます。OP03-PFX を装着している場合には、セル電圧の終止条件の設 定もできます。

セル CV 制御と終止条件のセル電圧は、同時に使用できません。

#### 時間の入力は必須です。

| 項目          | 説明                                                                                                    |
|-------------|----------------------------------------------------------------------------------------------------|
| 時間          | プロファイルの最大時間を設定します。トータル時間が経過した時点でプロ<br>ファイルが終了になります。                                                                                                    |
| CV 時間       | 定電圧(CV)動作に移行してからプロファイルを終了するまでの時間を設定し<br>ます。                                                                                                    |
| 最大温度        | 電池温度が最大温度に達した場合にプロファイルが終了になります。                                                                                                    |
| カットオフ容量     | 放電容量が設定値に達した場合にプロファイルが終了になります。                                                                                                    |
| lt 機能を有効にする | <ul> <li>It 電流<br/>It 電流値は、定電圧放電時に、任意に設定できる放電電流の検出電流値です。<br/>It 電流を検出した後、It 時間で設定した時間が経過するとプロファイルが終<br/>了になります。</li> <li>It 時間<br/>It 電流を検出した後にプロファイルを終了するまでの時間を設定します。</li> </ul> |

参照 p. 48、 p. 49

CP-CV 放電の設定が終了したら、恒温槽、データ記録方法を設定します。

### パターンの詳細を設定する

パターンはステップの集合体です。10000 ステップ(1 つのシーケンスで最大 100000 ステップ)までの充放電パターンを設定できます。

パターン、恒温槽、データ記録方式のタブが表示されます。

チェックボックスがある項目は、チェックをすると有効になります。

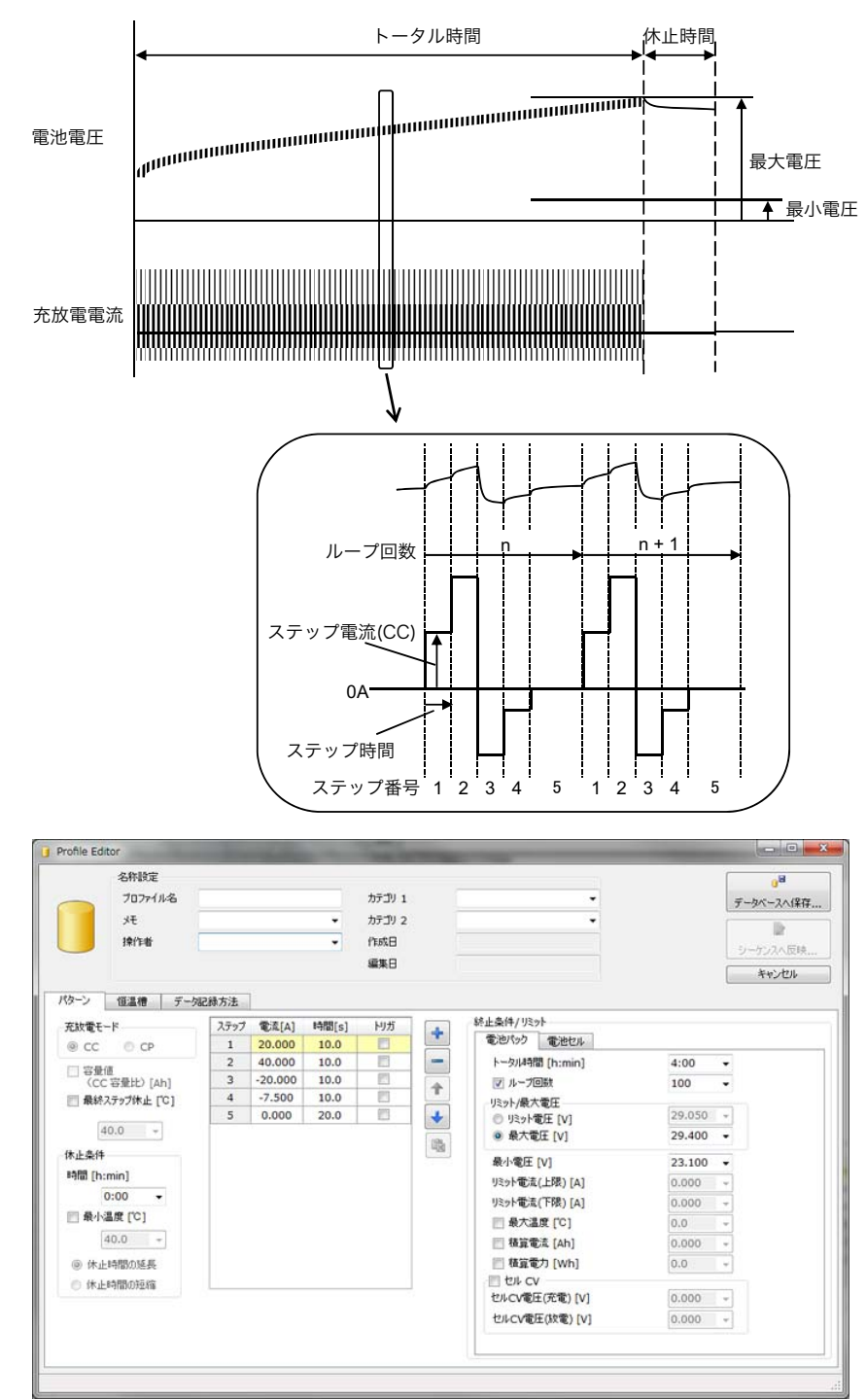

•

### 充放電モード、容量値、最終ステップ休止の設定

| 項目                 | 説明                                                           |
|--------------------|--------------------------------------------------------------|
| 充放電モード             | 充放電パターン(CC / CP)を選択します。<br>ステップを設定すると変更できなくなります。最初に選択してください。 |
| 容量値(CC/CP 容量<br>比) | 選択すると、プロファイルをシーケンスに構成するときに、公称容量から電流<br>/電力値に自動で変換します。        |
| 最終ステップ休止           | 最終ステップを温度判定します。最終ステップの電流設定が 0 A の場合に有効<br>です。                |

### 休止条件の設定

休止条件の設定は p.46 を参照してください。

### ステップの編集

ステップ1から順番に実行されます。

をクリックするとステップが追加されます。

途中にステップを追加したい場合には、追加したい前のステップを選択して 📌 をクリック すると追加できます。

削除したいステップを選択して - をクリックすると削除できます。

ステップの電流/電力と時間をエクセルで入力して、Profile Editor にペーストできます。

エクセルでコピーした内容は、 💁 をクリックするとペーストできます。3 列以上をコピーした場合には 1 列目と 2 列目の内容をペーストします。10001 行以上をコピーした場合には、10000 行までの内容をペーストします。

ステップを選択して、 全 をクリックすると選択したステップが 1 つ上に移動します。

| + | をクリ | ックす | ると選択 | したステ | ッフが 1 | っ | トに移動し | ノます。 |
|---|-----|-----|------|------|-------|---|-------|------|
|---|-----|-----|------|------|-------|---|-------|------|

| 項目    | 説明                                                                                                    |
|-------|----------------------------------------------------------------------------------------------------|
| 電流/電力 | 充電電流値/放電電流値を設定します。<br>放電電流値を設定する場合には、-(負)の値を入力します。<br>オプション設定で、放電電流値を+(正)の値に変更できます。参照:p.61<br>容量値を選択した場合には、公称容量/電力容量の比を設定します。 |
| 時間    | 1 ステップの充放電時間を設定します。                                                                                                    |
| トリガ   | 選択すると、ステップ実行時に高速サンプリングを開始します。<br>1ヶ所のみ選択できます。                                                                                 |

### 終止条件/リミットの設定

プロファイルの終止条件を設定します。

#### ■ 電池パック

トータル時間の入力は必須です。チェックボックスがある項目は、選択すると項目が有効に なります。

| 項目         | 説明                                                                                                    |
|------------|----------------------------------------------------------------------------------------------------|
| トータル時間     | プロファイルを実行する最大時間を設定します。トータル時間が経過し<br>た時点でプロファイルが終了になります。                                                                                                    |
| ループ回数      | プロファイルの繰り返し回数を設定します。ステップ 1 から最終ステッ<br>プを実行すると、プロファイルを 1 回実行したことになります。設定し<br>た繰り返し回数を実行すると、プロファイルが終了になります。                                                                                                    |
| リミット/最大電圧  | リミット電圧か最大電圧のどちらかを選択します。<br>リミット電圧を選択すると、電池電圧がリミット電圧に達した場合に CV<br>動作になります。プロファイルは終了しません。<br>最大電圧を選択すると、電池電圧が最大電圧に達した場合にプロファイ<br>ルが終了になります。                                                                                                    |
| 最小電圧       | 電池電圧の最小電圧を設定します。<br>電池電圧が設定値を下回った場合にプロファイルが終了になります。                                                                                                    |
| リミット電流(上限) | 充放電パターンで CP を選択した場合の、上限のリミット電流です。<br>電流値が設定値に達した場合に CC 動作になります。<br>プロファイルは終了しません。                                                                                                    |
| リミット電流(下限) | 充放電パターンで CP を選択した場合の、下限のリミット電流です。<br>電流値が設定値を下回った場合に CC 動作になります。<br>プロファイルは終了しません。                                                                                                    |
| 最大温度       | 電池温度の最大温度を設定します。<br>電池温度が設定値に達した場合にプロファイルが終了になります。                                                                                                    |
| 積算電流       | 積算電流が設定値に達した場合にプロファイルが終了になります。                                                                                                    |
| 積算電力       | 積算電力が設定値に達した場合にプロファイルが終了になります。                                                                                                    |
| セル CV      | <ul> <li>OP02-PFX または OP03-PFX 装着時でグループ設定している場合のみの機能です。</li> <li>セル CV 制御と終止条件のセル電圧は、同時に使用できません。セル CV を有効にすると、終止条件のセル電圧は無効になります。</li> <li>制御速度が低速なため、電圧が急変する電池の場合は制御できません。</li> <li>内部インピーダンスが 500 mΩ 以下の電池が対象です。</li> <li>セル CV 電圧(充電)<br/>グループ設定されたセルの中で最も高い電圧のセルが、セル CV 電圧<br/>(充電)を超えないように制御されます</li> <li>セル CV 電圧(放電)<br/>グループ設定されたセルの中で最も低い電圧のセルが、セル CV 電圧<br/>(放電)を下回らない超えないように制御されます</li> </ul> |

#### ■ 電池セル

参照 p. 47

OP02-PFX を装着している場合には、セル電圧/温度の終止条件の設定もできます。OP03-PFX を装着している場合には、セル電圧の終止条件の設定もできます。 セル CV 制御と終止条件のセル電圧は、同時に使用できません。

参照 p. 48、 p. 49 パターンの設定が終了したら、恒温槽、データ記録方法を設定します。

# I-V 特性タイプの詳細を設定する

I-V 特性タイプはステップの集合体です。10000 ステップ (1 つのシーケンスで最大 100000 ステップ) までの充放電パターンを設定できます。

ステップとプロファイルの終止条件を設定します。

チェックボックスがある項目は、チェックをすると有効になります。

I-V 特性タイプ、恒温槽、データ記録方式のタブが表示されます。

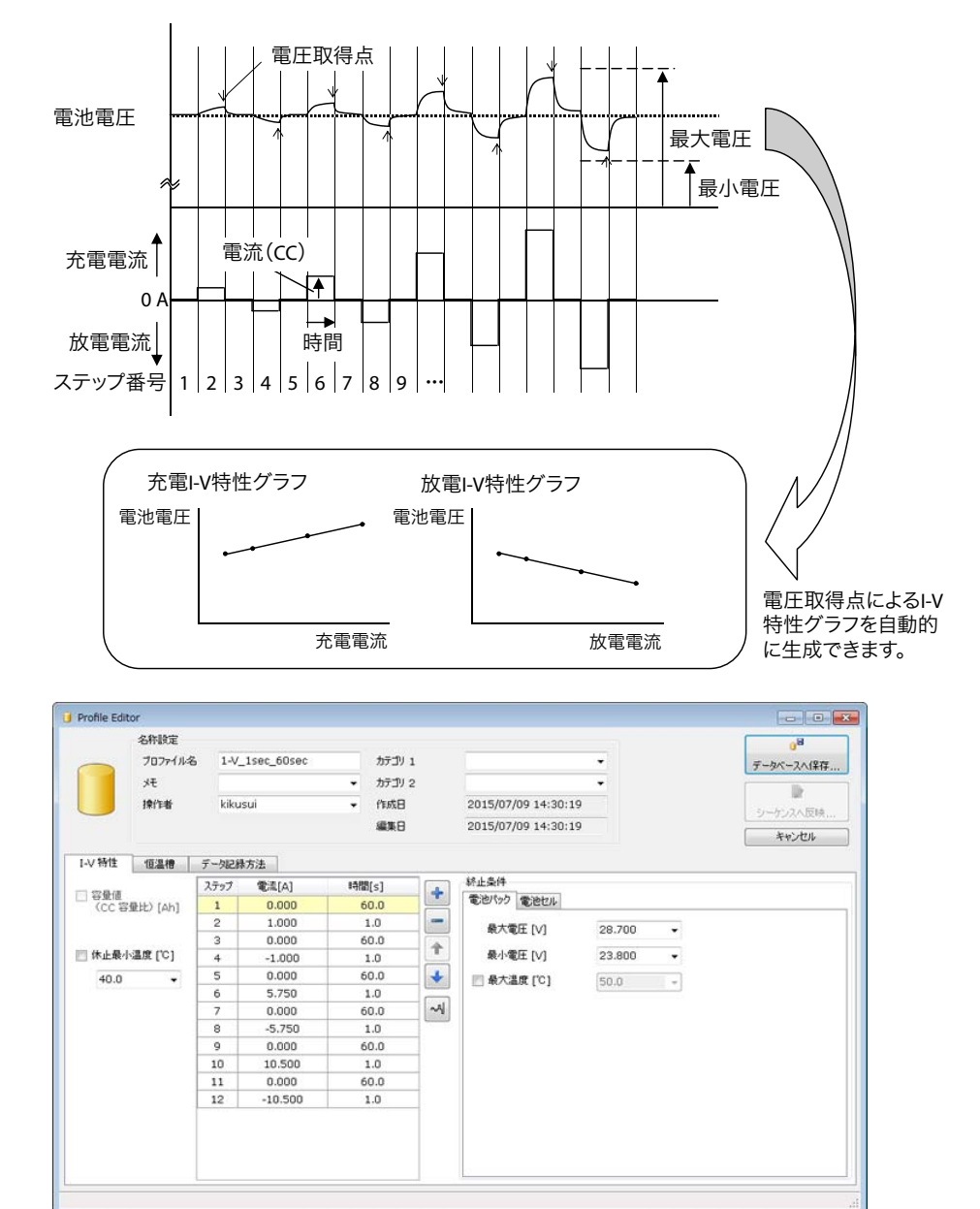

### 容量値と休止条件の設定

| 項目          | 説明                                                  |
|-------------|-----------------------------------------------------|
| 容量値(CC 容量比) | 選択すると、プロファイルをシーケンスに構成するときに、公称容量から電流<br>値に自動で変換されます。 |
| 休止最小温度      | 最小温度を設定すると、0Aに設定されたステップの電池温度が最小温度を下回るまで休止します。       |

### ステップの編集

🛃 をクリックするとステップが追加されます。

途中にステップを追加したい場合には、追加したい前のステップを選択して 📌 をクリック すると追加できます。

削除したいステップを選択して 🔜 をクリックすると削除できます。

ステップを選択して、 💼 をクリックすると選択したステップが 1 つ上に移動します。

をクリックすると選択したステップが1つ下に移動します。

| 項目   | 説明                                                                                                    |
|------|----------------------------------------------------------------------------------------------------|
| ステップ | ステップ番号。ステップ1から順番に実行されます。                                                                                                 |
| 電流   | 充電電流値/放電電流値を設定します。<br>放電電流値を設定する場合には、-(負)の値を入力します。<br>オプション設定で、放電電流値を+(正)の値に変更できます。参照:p.61<br>容量値を選択した場合には、公称容量の比を設定します。 |
| 時間   | 充放電期間の最大時間を設定します。                                                                                                    |

#### ■ ステップを自動で構成する

→ をクリックすると、ステップが自動で充填されます。充電と放電を交互に実行して電流 が段階的に増えるステップを作成できます。ステップを自動で構成して試験をすると、Graph Viewer で I-V 特性グラフが自動生成できます。

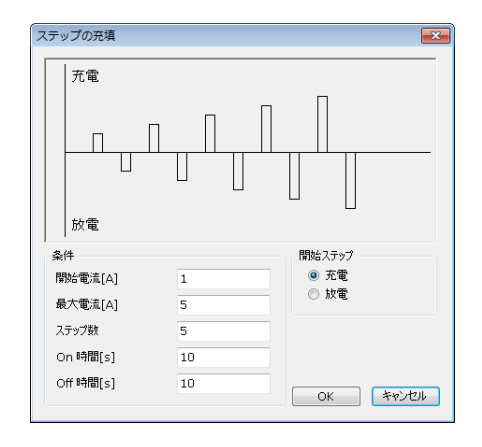

| 項目     | 説明                        |
|--------|---------------------------|
| 開始電流   | 最初のステップの電流値を設定します。        |
| 最大電流   | 最後のステップの電流値を設定します。        |
| ステップ数  | ステップ数(放電と充電で1ステップ)を設定します。 |
| On 時間  | 放電/充電する時間を設定します           |
| Off 時間 | 休止時間を設定します。               |
| 開始ステップ | 充電から開始するか放電から開始するか選択します。  |

### 終止条件の設定

プロファイルの終止条件を設定します。

#### ■ 電池パック

| 項目   | 説明                              |
|------|---------------------------------|
| 最大電圧 | 電池電圧が最大電圧に達した場合にプロファイルが終了になります。 |
| 最小電圧 | 電池電圧が最小電圧に達した場合にプロファイルが終了になります。 |
| 最大温度 | 電池温度が最大温度に達した場合にプロファイルが終了になります。 |

#### ■ 電池セル

参照 p. 47

OP02-PFX を装着している場合には、セル電圧/温度の終止条件の設定もできます。 OP03-PFX を装着している場合には、セル電圧の終止条件の設定もできます。

[参照] p. 48、p. 49
 Ⅰ-V 特性の設定が終了したら、恒温槽、データ記録方法を設定します。

## ポーズの詳細を設定する

ー時停止のプロファイルです。シーケンスに構成すると、試験を計画的に一時停止できます。 試験再開時に、次のプロファイルや任意のプロファイルを選択できます。

| 🔋 Profile E | ditor                        |                                    |                                                       |
|-------------|------------------------------|------------------------------------|-------------------------------------------------------|
|             | 名称設定<br>プロファイル名<br>メモ<br>操作者 | カテゴリ 1<br>・ カテゴリ 2<br>・ 作成日<br>編集日 | <br>● <sup>8</sup><br>データベースへ(集存<br>シーケンス人反映<br>キャンセル |
| x-x<br>برد  |                              |                                    |                                                       |
|             |                              |                                    |                                                       |

### 休止条件を設定する

プロファイルの休止条件を設定します。 下図は休止条件の動作イメージ(CP 放電の例)です。

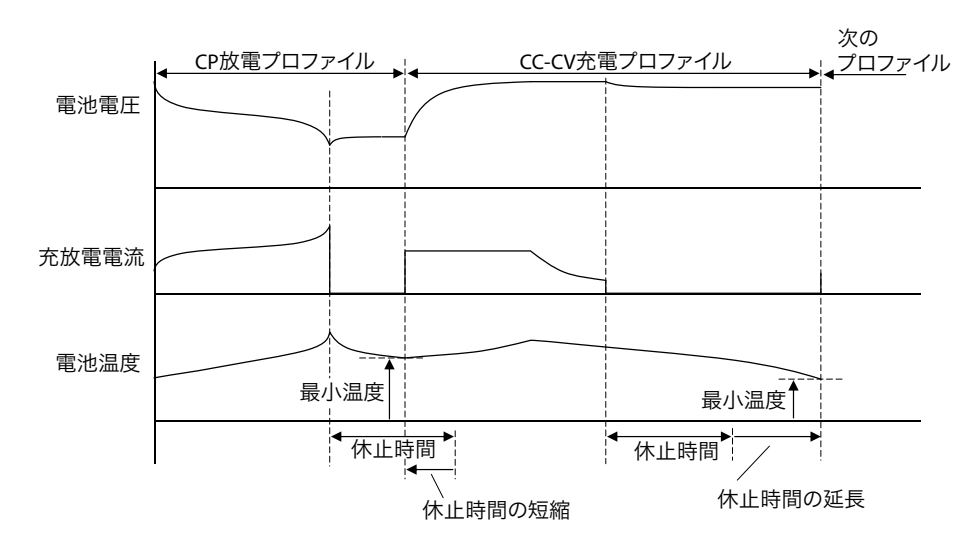

..........

| 項目   | 説明                                                                                  |
|------|-------------------------------------------------------------------------------------|
| 時間   | 休止時間を設定します。                                                                         |
| 最小温度 | 最小温度を設定します。休止時間の延長と休止時間の短縮のどちらかを選択し<br>ます。<br>• 休止時間の延長                             |
|      | 休止時間の延長を選択した場合には、休止時間を経過しても電池温度が最小温<br>度を下回っていないときには、下回るまで休止時間が延長されます。<br>・ 休止時間の短縮 |
|      | 休止時間の短縮を選択した場合には、休止時間を経過する前に電池温度が最少<br>温度を下回ったときには、休止時間が短縮されます。                     |

### 電池セルの終止条件を設定する

OP02-PFX を装着している場合には、プロファイルの終止条件としてセル電圧/温度を設定できます。OP03-PFX を使用している場合には、プロファイルの終止条件としてセル電圧を設定できます。

セル CV 制御と終止条件のセル電圧は、同時に使用できません。セル CV を有効にしている と、終止条件のセル電圧は設定できません。セル電圧を設定済みの場合でも、セル CV を有 効にするとセル電圧値は無効になります。

「UB 有効」または「UB」をチェックした端子の、最大セル電圧値と最小セル電圧値の差がアンバランス電圧です。アンバランス電圧の検出応答時間は、セル電圧測定後約 0.1 秒です。 充放電の電圧変化が激しい(試料の内部電圧が高い)場合には、正常に動作しない場合があります。

「コピー」、「貼り付け」ボタンを使用すると、セルの内容をコピーペーストできます。 チェックボックスをチェックすると有効になります。

端子を選択後に右クリックして、「選択されている端子の内容を全端子にコピー」を選択す ると、選択した端子の内容がすべての端子にコピーされます。

右クリックして、「全端子:終止条件を有効/全端子:終止条件を無効」を選択すると、す べての端子の終止条件(UBを除く)の有効/無効を設定できます。「全端子:終止条件(ア ンバランス機能)を有効/全端子:終止条件(アンバランス機能)を無効」を選択すると、 すべての端子の終止条件(UBのみ)の有効/無効を設定できます。

 参照 p. 24
 OP02-PFX に関連する項目は拡張 1 タブで設定します。OP03-PFX に関連する項目は拡張 2 タ

 ブで設定します。計測対象以外のセルは、設定できません。

| アンバラン | ハマー           | ジン [V]   |                                                                                                    | 1.000 -     |          |     | アンバランス マー             | ジン [V]     | 1.000 -          |          |   |
|-------|---------------|----------|----------------------------------------------------------------------------------------------------|-------------|----------|-----|-----------------------|------------|------------------|----------|---|
| 拡張1   | 拡張2           | 2        |                                                                                                    |             |          | . [ | 拡張1 拡張                | 2          |                  |          |   |
| 端子    | 電圧            | 温度       | UB                                                                                                    | 最大電圧 [V]    | 最大温度 [℃] | h   | 端子                    | 有効         | 最大電圧             | UB有効     | * |
| 1-1   |               |          |                                                                                                    | 20.000      | 80.0     |     | 1-1                   | <b>V</b>   | 20.000           |          |   |
| 1-2   | V             | <b>V</b> | <b>V</b>                                                                                                    | 20.000      | 80.0     |     | 1-2                   | <b>V</b>   | 20.000           | <b>V</b> | Ξ |
| 1-3   | V             | <b>V</b> | <b>V</b>                                                                                                    | 20.000      | 80.0     | IJ  | 1-3                   | V          | 20.000           |          |   |
| 1-4   | V             |          | <b>V</b>                                                                                                    | 20.000      | 80.0     |     | 1-4                   | V          | 20.000           |          |   |
| 2-1   | <b>V</b>      |          |                                                                                                    | 20.000      | 80.0     |     | 1-5                   | <b>V</b>   | 20.000           | <b>V</b> |   |
| 2-2   | V             | <b>V</b> | <b>V</b>                                                                                                    | 20.000      | 80.0     |     | 1-6                   | V          | 20.000           | <b>V</b> |   |
| 2-3   | V             | <b>V</b> | V                                                                                                    | 20.000      | 80.0     |     | 1-7                   | V          | 20.000           |          |   |
| 2-4   | V             |          |                                                                                                    | 20.000      | 80.0     |     | 1-8                   | V          | 20.000           | <b>V</b> | - |
| * "UB | -שב<br>מרקוו" | 5ンス保設    | ペント・     ペント     ペント     ペン     ペン | ペースト<br>称です |          |     | שב בצי<br>* "UB" נגדא | - 152ス保護機能 | , ペースト<br>bの時称です |          |   |

| 項目                      | 説明                                                |
|-------------------------|---------------------------------------------------|
| チェック項目(OP02-PFX のみ)     | チェックすると、指定した値を超えた場合に終了になります。                      |
| 電圧                      | セル電圧が指定した電圧を超えると終了になります。                          |
| 温度                      | セル温度が指定した温度を超えると終了になります。                          |
| UB                      | アンバランス電圧がアンバランスマージンを超えると終了になります。                  |
| チェック項目(OP03-PFX の<br>み) | チェックすると、指定した値を超えた場合に終了になります。                      |
| 有効                      | セル電圧が指定した電圧を超えると終了になります。                          |
| UB 有効                   | アンバランス電圧がアンバランスマージンを超えると終了になります。                  |
| 最小電圧                    | 終了したい最小セル電圧を設定します。放電、パターン、I-V 特性のプ<br>ロファイルに有効です。 |
| 最大電圧                    | 終了したい最大セル電圧を設定します。充電、パターン、I-V 特性のプ<br>ロファイルに有効です。 |
| 最大温度(OP02-PFX のみ)       | 終了したい最大セル温度を設定します。                                |
| アンバランスマージン              | 終了したいアンバランスマージンを設定します。                            |

•

# 恒温槽の設定

恒温槽を使用している場合には、恒温槽を制御できます。

チェックボックスがある項目は、チェックをすると有効になります。

| 记行信息定                                                          |                 |              |            |         | 8         |
|----------------------------------------------------------------|-----------------|--------------|------------|---------|-----------|
| 707711/26                                                      | 1               | カテゴリ 1       |            | •       | データベースへ作用 |
| 操作者                                                            | -               | ✓ 作成日<br>編集日 |            |         | シーケンスへ反映  |
| CC 充電 1 恒温槽                                                    | データ記録方法         |              |            |         | 49500     |
| <b>同明</b>                                                      |                 | No. B        | 制器 [h:min] | 温度 [°C] | 湿度 [%]    |
| <ul> <li>1行目の設定待ち条件<br/>許容温度範囲 ±[°C]<br/>待ち時間 [min]</li> </ul> | 1.0 •<br>0:00 • |              |            |         |           |

| 項目          | 説明                                                                                                    |
|-------------|----------------------------------------------------------------------------------------------------|
| 同期          | 同じ恒温槽に入れた PFX2500 シリーズの、プロファイル開始タイミングを同期<br>させます。                                                                                                    |
| 繰り返し        | 選択すると、ステップを繰り返します。選択をしないと、最終ステップの温<br>度を維持します。                                                                                                    |
| 1 行目の設定待ち条件 | <ul> <li>ステップ1の温度が安定するまで待ちます。</li> <li>許容温度範囲<br/>目的の温度の許容範囲を設定します。</li> <li>待ち時間<br/>恒温槽が目的の温度/湿度になっても、槽内のバッテリがその温度になる<br/>ためには多少の時間を置おく必要があります。そのための待ち時間を指定<br/>します。恒温槽同期をする場合には、待ち時間が終了すると実際の充放電<br/>が開始されます。</li> </ul> |

### ステップの編集

🛨 をクリックするとステップが追加されます。

途中にステップを追加したい場合には、追加したい前のステップを選択して ◆ をクリック すると追加できます。削除したいステップを選択して ● をクリックすると削除できます。 ステップを選択して、 ◆ をクリックすると選択したステップが 1 つ上に移動します。 ◆ をクリックすると選択したステップが1つ下に移動します。

| 項目  | 説明                                                                                                    |
|-----|----------------------------------------------------------------------------------------------------|
| No. | ステップ番号。ステップ 1 から順番に実行されます。                                                                                         |
| 時間  | ステップの実行時間を設定します。                                                                                                   |
| 温度  | 恒温槽の設定温度を指定します。                                                                                                    |
| 湿度  | 恒温槽の設定湿度を指定します。使用する恒温槽の温湿度制御範囲を確認してください。<br>恒温槽の性能によっては、設定温度に対して湿度制御できない範囲が存在する場合があ<br>ります。「-1」を指定すると湿度制御は無効になります。 |

## データ記録方法

Test Executive で作成される充放電データファイルの記録方法を設定します。複数の項目を選択できます。チェックボックスがある項目は、チェックをすると有効になります。

| 名税設定<br>プロファイル名<br>メモ<br>操作者                                                       |                                                    | カテゴリ 1<br>▼ カテゴリ 2<br>▼ 作成日<br>編集日                                                                                                    |                                  | •   | ● <sup>図</sup><br>データベースへ(保存,<br>シーケンスへ反映,<br>キャンセル |
|------------------------------------------------------------------------------------|----------------------------------------------------|----------------------------------------------------------------------------------------------------|----------------------------------|-----|-----------------------------------------------------|
| 20 充電 恒温槽 デー版<br>デー規2時方法<br>デル内4間<br>◎ 自動時間 [5]<br>◎ 自動時間<br>最大デー分数<br>▽ デル分電流 [A] | 加方法<br>1.0 - )<br>1024 - )<br>0.100 -<br>0.100 - ) | <ul> <li>高速サンカング</li> <li>ディレー時間 [5]</li> <li>ア ドガ電圧</li> <li>● 立ち上がり ● 立ち下がり</li> <li>ドガガ電圧[V]</li> <li>・サンカンク14間</li> <li>● 1ms ● 10ms</li> <li>計測時間 [5]</li> </ul> | 0 v<br>1.000 v<br>0 100ms<br>0 v | SOC |                                                     |

### データ記録方式の設定

試験結果の記録方式を設定します。

| 項目    | 説明                                                                                                    |
|-------|----------------------------------------------------------------------------------------------------|
| デルタ時間 | <ul> <li>デルタ時間は、時間とデータ数のどちらかを選択します。</li> <li>時間で設定する場合に、設定時間を短くすると記録されるデータ量が多くなります。試験時間が長い場合には、データ総量で制限をかける「自動時間」を使うと便利です。</li> <li>固定時間</li> </ul> |
|       | データを記録する時間間隔を設定します。時間設定を短く指定した場合<br>には、記録されるデータ量が多くなります。試験時間が長い場合(数時<br>間以上)には、データ数が数千〜数万になります。注意して設定してく<br>ださい。<br>・ 自動時間                          |
|       | データを記録する最大データ数を設定します。<br>各フェーズでの最大試験時間(早期終了することなくスケジュール通り<br>に試験が実行された場合の時間、休止部分含む)を元に「最大データ数」<br>との割り算でデルタ時間を算出します。                                |
| デルタ電圧 | 電圧が入力値以上に変化した場合にデータを記録します。                                                                                                    |
| デルタ電流 | 電流が入力値以上に変化した場合にデータを記録します。                                                                                                    |

### 高速サンプリングの設定

選択すると、高速サンプリングします。高速サンプリングはグラフ描画に時間がかかったり パソコンのハードディスク容量を消費します。高速サンプリングが不要な場合には選択しな いでください。

| 項目       | 説明                                                                                                    |
|----------|----------------------------------------------------------------------------------------------------|
| ディレー時間   | プロファイルを開始してから高速サンプリングを開始するまでの時間を<br>設定します。<br>トリガ電圧を設定している場合には、トリガ電圧を超えてから高速サン<br>プリングを開始するまでの時間を設定します。<br>プロファイルタイプがパターンでステップのトリガを設定してある場合<br>には、設定したステップになってから高速サンプリングを開始するまで<br>の時間を設定します。<br>設定範囲は 0 s ~ 999 s です。プロファイルタイプがパターンの場合には、<br>-1 s から設定できます。 |
| トリガ電圧    | 電圧の検出方法(立ち上がり/立下り)を選択します。<br>・ トリガ電圧<br>高速サンプリングを開始する電圧値を設定します。                                                                                                    |
| サンプリング時間 | サンプリング時間間隔(1 ms / 10 ms / 100 ms)を選択します。<br>・ 計測時間<br>高速サンプリングで計測する時間を設定します。                                                                                                    |

### SOC(State of Charge)の設定

SOC の基準を設定します。選択しない場合には、前回の SOC 値を継続します。 容量測定試験をする場合に有効です。 SOC 表示は、以下の式で求められます。

充放電開始時 SOC は、前回の結果と指定値を選択できます。 基準電流容量は、公称値と計測値を選択できます。

| 項目    | 説明                                                                                                    |
|-------|----------------------------------------------------------------------------------------------------|
| 試験開始時 | 指定値を設定します。                                                                                                |
| 試験終了時 | 指定値を設定します。<br>基準電流容量のデフォルト値は公称電流容量です。「試験結果を SOC 基準<br>とする」にチェックをすると、これ以降の試験ではこのプロファイルの<br>試験結果を使用して算出します。 |

•

## プロファイルテンプレートを保存する

プロファイルテンプレートの設定が終了したら、名称設定を入力して保存します。名称設定 は、48 文字まで入力できます。

|         | 名称設定<br>ブロファイル<br>メモ<br>操作者 | 8     |     | カテゴソ<br>・ カテゴソ<br>・ カテゴソ<br>・ 作成日<br>編集日 | 1<br>2 |   |       |                        | •      |               |              |           |
|---------|-----------------------------|-------|-----|------------------------------------------|--------|---|-------|------------------------|--------|---------------|--------------|-----------|
| cc 充電   | 恒温槽                         | データに  | 禄方法 | 1                                        |        |   |       |                        |        |               |              |           |
| CC充電設定  | Ē                           |       |     | 終止条件                                     |        |   |       |                        |        |               |              |           |
| 電流 [A]  |                             | 0.000 |     | 時間 [h:min]                               | 0:00   |   | アンバラン | スマー                    | ジン [V] |               | 1.000 -      |           |
|         |                             |       |     | 最大電圧 [V]                                 | 0.000  |   | 拡張1   | 拉强                     | 2      |               |              |           |
|         |                             |       |     | ◎ デルタ√機能を有効にする                           | 5      |   | 编子    | 電圧                     | 温度     | UB            | 最大電圧 [V]     | 最大温度 ["C] |
|         |                             |       |     | -dv [v]                                  | 0.010  |   | 1-1   |                        |        |               | 20.000       | 80.0      |
|         |                             |       |     | -dvマ2/時間 [h:min]                         | 0:01   |   | 1-2   | 4                      |        |               | 20.000       | 80.0      |
|         |                             |       |     |                                          |        |   | 1-3   |                        |        |               | 20.000       | 80.0      |
| 体止棄件    |                             |       |     | dT/dt ['C/min]                           | 0.5    |   | 1-4   | 1                      | 1      | 1             | 20.000       | 80.0      |
| 時間 [h:i | min]                        | 0:00  | •   | 図 最大温度 (101)                             |        |   | 2-1   | 1                      |        |               | 20.000       | 80.0      |
| ☑ 最小法   | LUT ['C]                    | 40.0  | -   | A wordman [ 0 ]                          | 50.0   | • | 2-2   | 1                      | 1      |               | 20.000       | 80.0      |
| ◎ 休止    | 時間の延長                       |       |     |                                          |        |   | 2-3   | 1                      | 1      | 1             | 20.000       | 80.0      |
| ◎ 休止    | 時間の短縮                       |       |     |                                          |        |   | 2-4   | 1                      |        |               | 20.000       | 80.0      |
|         |                             |       |     |                                          |        |   | • *UB | วย-<br>* <i>117</i> 74 |        | (法)<br>(法約の時) | (-2)<br>केरह |           |

| 項目      | 説明                                                     |
|---------|--------------------------------------------------------|
| プロファイル名 | 保存名を入力します。必ず入力してください。                                  |
| メモ      | 任意のメモやコメントを入力します。                                      |
| 操作者     | 試験者の名前を入力します。                                          |
| カテゴリ 1  | 任意の分類などを入力します。Graph Viewer で描画するグラフの検索条件とし<br>て使用できます。 |
| カテゴリ 2  | 任意の分類などを入力します。Graph Viewer で描画するグラフの検索条件とし<br>て使用できます。 |
| 作成日     | プロファイルテンプレートを最初に作成した日付が表示されます。入力はでき<br>ません。            |
| 編集日     | プロファイルテンプレートを最後に変更した日付が表示されます。入力はでき<br>ません。            |

入力が終了したら、「データベースへ保存」ボタンをクリックしてプロファイルテンプレートを保存します。BPChecker3000のプロファイルテンプレートデータベースに保存されます。

プロファイルテンプレートデータベースは、Test Condition Editor が不正に終了すると壊れる 場合があります。定期的にプロファイルテンプレートデータベースのバックアップを取るこ とをお勧めします。

## プロファイルテンプレートの変更や削除

保存してあるプロファイルテンプレートを変更したり、流用して新規に保存したりできま す。

. . . . . . . . . . . . . . . . . . .

プロファイルテンプレートの作成と編集タブの「プロファイルテンプレートのリスト」に保存されたプロファイルテンプレートが表示されます。

| 新規作成 間(                                                                                                    | 保存                             |                                                                    | リーンゴレートの作さ            |                                       | 10. 10. 17. 1. 10                                        |                                                        |
|----------------------------------------------------------------------------------------------------|--------------------------------|--------------------------------------------------------------------|-----------------------|---------------------------------------|----------------------------------------------------------|--------------------------------------------------------|
|                                                                                                    | 調と戦圧/温度部.                      | 1_91 00771                                                         | NO DO DO FOILES       | 2 mm                                  | 1,29,24,27                                               |                                                        |
|                                                                                                    | -1917                          | <i>7</i> 0                                                         |                       |                                       |                                                          |                                                        |
|                                                                                                    | 0 00-00 %                      | •<br>                                                              |                       | 100 million and 100 million           | _                                                        | _                                                      |
| CCME                                                                                                    | © CC-CV №                      | ж (                                                                | ∋ CP MCNE             | CP-CV MW                              | <sup>1</sup>                                             |                                                        |
| の パターン                                                                                                    | ◎ I-V 特性                       |                                                                    | ◎ ポーズ                 |                                       | 新規作成                                                     |                                                        |
|                                                                                                    |                                |                                                                    |                       |                                       |                                                          |                                                        |
| 表示フィルタ                                                                                                    | 10/14                          | ±===1011                                                           | カテゴルク                 | 這集口                                   |                                                          | 1                                                      |
| 全部 -                                                                                                    | A#R -                          | (公司)」<br>(全部)                                                      | - 200                 | - (                                   |                                                          |                                                        |
|                                                                                                    |                                |                                                                    |                       |                                       |                                                          |                                                        |
|                                                                                                    |                                |                                                                    |                       |                                       |                                                          |                                                        |
| プロファイルテンプレートのル                                                                                                    | 121                            |                                                                    |                       |                                       |                                                          |                                                        |
| プロファイルテンプレートのJ<br>プロファイルネ                                                                                                    | スト                             | 操作者                                                                | カテゴリ1                 | カテゴリ2                                 | ۶Ł                                                       | 編集日                                                    |
| プロファイルテンプレートの/<br>プロファイル名                                                                                                    | Iスト<br>タイプ<br>e CC 放電          | 操作者<br>Kikusui                                                     | カテゴリ1                 | カテゴリ2                                 | JŁ                                                       | 編集日<br>2015/04/22 11                                   |
| プロファイルテンプレートの/<br>プロファイル名<br>・ 0.5C_Discharge<br>1C_Charge                                                                                                    | スト<br>タイプ<br>CC 放電<br>CC-CV 充電 | 操作者<br>Kikusui<br>Kikusui                                          | <del>አም</del> ጋህ1     | カテゴリ2                                 | łŁ                                                       | 編集日<br>2015/04/22 11<br>2015/04/22 11                  |
| プロファイルテンプレートの/<br>プロファイル名<br>▶ 0.5C_Discharge<br>1C_Charge<br>1C_Discharge                                                                                      |                                | 操作者<br>Kikusui<br>Kikusui<br>Kikusui                               | カテゴV 1                | ກະ <b>ມ</b> າ2                        | 3K                                                       | 編集日<br>2015/04/22 11<br>2015/04/22 11<br>2015/04/22 11 |
| プロファイルテングレートの//<br>プロファイル名<br>▶ 0.5C_Discharge<br>1C_Discharge<br>1C_Discharge<br>1C_Discharge<br>オロファイルテンプレートの創<br>マ 電点<br>マ 均利型 (1)                           |                                | 操作者<br>Kikusui<br>Kikusui<br>Kikusui<br>Kikusui<br>Nimin]<br>(VI   | カテゴリ1<br>マ 電<br>マ 休 休 | カテゴリ2<br>流音量<br>止時間<br>止長小温度          | メモ<br>0.000 [Ah]<br>0:01 [h:min]<br>40.0 [°C]            | 編集日<br>2015/04/22 11<br>2015/04/22 11<br>2015/04/22 11 |
| プロファイルテンプレートの//<br>プロファイル名<br>▶ 0.5C_Discharge<br>1C_Charge<br>1C_Discharge<br>オロファイルテンプレートの//<br>マ 電流<br>マ 約計<br>オリファイルテンプレートの//<br>マ 電流<br>マ 約計する電圧<br>マ 容量電圧 |                                | 操作時       Kikusui       Kikusui       Kikusui       min]       [V] | カデゴリ1<br>             | 为疗动92<br>流音量<br>止時間<br>止級小温度<br>实体上时間 | メモ<br>0.000 [Ah]<br>0:01 [h:min]<br>40.0 [°C]<br>休止特徴の延長 | 編集日<br>2015/04/22 11<br>2015/04/22 11<br>2015/04/22 11 |

### プロファイルテンプレートを変更する

プロファイルテンプレートのリストから変更したいプロファイルテンプレートを選択します。

リストに表示されるプロファイルテンプレートは、表示フィルタで絞り込めます。選 択したプロファイルテンプレートの内容が「プロファイルテンプレートの詳細」に表 示されます。

- 2 「編集」ボタンをクリックします。 Profile Editor が開きます。
- 3 設定値を変更します。

#### 4 「データベースへ保存」ボタンをクリックして保存します。 Profile Editor が閉じて、プロファイルテンプレートが上書き保存されます。

•

### 既存のプロファイルテンプレートを流用して新規に作成する

1 プロファイルテンプレートのリストから変更したいプロファイルテンプレートを選択します。 リストに表示されるプロファイルテンプレートは、表示フィルタで絞り込めます。選

リストに表示されるフロファイルテジフレートは、表示フィルダで絞り込めます。選 択したプロファイルテンプレートの内容が「プロファイルテンプレートの詳細」に表 示されます。

2 「編集」ボタンをクリックします。

**Profile Editor** が開きます。

- 3 設定値を変更します。
- 1 プロファイル名を変更します。

プロファイル名はデータベースに保存する名前として使用します。プロファイル名を 変更しない場合や使用しているプロファイル名を入力した場合には、上書き保存され てしまいます。

5 「データベースへ保存」ボタンをクリックして保存します。 Profile Editor が閉じて、新規にプロファイルテンプレートが保存されます。

既存のプロファイルテンプレートを削除する

1 プロファイルテンプレートのリストから削除したいプロファイルテンプレートを選択します。

リストに表示されるプロファイルテンプレートは、表示フィルタで絞り込めます。選 択したプロファイルテンプレートの内容が「プロファイルテンプレートの詳細」に表 示されます。

2 右クリックして、削除を選択します。

3 「OK」をクリックします。

選択したプロファイルテンプレートが削除されます。

# プロファイルテンプレートデータベースのバックアップ

作成したプロファイルテンプレートは BPChecker3000 のデータベースに保存されます。

Test Condition Editor が不正に終了すると、プロファイルテンプレートデータベースが壊れる 場合があります。

BPChecker3000 はデータベースのバックアップファイルを作成できます。データ保護のため、 定期的にバックアップファイルを作成してください。

試験条件を作成した PC と試験を実行する PC とが違う場合や、BPChecker3000 をインストールする PC を変更する場合にも、有効です。

「ツール>ユーティリティ>プロファイルマスタのチェック」を選択すると、プロファイル テンプレートデータベースが壊れていないかチェックできます。

### プロファイルテンプレートデータベースのバックアップ

- 1 「ツール>ユーティリティ>プロファイルマスタバックアップ」を選択します。
- 2 ファイル名を入力して、プロファイルテンプレートデータベースのバックアッ プファイルを保存します。

バックアップファイルの呼び出し

- 1 「ツール>ユーティリティ>プロファイルマスタリストア」を選択します。
- 7 保存してあるバックアップファイルを選択します。
- 3 Test Condition Editor を終了して、再起動します。 保存した時点のデータベースが復元されます。

# シーケンスを構成する

全般の設定やプロファイルテンプレートの作成が終了したら、シーケンスを構成します。 1 つのシーケンスに 256 個までのプロファイルを構成できます。 1 つのプロジェクトに 256 個までシーケンスを構成できます。

## シーケンスタブの構成

シーケンスは既存のプロファイルの集合体です。シーケンスタブは3つのペインで構成されています。

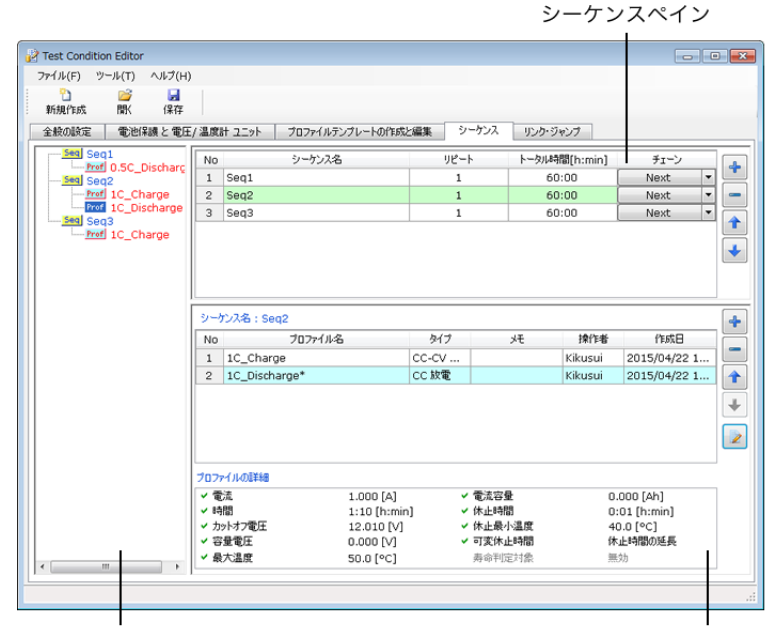

シーケンス構成ペイン

プロファイルペイン

| ペイン     | 説明                                                                                                    |
|---------|----------------------------------------------------------------------------------------------------|
| シーケンス構成 | プロジェクトのシーケンスの構成が表示されます。                                                                                                    |
| シーケンス   | シーケンス内容が表示されます。<br>シーケンスペインに表示されているシーケンスが上から順番に実行されます。<br>選択すると、選択したシーケンスに構成されているプロファイルがプロファイ<br>ルペインに表示されます。<br>プロジェクトに構成するシーケンスの、追加や削除ができます。<br>シーケンスの終止条件などを設定します。 |
| プロファイル  | シーケンスペインで選択したシーケンスに構成されているプロファイルが表示<br>されます。<br>シーケンスに構成するプロファイルの、追加や削除ができます。                                                                                         |

### シーケンス構成の流れ

Test Executive はシーケンスペインに表示されているシーケンスを、上から順番に実行してい きます。

- 1 シーケンスペインでシーケンスを新規に追加します。
- プロファイルペインで、追加したシーケンスにプロファイルを構成します。
- マシーケンスペインでシーケンスの繰り返し回数、終止条件などを設定します。
- 4 手順1~手順3を繰り返して、必要なシーケンスをすべて構成します。 シーケンスの構成が終了したら、Test Executive で実行します。

### シーケンスを作成する

シーケンスペインで、 📌 をクリックするとプロジェクトにシーケンスが新規に追加されま す。

途中にシーケンスを追加したい場合には、追加したい前のシーケンスを選択して 📌 をク リックすると追加できます。

削除したいシーケンスを選択して - をクリックすると削除できます。

| 新規(FEDX 1973、1973、1973<br>全般の設定 電池保護と | 電圧/温度計 ユニット    | プロファイルテンプレートの   | 年成と編集 シーケン | スリンク・ジャンプ              |                |
|---------------------------------------|----------------|-----------------|------------|------------------------|----------------|
| Seq1                                  | No<br>1 Seq1   | シーケンス名          | リピート<br>1  | トータル時間[h:min]<br>60:00 | チェーン<br>Next ▼ |
|                                       | シーケンス名 :<br>No | Seq1<br>プロファイル名 | 917        | え 操作者                  | 作成日            |
|                                       | プロファイルの詳       | ła              |            |                        |                |

次に、作成したシーケンスにプロファイルを構成します。

### シーケンスにプロファイルを構成する

### プロファイルの追加

| 新規作成 間( 保存<br>全般の設定 電池保護と電! | E/温度                     | 計 ユニット   プロファイルテンプし                 | トの作成と編集 ジ                                | ーケンス リンク・シ                            | りゃンプ           |                                        |        |
|-----------------------------|--------------------------|-------------------------------------|------------------------------------------|---------------------------------------|----------------|----------------------------------------|--------|
| - Seq Seq1                  | No                       | シーケンス名                              | リピー                                      | ፦                                     | 剞間[h:min]      | チェーン                                   |        |
| - Seq Seq2                  | 1                        | Seq1                                | 1                                        | 6                                     | 0:00           | Next                                   |        |
| -Prof 1C_Charge             | 2                        | Seq2                                | 1                                        | 6                                     | 0:00           | Next                                   | •      |
| IC_Discharge                | 3                        | Seq3                                | 1                                        | 6                                     | 0:00           | Next                                   | • i    |
|                             | No<br>1                  | プロファイル名                             | \$17<br>CC-CV                            | ۶Ę                                    | 操作者            | 作成日                                    |        |
|                             |                          |                                     |                                          |                                       |                |                                        |        |
|                             |                          |                                     |                                          |                                       |                |                                        | 1      |
|                             | 707                      | 7イルの誕祥細                             | 000 [A]                                  | · · · · · · · · · · · · · · · · · · · |                | .01 (h.min)                            |        |
|                             | 707                      | ァイルの詳細<br>1.<br>√雪圧 14              | 000 [A]                                  | / IT時間<br>/ 休止時間                      | 0:             | :01 (h:min)<br>:01 (h:min)             | ŕ      |
|                             | 707<br>V 1<br>V 1<br>V 1 | ァイルの証料機<br>たた 1.<br>√電圧 14<br>開間 1: | 000 [A] •<br>•.700 [V] •<br>00 (h:min] • | ・IT時間<br>・休止時間<br>・休止最小温度             | 0:<br>0:<br>4( | :01 [h:min]<br>:01 [h:min]<br>0.0 [°C] | •<br>E |

- **1** プロファイルを構成したいシーケンスを、シーケンスペインで選択します。
- 2 プロファイルペインで、 をクリックして、プロファイルテンプレートリスト(プロファイルテンプレートデータベースのリスト)を開きます。

リストに表示されるプロファイルテンプレートは、表示フィルタで絞り込めます。

| 全部         全部         全部         間にあ           タイプ         操作者         カテゴリ1         カテゴリ2         メモ         編集日           CC 防電         Kikusui         2015/04/22 11:5         2015/04/22 11:5           CC 防電         Kikusui         2015/04/22 11:5         2015/04/22 11:5           CC 防電         Kikusui         2015/04/22 11:5         2015/04/22 11:5 |
|----------------------------------------------------------------------------------------------------|
| タイプ         技術者         カデゴリ1         カデゴリ2         メモ         編集日           CC 放電         Kikusui         2015/04/22 11:5         2015/04/22 11:5           CC 炊電         Kikusui         2015/04/22 11:5         2015/04/22 11:5           CC 炊電         Kikusui         2015/04/22 11:5         2015/04/22 11:5                                                |
| CC 放電         Kikusui         2015/04/22 11:5           CC-V/充電         Kikusui         2015/04/22 11:5           CC 放電         Kikusui         2015/04/22 11:5                                                                                                    |
| CC-CV 死電 Kikusui 2015/04/22 11:5<br>CC 放電 Kikusui 2015/04/22 11:5                                                                                                    |
| CC 放電 Kikusui 2015/04/22 11:5                                                                                                    |
|                                                                                                    |
|                                                                                                    |
| 0.500 [A] < 電流容量 0.000 [Ah]                                                                                                    |
|                                                                                                    |
| 2:00 [h:min] 《休止時間 0:01 [h:min]                                                                                                    |
| 2:00 [h:min] マ休止時間 0:01 [h:min]<br>12:010 [V] マ休止長小温度 40.0 [°C]<br>0:000 D/J マオな仏上短期 休止短期の近点                                                                                                    |
|                                                                                                    |

**3** シーケンスに追加したいプロファイルテンプレートをリストから選択します。 選択したプロファイルテンプレートの詳細がプロファイルテンプレートの詳細に表示 されます。 4 「シーケンスに追加」ボタンをクリックして、シーケンスにプロファイルを追加します。

プロファイルペインに選択したプロファイルが追加されます。

5 続けてプロファイルをシーケンスに追加する場合には、手順3~手順4を繰り 返します。

プロファイルペインに選択したプロファイルが追加されます。

6 シーケンスにプロファイルをすべて追加したら、「閉じる」ボタンを押します。 プロファイルテンプレートリストが閉じます。

#### シーケンスに構成したプロファイル内容の変更

シーケンスに構成したプロファイルの内容を変更できます。シーケンスに構成したプロファ イルを変更しても、プロファイルテンプレートデータベースに保存してあるプロファイルテ ンプレートの内容は変更されません。変更した後に同じプロファイルを追加すると、変更す る前の内容のプロファイルが追加されます。

シーケンスに構成されたプロファイルを変更すると、プロファイルペインのプロファイル名 の最後に「\*」が付加されます。プロファイルテンプレートデータベースにあるプロファイル テンプレートとプロファイル内容に差異があることを示します。

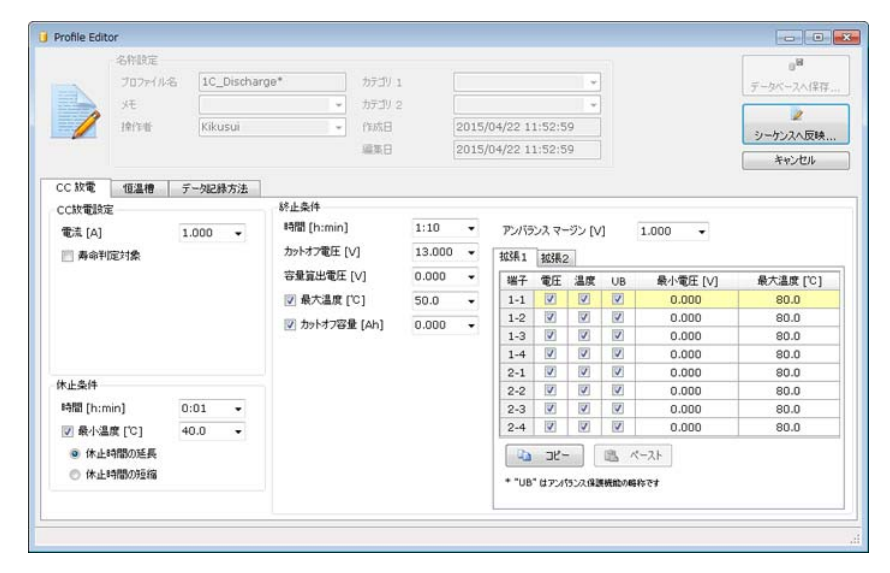

1 プロファイルペインで変更したいプロファイルを選択します。

### 2 🛛 🗹 をクリックします。

名称設定エリアがグレーアウトした Profile Editor が開きます。

3 内容を変更します。

#### ▲ 「シーケンスへ反映」ボタンをクリックします。

シーケンスに構成したプロファイルが変更されました。プロファイル名の最後に「\*」 が付加されます。

|       | 70,791,746 | タイプ   | チモ | 操作者     | 作成日          |
|-------|------------|-------|----|---------|--------------|
| 1 1C_ | Charge     | cc-cv |    | Kikusui | 2015/04/22 1 |
| 2 1C_ | Discharge* | CC 放電 |    | Kikusui | 2015/04/22 1 |

### プロファイル構成の変更と削除

途中にプロファイルを追加したい場合には、追加したい前のプロファイルを選択して 📌 を クリックすると追加できます。

削除したいプロファイルを選択して 🖃 をクリックすると削除できます。

プロファイルを選択して、 全をクリックすると選択したプロファイルが1つ上に移動します。 🗣 をクリックすると選択したプロファイルが1つ下に移動します。

### シーケンスの内容を設定する

プロファイルを構成したら、シーケンスの終止条件などを設定します。 シーケンスペインで設定するシーケンスを選択します。

| 新規作成<br>全般の設定 | <ul><li>     間K 保存</li><li>     電池保護と電圧</li></ul> | /温度 | 計 ユニット プロファイルテンプレートの作用 | シーケンス | リンク・ジャンプ      |        |   |
|---------------|---------------------------------------------------|-----|------------------------|-------|---------------|--------|---|
| Seq Seq       | 1<br>0 EC Dischars                                | No  | シーケンス名                 | リピート  | トータル時間[h:min] | チェーン   | 1 |
|               |                                                   | 1   | Seq1                   | 1     | 60:00         | Next 💌 |   |
| -Prof         | 1C_Charge                                         | 2   | Seq2                   | 1     | 60:00         | Next 🔻 |   |
| Seq Seq       | 1C_Discharge                                      | 3   | Seq3                   | 1     | 60:00         | Next 🔻 |   |

| 項目     | 説明                                                                                                    |
|--------|----------------------------------------------------------------------------------------------------|
| シーケンス名 | シーケンス名を入力します。                                                                                                    |
| リピート   | シーケンスは一番上のプロファイルから順番に実行されます。一番下のプロ<br>ファイルの試験が終了したら、シーケンスが 1 回終了したことになります。<br>シーケンスを何回繰り返すかを設定します。               |
| トータル時間 | シーケンスを実行するトータル時間を設定します。<br>プロファイル終了時にトータル時間を超えていたら、シーケンスが終了します。                                                  |
| チェーン   | 現在のシーケンスが終了した後、次のシーケンスを開始するか終了するかを選<br>択します。<br>Next を選択すると次のシーケンスが実行されます。<br>End を選択すると次のシーケンスは実行されないで試験が終了します。 |

すべてのシーケンスの内容の設定が終了したら、プロジェクトを保存します。

## リンク・ジャンプを設定する

試験結果を、そのあとに実行する試験の条件に反映したり(リンク)、終了要因でシーケン スを分岐したり(ジャンプ)できます。

リンク・ジャンプタブは、シーケンスの設定が視覚的に表示されます。表示を見ながらリン ク先やジャンプ先を設定できます。右クリックで操作します。

設定の詳細については、チュートリアル (Windows の「すべてのプログラム> Kikusui BPChecker3000 > Manual」)を参照してください。

| Test Condition Editor     |                                 | 00   |
|---------------------------|---------------------------------|------|
| ファイル(F) ツール(T) ヘルプ(H)     |                                 |      |
| 🖞 🗳 🖬                     |                                 |      |
| 新規作成 開く 保存                |                                 | 2    |
| 全般の設定 電池保護と電圧/温度計 ユニット プロ | ファイルテンプレートの作成と編集 シーケンス リンク・ジャンプ | 1    |
|                           | Seat                            |      |
|                           | octi                            |      |
|                           | 0.5C_Discharg                   |      |
|                           | 試験結果-試験条件 ,                     | 最大電圧 |
|                           | ジャンプ要因 ・                        | 最小電圧 |
|                           | Seq2                            | 最終電圧 |
|                           | 10 Ohman                        | 終了時間 |
|                           | 10_Onarge                       |      |
|                           |                                 |      |
|                           | 1C_Discharge*                   |      |
|                           |                                 |      |
|                           |                                 |      |
|                           |                                 |      |
|                           | Seq3                            |      |
|                           | 1C Charge                       |      |
|                           | 10_014.60                       |      |
|                           |                                 |      |
|                           |                                 |      |
|                           |                                 |      |
|                           |                                 |      |
|                           |                                 |      |
|                           |                                 |      |
|                           |                                 |      |
|                           |                                 |      |
|                           |                                 |      |
|                           |                                 |      |
|                           |                                 |      |

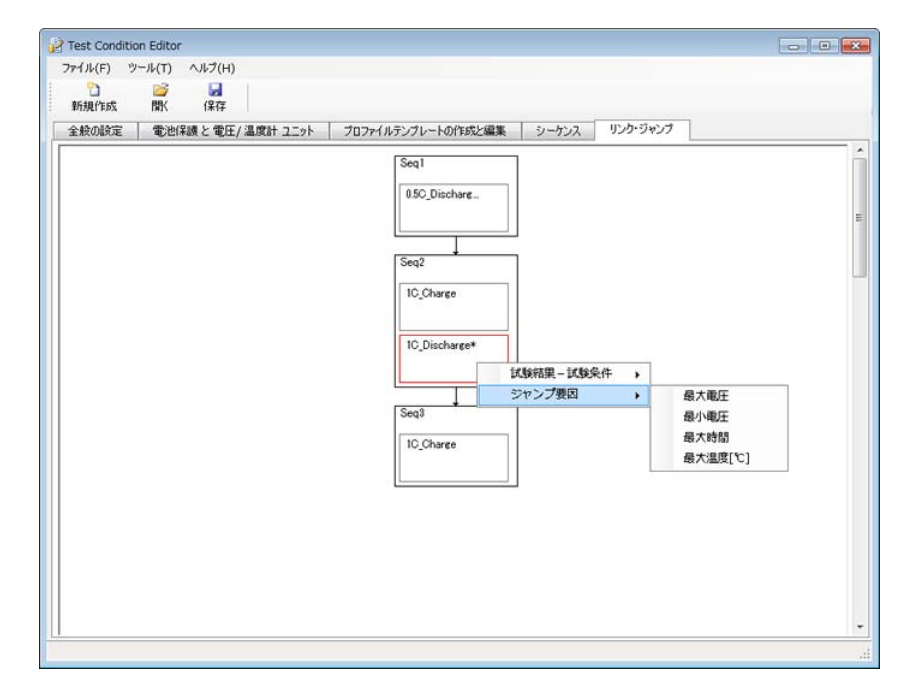

# そのほかの設定

### 電流極性や電力容量/質量/体積の単位を設定できます。

「ツール>オプション」を選択します。

| オプション                                                                     | ×                        |
|---------------------------------------------------------------------------|--------------------------|
| 電流極性<br>◎ 充電 + 放電 -<br>◎ 充電 - 放電 +                                        |                          |
| 電力容量の単位<br><ul> <li>         [Wh]              [kWh]          </li> </ul> | 質量の単位<br>◎ [g]<br>◎ [kg] |
| 体積の単位<br>● [I]<br>● [ml]                                                  | 開じる                      |

| 項目      | 説明                                                                                                    |
|---------|----------------------------------------------------------------------------------------------------|
| 電流極性    | 充電を+(正)側にするか、放電を+(正)側にするか選択できます。<br>デフォルトは充電+放電-です。パターンやIV特性プロファイルで充電を-<br>(負)側で入力した場合に、充電-放電+を選択すると、データをそのまま使用<br>できます。<br>充電/放電プロファイルでは、グラフ表示が反転します。<br>Graph Viewer の電流極性の設定と同期しています。 |
| 電力容量の単位 | Test Condition Editor に表示される電力容量の単位(Wh / kWh)を選択できま<br>す。                                                                                                    |
| 体積の単位   | Test Condition Editor に表示される体積の単位(I / ml)を選択できます。                                                                                                    |
| 質量の単位   | Test Condition Editor に表示される質量の単位(g / kg)を選択できます。                                                                                                    |

# プロジェクトを保存する

すべてのシーケンスの内容の設定が終了したら、プロジェクトを保存します。

新規に保存する場合や呼び出したプロジェクトを上書きする場合には、「ファイル>プロ ジェクトの上書き保存」を選択するか「保存」ボタンをクリックして、ファイル名を入力し て保存します。

呼び出したプロジェクトに違う名前をつけて保存する場合には、「ファイル>プロジェクト に名前を付けて保存」を選択して、ファイル名を入力して保存します。

プロジェクトを保存したら、Test Executive で充放電試験を開始します。

# メニューリファレンス

| メニュー |          |                     | 説明                               |  |  |  |
|------|----------|---------------------|----------------------------------|--|--|--|
| ファイル | プロジェクトの新 | 規作成                 | プロジェクトを新規に作成                     |  |  |  |
|      | プロジェクトを開 | <                   | 保存したプロジェクトを開く                    |  |  |  |
|      | プロジェクトの上 | 書き保存                | プロジェクトを上書き保存                     |  |  |  |
|      | プロジェクトに名 | 前を付けて保存             | プロジェクトに名前を付けて保存                  |  |  |  |
|      | 最近使ったプロジ | ェクトファイル             | 最近使用したプロジェクトファイルを開く              |  |  |  |
|      | 終了       |                     | Test Condition Editor を終了        |  |  |  |
| ツール  | ユーティリティ  | プロファイルマスタバッ<br>クアップ | プロファイルテンプレートデータベースをバックアップ        |  |  |  |
|      |          | プロファイルマスタリス<br>トア   | プロファイルテンプレートデータベースをリストア          |  |  |  |
|      |          | プロファイルマスタの<br>チェック  | プロファイルテンプレートデータベースが壊れていない<br>か確認 |  |  |  |
|      | オプション    |                     | 電流極性や、電流容量/質量/体積の単位を設定           |  |  |  |
| ヘルプ  | バージョン情報  |                     | Test Condition Editor の情報を表示     |  |  |  |
|      | ヘルプ      |                     | Test Condition Editor のヘルプを表示    |  |  |  |

## **Test Executive**

Test Executive で試験を開始する方法について説明します。

Test Executive は Test Condition で作成した試験条件に従って、充放電試験を実行するプログラムです。

•••••

## **Test Executive** を起動する

Test Executive を起動する前に、IO Config でハードウェアを構成してください。

### 恒温槽を同期させる場合には

Test Executive を起動する前に、プロトコルコンバータ/ RS485-RS232C 変換器と恒温槽の電源をすべて投入します。

### Test Executive の起動

Test Executive を起動するには、Windows の「すべてのプログラム> Kikusui BPChecker3000 > Test Executive」をクリックします。

Text Executive が起動する前に、システムと恒温槽の環境設定ウィンドウが表示されます。 システムと恒温槽の環境設定ウィンドウで設定する内容は、Text Executive 起動後でも「ツー ル>システムと恒温槽の環境設定」で設定できます。

[OK] をクリックすると、Test Executive が起動します。

### システム

現在の接続状況が表示されます。

電圧レンジを設定してください。

正しく表示されない場合は、接続が間違っているかチャンネルが重なっている場合がありま す。正しく接続して「接続」ボタンを押します。すべてのチャンネルが表示されているか確 認してください。

IP アドレスは直接入力することもできます。直接入力後に「接続」をクリックしてください。

| 1       | Channell | 2.00 | 7101 | 102 168 10 101 | 1 1  | DLUI-PFA | ELLink   | ··· |
|---------|----------|------|------|----------------|------|----------|----------|-----|
| 2       | Channell | 2.00 | /101 | 192.108.10.101 | 1 1X | Z 1X     | High     |     |
| 20<br>3 | Channel2 |      |      |                |      |          | <u> </u> |     |
|         | Channel4 |      |      |                |      |          | <u> </u> |     |
|         | Channel5 |      |      |                |      |          |          |     |
| 1       | Channel6 |      |      |                |      |          | <u></u>  | 1   |
| 1       | Channel7 |      |      |                |      |          |          |     |
| -       |          |      |      |                |      |          | 接続       |     |

•

### 恒温槽

VISA リソース、恒温槽ドライバ、恒温槽台数設定内容が表示されます(設定は IO Config を 使用)。

| システムと恒温槽の環                        | 見設定                              |
|-----------------------------------|----------------------------------|
| 恒温槽ドライバー<br>ドライバー<br>Visa<br>最大台数 | ChamberDrvSimu.ChamberController |
| 温湿度設定                             |                                  |
| 温度 [°C]                           | 23 湿度[%] 50 設定                   |
| ✓ 終了・中断時,<br>最終温度 [°C]            | D恆温槽設定 23 最終湿度[%] 50             |
|                                   | ОК ++>>tzи                       |

#### ■ 温湿度設定

恒温槽の温度は試験条件に従って自動で設定されます。恒温槽タブでは、温度と湿度を手動 で設定できます。

恒温槽温度を入力しておくと、試験開始前や一時停止時に手動で恒温槽温度を設定できま す。

設定が終了したら、「OK」ボタンをクリックします。

| 項目              | 説明                                                                                                    |
|-----------------|----------------------------------------------------------------------------------------------------|
| 恒温槽             | 設定する恒温槽を選択します。                                                                                                    |
| 温度              | 恒温槽の温度を設定します。                                                                                                    |
| 湿度              | 恒温槽の湿度を設定します。                                                                                                    |
| 終了中断時の<br>恒温槽設定 | <ul> <li>チェックすると、終了/中断時の温度と湿度が有効になります。</li> <li>最終温度と最終湿度を設定します。</li> <li>最終温度 すべての試験終了後の温度を設定します。</li> <li>最終湿度 すべての試験終了後の湿度を設定します。</li> </ul> |

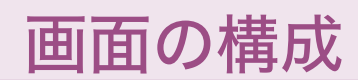

Test Executive は、3 つのペインで構成されます。

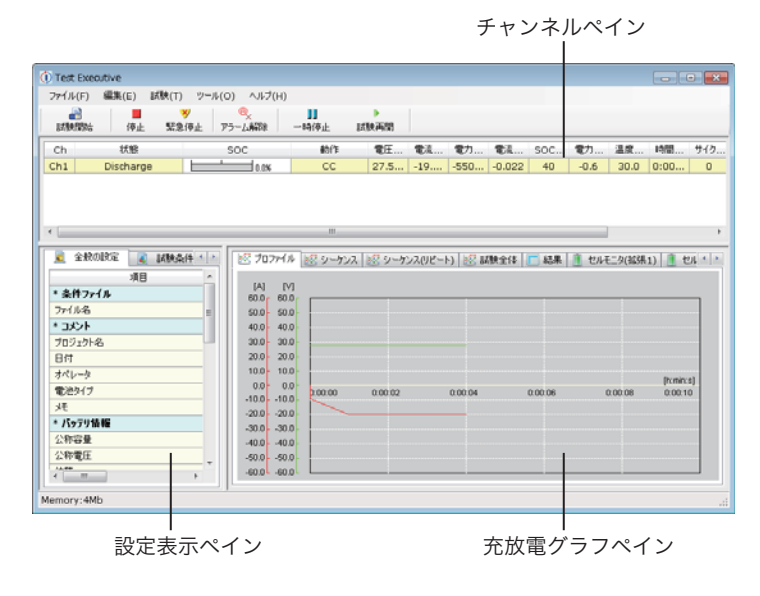

| ペイン    | 説明                             |
|--------|--------------------------------|
| チャンネル  | すべてのチャンネルと実行状態が表示されます。         |
| 設定表示   | Test Condition で設定した内容が表示されます。 |
| 充放電グラフ | 測定された電流と電圧が、グラフで表示されます。        |

## 試験を開始する

### ハードウェアプロテクト設定

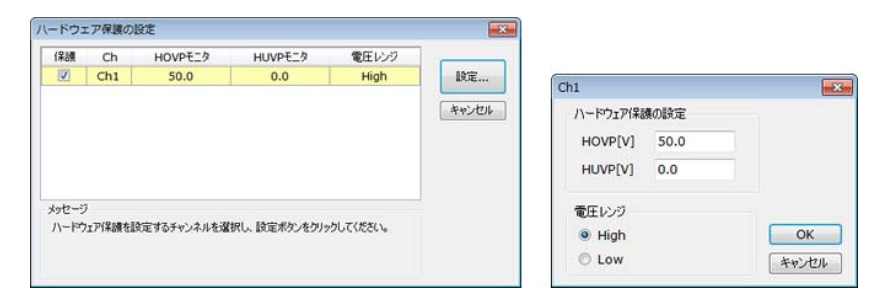

PFX2500 シリーズには過充電および過放電から電池を保護するための回路が備わっていま す。この保護機能を HOVP(ハードウェア OVP)および HUVP(ハードウェア UVP)と呼んで BPChecker3000 のプロテクション設定(SOVP および SUVP)と区別しています。

ハードウェア保護機能は、検出部にコンパレータを使用して、内部マイクロコンピュータの 制御から独立した回路構成です。検出速度は 10 ms(TYP 値)です。

- ┃ 「試験>ハードウェア保護の設定」を選択します。
- 2 HOVP/HUVP を設定するチャンネルを選択します。
- 3 「設定」をクリックします。 入力ウィンドウが表示されます。
- **4** HOVP 値、HUVP 値、電圧レンジを設定します。 設定をやめる場合には、「キャンセル」をクリックしてください。
- 5 「OK」をクリックします。
   PFX2500 シリーズは自動的に内部の可変抵抗器を調整します。
   HOVP モニタと HUVP モニタは PFX2500 シリーズ内部ハードウェアの設定値を表示します。正しく設定されていることを確認してください。
- 6 HOVP/HUVP を設定するチャンネルのチェックボックスをクリックします。 HOVP/HUVP が有効になります。
- 7 「キャンセル」をクリックして、ハードウェア保護の設定ウィンドウを閉じま す。

HOVP/HUVPはBPChecker3000によって試験が実行されていない状態でも常時過充電および過 放電から試料(電池)を保護します。HOVPはノイズによる誤動作防止や検出確度(±300 mV) を考慮して、ソフトウェア OVPより高めの電圧値に設定します。HUVPは、ソフトウェア UVP より低めの電圧値に設定します。

### 試験条件を割り当てる

試験を開始するために、Test Executive に試験条件を割り当てます。 試験P試験開始」を選択して試験開始を表示させます。試験条件はチャンネル毎に割り当 てます。チャンネル単位でまったく異なった試験が実行可能です。

■ 恒温槽を使用しない場合

| ⑦ Ch1 IDLE () 基本サイクル基3執(Li None ▼ |         | 恒温槽条件 | 8 | 恒温槽名 | 試験条件ファイル    | 選択     | ステータス   | Ch     | 開始   |
|-----------------------------------|---------|-------|---|------|-------------|--------|---------|--------|------|
| *v<br>@#                          | €<br>開始 |       | - | None | 基本サイクル試験(Li |        | IDLE    | Ch1    |      |
| 12                                | キャンセル   |       |   |      |             |        |         |        |      |
| 10.2                              |         |       |   |      |             |        |         |        |      |
|                                   | 恒温槽条件   |       |   |      |             |        |         |        |      |
| ッセージ                              |         |       |   |      |             |        |         | 7      | いセージ |
| 式験を開始できます。開始ボタンをクリックしてください。       |         |       |   |      | てください。      | りりックして | 。開始ボタンを | 開始できます | 試験を開 |

- 1 試験を実行するチャンネルのチェックボックスをクリックします。
- 3 恒温槽名が None になっているか確認します。 None になっていない場合には、None に変更します。以上の設定で試験を開始できます。

#### ■ 恒温槽を使用する場合

恒温槽を使用する場合には、恒温槽名を指定します。 同じ恒温槽で2チャンネル以上の試験を実行する場合には、どのチャンネルの条件を使用し て恒温槽を運転するか、恒温槽条件にフラッグを立てます。

| 開始     | Ch     | ステータス  | 選択     | 試験条件ファイル   | 恒温槽名      | _ | 恒温槽条件 |                |
|--------|--------|--------|--------|------------|-----------|---|-------|----------------|
|        | Ch1    | IDLE   |        | 1min.bpct3 | Chamber 1 | ۳ | ۳     | 0054           |
|        | Ch2    | IDLE   |        | 1min.bpct3 | Chamber 1 | Ŧ |       | B42MI          |
|        |        |        |        |            |           |   |       | 177.11 AM & 14 |
|        |        |        |        |            |           |   |       | 但温槽条件          |
| ッセージ   |        |        |        |            |           |   |       |                |
| (式現象な行 | 物合できます | 間結果ないを | クリックして | (ださい。      |           |   |       |                |

- 1 試験を実行するチャンネルの恒温槽名をリストから選択します。
- 2 使用する恒温槽設定条件のチャンネルをクリックして、「恒温槽条件」をクリックします。

恒温槽条件にフラッグが立ちます。以上の設定で試験を開始できます。

参照 p. 71

試験中に、恒温槽条件の変更ができます。

•

### 試験を開始する

() Test Executive ファイル(F) 編集(E) 試験(T) ツール(O) ヘルブ(H) atter main **」** 一時停止 停止 試験再開 
 電圧(V)
 電力(V)
 電法容…
 SOC…
 電力容…
 温度(C)
 時間(h…
 サ1

 2.9277
 -1.0000
 -2.928
 -0.075
 0.1
 0.0000
 24.0
 0:00:29
 状態 動作 Ch SOC Ch1 Discharge Н 0.0% OFF 🧕 全般の設定 👔 試験条件 🛛 🦉 シーケー・ 🕺 プロファイル 🔯 シーケンス 🔯 シーケンス(リピート) 🔯 試験全体 🔲 結果 👔 セルモニタ 🔳 恒温得モニタ 项目 = 条件ファイル [A] 2.4 [M] 6.0 ファイル名 \* コメント test 2.0 5.0 1.6 4.0 ブロジェクト名 Pro 1.2 3.0 日付 201 2.0 0.8 オペレータ 0.4 1.0 電池タイプ 0.0 0.0 [h:min:s 0:00:30 00:00 0.00.10 0:00:20 奼 -0.4 -1.0 = バッテリ情報 -0.8 -2.0 公称容量 0.1 -1.2 -3.0 公称電圧 1.0 -1.6 -4.0 体積 0.0 -2.0 -5.0 質量 0.1 -2.4 -6.0 4 Memory:4Mb

試験条件の割り当てが終了すると、「開始」が有効になります。「開始」をクリックすると、 試験が開始されます。

プロジェクトによってスケジュールされた全試験が完了すると、試験が終了します。 試験を一時停止したり、緊急停止したりできます。

### 恒温槽条件の変更

恒温槽を使用している場合に、恒温槽条件を指定しているチャンネルを変更できます。恒温 槽条件を指定したチャンネルがほかのチャンネルより先に試験が終了した場合に使用しま す。

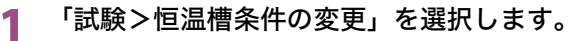

恒温槽条件の変更ウィンドウが開きます。

| 恒温槽       | 状態   | Ch |   |
|-----------|------|----|---|
| Chamber 1 | IDLE |    | • |
| Chamber 2 | IDLE |    |   |
| Chamber 3 | IDLE |    | • |
| Chamber 4 | IDLE |    | • |
| Chamber 5 | IDLE |    |   |
| Chamber 6 | IDLE |    | • |
| Chamber 7 | IDLE |    | Ŀ |

2 指定したい恒温槽のチャンネルを選択します。

**3**「OK」をクリックします。 恒温槽の条件が変更されます。

参照 p.75

## 画面表示について

チャンネルペイン () Text Executive アイド() 単純(ロ) が続(ロ) ジール(O) ヘルブ(H) ごを新聞い () シール(O) ヘルブ(H) 「() シール(O) ヘルブ(H) 「() シール(O) ヘルブ

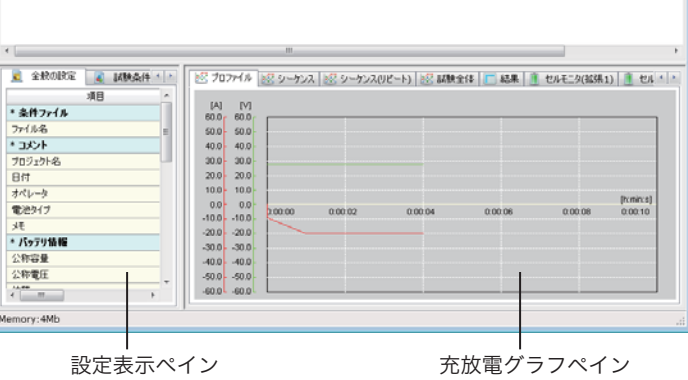
### チャンネルペイン

参照 p. 82

すべてのチャンネルと実行状態が表示されます。複数チャンネルで試験を実行している場合 には、チャンネルペインで選択したチャンネルの内容が設定表示ペインと充放電グラフペイ ンに表示されます。

チャンネルペインに表示させる項目は「ツール>オプション」のモニタ設定タブで設定でき ます。

| 表示       | 説明                                                                                           |
|----------|----------------------------------------------------------------------------------------------|
| Ch       | チャンネル No.                                                                                    |
| 状態       | チャンネルの状態                                                                                     |
| SOC      | SOC の状態                                                                                      |
| 動作       | 現在動作している電気的動作(充電中など)                                                                         |
| 電圧       | 現在の電圧測定値                                                                                     |
| 最大セル電圧   | グループ設定されたセルの、最大電圧と最大電圧になっているセル <sup>*1</sup>                                                 |
| 最小セル電圧   | グループ設定されたセルの、最小電圧と最小電圧になっているセル <sup>*1.</sup>                                                |
| 電流       | 現在の電流測定値                                                                                     |
| 電力       | 現在の電力値                                                                                       |
| 電流容量     | 現時点での電流容量測定値                                                                                 |
| SOC 基準容量 | SOCの基準容量                                                                                     |
| 電力容量     | 現時点での電力容量                                                                                    |
| 温度       | 現在の試料(電池)温度測定値                                                                               |
| 時間       | プロファイルが開始されてからの経過時間。経過時間には休止部分も含<br>まれます。休止に移行した場合に表示をリセットされません。試験を開<br>始してからの累積経過時間ではありません。 |
| サイクル数    | 実行したプロファイル(実行中のプロファイルも含む)の数                                                                  |
| 情報       | 試験実行中のログ、メンテナンス情報の表示                                                                         |

\*1. 1: OP02-PFX OP02-PFX/OP3-PFX を 2: OP03-PFX 挿入したスロット番号

Term 番号 電圧値

#### ■ チャンネルの選択

表示させたいチャンネルをクリックします。選択されたチャンネルが黄色に変わって、チャンネルの内容が設定表示ペインや充放電グラフペインに表示されます。

#### 設定表示ペイン

チャンネルペインで選択したチャンネルの試験の設定内容が表示されます。4 つのタブで構成されています。

| タブ           | 説明                                            |
|--------------|-----------------------------------------------|
| 全般の設定        | プロジェクトの設定内容                                   |
| 試験条件         | プロファイルの設定内容。右クリックすると、ほかのプロファイルの内容を<br>表示できます。 |
| シーケンス        | シーケンスの構成と、現在実行しているシーケンスとプロファイル                |
| リンク・ジャ<br>ンプ | リンクとジャンプの構成。現在実行しているプロファイルは赤枠で表示され<br>ます。     |

••••

参照 p. 80

### 充放電グラフペイン

測定された電流および電圧がリアルタイムでグラフ表示されます。 試験進行状況によっては、データを間引いた簡易表示になります。 表示内容は電圧と電流です。8 つのタブで構成されています。

「編集>グラフのコピー」でグラフ表示をファイルに保存できます。

グラフ表示の色や線種、スケールなどの描画スタイルは「ツール>オプション」のグラフタ ブで設定できます。

| タブ              | 説明                                                                          |
|-----------------|-----------------------------------------------------------------------------|
| プロファイル          | プロファイル単体のリアルタイムグラフを表示。スクロール表示を選択でき<br>ます。                                   |
| シーケンス           | シーケンスのリアルタイムグラフを表示。繰り返しは含みません。プロファ<br>イル数が 1 の場合には、プロファイルのリアルタイムグラフと同じです。   |
| シーケンス<br>(リピート) | 繰返しを含めたシーケンス全体のリアルタイムグラフを表示。プロファイル<br>のループ回数が 1 の場合には、シーケンスのリアルタイムグラフと同じです。 |
| 試験全体            | プロジェクト全体のリアルタイムグラフを表示                                                       |
| 結果              | 充電結果や放電結果の概略を表示 <sup>*1</sup>                                               |
| セルモニタ<br>(拡張 1) | OP02-PFX のセル電圧とセル温度のモニタを表示                                                  |
| セルモニタ<br>(拡張 2) | OP03-PFX のセル電圧のモニタを表示                                                       |
| 恒温槽モニタ          | 恒温槽の状態を表示                                                                   |

\*1. Ⅳ 特性プロファイルで終了した場合には、「パターン ループ回数」と表示される場合が あります。

### ■ 恒温槽モニタ

恒温槽モニタタブでは、恒温槽の状態が表示されます。

| 項目     |             | Ch      | 状態  | 経過時間[h:min:s] | 温度モニタ/設定['C] | 湿度モニタ / 設定[%] |  |
|--------|-------------|---------|-----|---------------|--------------|---------------|--|
| 条件ファイル | E Chamber 1 | Ch1,Ch2 | 試験中 |               | 0.0 /        | 0.0 /         |  |
| アイル名   |             |         |     |               |              |               |  |
| コメント   |             |         |     |               |              |               |  |
| ロジェクト名 |             |         |     |               |              |               |  |
| 日付     |             |         |     |               |              |               |  |
| オペレータ  |             |         |     |               |              |               |  |
| 治タイプ   | -           |         |     |               |              |               |  |
|        |             |         |     | 111           |              |               |  |

| 表示  |             | 説明                                                                            |
|-----|-------------|-------------------------------------------------------------------------------|
| 恒温槽 | 名           | 恒温槽名                                                                          |
| СН  |             | チャンネル番号                                                                       |
| 状態  |             | 恒温槽の状態                                                                        |
|     | アイドル        | 恒温槽が認識された状態。充電/放電中や休止中もこの状態で<br>す。                                            |
|     | 温湿度設定中      | 温度設定後、恒温槽モニタ温度が設定マージン内に達するまでの<br>状態。恒温槽モニタ温度が設定マージン内に達する時間は、恒温<br>槽の性能に依存します。 |
|     | 待機中         | 恒温槽が設定温度で安定していて、試料が設定温度になじむまで<br>の待機状態。待ち時間経過後、充電/放電動作へ移行します。                 |
|     | I/O 通信エラー   | 恒温槽と通信ができない状態。                                                                |
|     | 試験中/ Step X | 試験中のステップ番号                                                                    |
| 経過時 | 間           | 状態が設定/待機中の場合に、待ち時間からカウントダウン                                                   |
| 温度モ | ニタ/設定       | 恒温槽でモニタした温度と設定温度                                                              |
| 湿度モ | ニタ/設定       | 恒温槽でモニタした湿度と設定湿度                                                              |

## 試験の停止とアラーム解除

### 試験を停止する

プロジェクトによってスケジュールされた全試験が完了する前に、試験を停止できます。 試験の停止には、停止、一時停止、緊急停止の3種類あります。

| 項目   | 説明                                            |
|------|-----------------------------------------------|
| 停止   | 停止の確認画面を表示後に停止します。停止するチャンネルやタイミングを<br>選択できます。 |
| 一時停止 | 試験を一時停止します。指定したプロファイルから再開できます。                |
| 緊急停止 | すべてのチャンネルの充放電作業を即座に停止します。                     |

#### 停止する

試験中に試験を停止するには、●をクリックするか、「試験>停止」を選択します。

停止ウィンドウが表示されるので、どのチャンネルを停止するか、停止処理をいつ適用する か(停止するタイミング)を指定します。

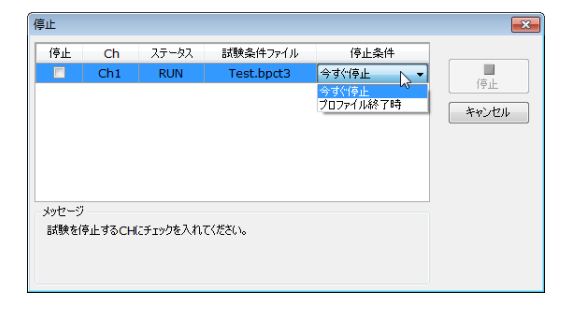

| 停止条件      | 説明              |
|-----------|-----------------|
| いますぐ停止    | すぐに停止します。       |
| プロファイル終了時 | プロファイル終了後停止します。 |

1 停止するチャンネルのチェックボックスをクリックします。

- 2 停止するチャンネルの停止条件を選択します。
- **3** 「停止」をクリックします。
  - 設定したタイミングで、試験が停止します。
- 4 「キャンセル」をクリックして、停止ウィンドウを閉じます。 チャンネルペインの「情報」に、現在の状態が表示されます。

•

一時停止する

試験中に試験を一時停止するには、→時停止をクリックするか「試験>一時停止」を選択します。

| 一時停止      |            |           |            |                     | ×     |
|-----------|------------|-----------|------------|---------------------|-------|
| 一時停止      | Ch         | ステータス     | 試験条件ファイル   | 一時停止条件              |       |
|           | Ch1        | RUN       | Test.bpct3 | 一時停止予約<br>(いますぐ一時停止 | 一時停止  |
|           |            |           |            | 一時停止キャンセル           | キャンセル |
|           |            |           |            |                     |       |
|           |            |           |            |                     |       |
| メッセージ     | 停止すること     | (ニチェックたうわ | 7/#\$()    |                     |       |
| 505K 전 64 | 16TE 3 OCH | にナエッジを八小  | 11/20010   |                     |       |
|           |            |           |            |                     |       |

| 再開条件      | 説明                |
|-----------|-------------------|
| いますぐ一時停止  | すぐに一時停止します。       |
| 一時停止予約    | プロファイル終了後一時停止します。 |
| 一時停止キャンセル | 一時停止をキャンセルします。    |

- 1 一時停止するチャンネルのチェックボックスをクリックします。
- 2 一時停止するチャンネルの停止条件を選択します。
- **3** 「停止」をクリックします。
  - 設定したタイミングで、試験が停止します。
- **4** 「キャンセル」をクリックして、一時停止ウィンドウを閉じます。 チャンネルペインの「情報」に、現在の状態が表示されます。

#### ■ 試験の再開

試験を再開するには、 <sup>試験再開</sup>をクリックするか「試験>試験再開」を選択します。 再開条件を設定できます。プロファイルの途中からは試験再開できません。

| ×                                    |
|--------------------------------------|
| <ol> <li>ブロファイルNo. リピート回数</li> </ol> |
| 2 0 <b>D</b>                         |
| 中国<br>  キャンセル                        |
|                                      |

| 再開条件     | 説明                                 |
|----------|------------------------------------|
| 次のプロファイル | 次のプロファイルから再開します。                   |
| プロファイル指定 | プロファイル番号、シーケンス番号、リピート回数を指定して再開します。 |
| 試験中止     | 試験を中止します。                          |

- **1** 再開するチャンネルのチェックボックスをクリックします。
- 2 再開するチャンネルの再開条件を選択します。
- 3 「再開」をクリックします。 設定したタイミングで、試験が再開します。
- ▲ 「キャンセル」をクリックして、再開ウィンドウを閉じます。

### 緊急停止する

緊急時は、すべての充放電作業を即座に停止できます。 繋急時は、すべての充放電作業を即座に停止できます。 繋急停止 をクリックするか「試験>緊急 停止」を選択します。確認画面を表示しないで、全チャンネルの充放電作業が停止されます。

### アラームを解除する

試験中にアラームが発生すると、該当チャンネルは充放電電源ユニット側で自動的に停止状 態になります。

アラームが発生したチャンネルはチャンネルペインで確認できます。

アラームになった原因を取り除かないと、試験をやりなおしても再度アラームになります。

### 任意のチャンネルの通信を切断する

任意のチャンネルの通信を切断できます。複数チャンネルで試験している場合に、故障など で充放電ユニットの LAN 接続を外したい場合に有効です。

チャンネルペインで通信を切断したいチャンネルを選択します。

### **2** 右クリックをして、「アンプラグ」を選択します。

選択したチャンネルの通信が切断されます。切断したチャンネルの LAN 接続を外して も、IOErr になりません。試験中のチャンネルは、切断できません。

•

## 保存されるデータファイル

BPChecker3000 は、試験条件ファイルと同じフォルダに試験条件ファイル名のフォルダを作成します。作成した試験条件ファイル名のフォルダに、試験が実行された各チャンネルに対して CHxx\_ 日付フォルダを作成します。試験終了後に試験結果ファイルを生成します。

- C/D グラフテキストデータファイル (CYCLEx\_CHG.csv、CYCLEx\_DIS.csv、CYCLEx\_PAT.csv、CYCLEx\_I\_V.csv)
- C/D グラフテキスト高速サンプリングデータ (CYCLEx\_CHGhs.csv、CYCLEx\_DIShs.csv、CYCLEx\_PAThs.csv、CYCLEx\_I\_Vhs.csv)
- 寿命データ(LIFE.csv)
- Graph Viewer 用データファイル(拡張子:BPCG3、BPCL3、index、PROALL、SEQALL)、シ ステム管理用ファイル(拡張子:mdb)

「ツール>オプション」のテキスト保存タブで、試験結果のテキストファイルと Graph Viewer
用データファイルの生成の有無を選択できます。
「テキスト形式でファイルに保存する」のチェックをはずすと、テキストファイルは生成さ
れません。
「Graph Viewer 用データを出力する」のチェックをはずすと、Graph Viewer 用のファイルとシ

'Graph Viewer 用データを出力する」のチェックをはすすと、Graph Viewer 用のファイルとシ ステム管理用ファイルは生成されません。Graph Viewer で試験データをグラフ化することは できなくなりますが、PC への負担が軽くなるため、長時間の試験をする場合に有効です。

•

## そのほかの設定や確認

### オプションの設定

グラフの色、恒温槽のアラーム発生時の動作、テキスト保存オプション、最大チャンネル数 を設定できます。「ツール>オプション」を選択します。

#### ■ グラフタブ

表示するグラフ項目と描画スタイルを設定します。すべてのチャンネルに適用されます。

| 表示するグラフ項目と描画スタイルを設定します。これらは全てのチャンネルに適用されます。 |          |          |        |  |  |  |  |
|---------------------------------------------|----------|----------|--------|--|--|--|--|
|                                             |          |          |        |  |  |  |  |
| 軸の色 目盛りと枠色                                  | 7        | .クロールモード | ON -   |  |  |  |  |
| 皆景色 X軸色                                     | 7        | クロール間隔   | 1min 👻 |  |  |  |  |
| 軸項目                                         |          |          |        |  |  |  |  |
| 表示項目 色                                      | オートレンジ   | 最小値      | 最大値    |  |  |  |  |
| ☑ 電圧[V]                                     |          | 0.0      | 60.0   |  |  |  |  |
| ✔ 電流[A]                                     |          | -50.0    | 50.0   |  |  |  |  |
| 🔲 電流容量[Ah]                                  | V        | -50.0    | 50.0   |  |  |  |  |
| 温度['C]                                      |          | -40.0    | 100.0  |  |  |  |  |
| マ セル電圧[V] (最小-最大)                           |          | 0.0      | 5.0    |  |  |  |  |
| ▼ セル温度[℃] (最小-最大)                           | <b>V</b> | -100.0   | 400.0  |  |  |  |  |
|                                             |          |          |        |  |  |  |  |

#### ■ 恒温槽アラームタブ

恒温槽を使用していてアラームが発生した場合に、同じ恒温槽で試験をしているほかのチャンネルの動作を設定します。

| オプション                                | × |
|--------------------------------------|---|
| グラフ 恒温槽アラーム テキスト保存 モニタ設定 その他         |   |
| ▲ 個温檜同期動作でアラームが発生した場合の揺る舞いについて設定します。 |   |
| _ 動作(B)                              |   |
| <ul> <li>他のチャンネルも直ちに停止する</li> </ul>  |   |
| ◎ 他のチャンネルは現在試験中のプロファイルが終了後に停止する      |   |
| ◎ アラームチャンネルを放棄し、他のチャンネルは試験を継続する      |   |
|                                      |   |
|                                      |   |
|                                      |   |
|                                      |   |
|                                      |   |
|                                      |   |
| ОК ++>セル                             |   |

| 動作                                    | 説明                                                                                                    |
|---------------------------------------|----------------------------------------------------------------------------------------------------|
| 他のチャンネルも直ちに停止<br>する                   | アラーム発生時に、同じ恒温槽で試験をしているほかのチャン<br>ネルも直ちに停止します。                                                                     |
| 他のチャンネルは現在試験中<br>のプロファイルが試験後に停<br>止する | アラーム発生時に、同じ恒温槽で試験をしているほかのチャン<br>ネルは、実行しているプロファイルが終了してから停止します。                                                    |
| アラームチャンネルを放棄<br>し、他のチャンネルは試験を<br>継続する | アラームが発生しても、同じ恒温槽で試験をしているほかの<br>チャンネルは、試験を続行します。アラームが発生したチャン<br>ネルが、恒温槽条件をしているチャンネルの場合には、恒温槽<br>条件変更が必要です。参照:p.71 |

### ■ テキスト保存タブ

Graph Viewer 用データファイル出力の有無と、テキスト形式で C/D グラフのデータをファイルに保存する場合のオプションを設定します。

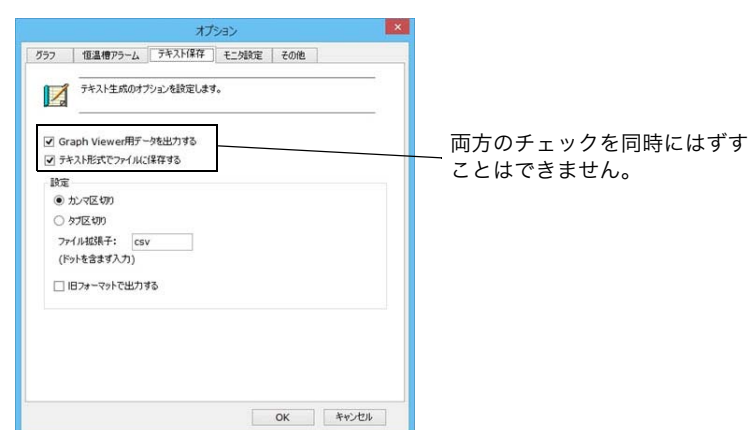

| 表示      |                  | 説明                                      |  |  |  |
|---------|------------------|-----------------------------------------|--|--|--|
| Graph V | /iewer 用データを出力する | Graph Viewer で試験結果を確認できるデータファイルを出<br>力。 |  |  |  |
| テキス     | ト形式でファイルに保存する    | 試験結果のテキストファイル(CSV 形式)を出力。               |  |  |  |
| 設定      | カンマ区切り           | カンマ区切りでテキストデータを保存。                      |  |  |  |
|         | タブ区切り            | タブ区切りでテキストデータを保存。                       |  |  |  |
|         | ファイル拡張子          | 試験結果のテキストデータ(CSV 形式)の拡張子を指定。            |  |  |  |
|         | 旧フォーマットで出力する     | BPChecker Ver.1.x と同じ形式のテキストファイルを保存。    |  |  |  |

••••

■ モニタ設定タブ

チャンネルペインに表示する項目を選択します。フォントサイズも設定できます。

| オプション |            |          |                                                                                                    |          |          | × |
|-------|------------|----------|----------------------------------------------------------------------------------------------------|----------|----------|---|
| グラフ   | 恒温槽アラーム    | テキスト保存   | モニタ設定                                                                                                    | その他      |          |   |
| 9     | モニタグリッドに表示 | する項目を選択し | _ます。                                                                                                    |          |          |   |
| 非表    |            |          | 表、示<br>状態<br>SOC<br>動電電電力<br>空温電<br>電力<br>空温<br>電子力<br>電量<br>の<br>に<br>工<br>造力<br>力<br>電電<br>電<br>の<br>に<br>つ<br>に<br>電電<br>電<br>電<br>の<br>に<br>た<br>二<br>力<br>力<br>電<br>電<br>の<br>に<br>つ<br>に<br>つ<br>に<br>つ<br>に<br>つ<br>に<br>つ<br>に<br>つ<br>に<br>つ<br>に<br>つ<br>に<br>つ<br>に<br>つ<br>に<br>つ<br>に<br>つ<br>こ<br>つ<br>こ<br>つ<br>こ<br>つ<br>こ<br>つ<br>に<br>つ<br>に<br>つ<br>に<br>つ<br>こ<br>つ<br>こ<br>つ<br>に<br>つ<br>に<br>つ<br>に<br>つ<br>に<br>つ<br>に<br>つ<br>に<br>つ<br>に<br>つ<br>に<br>つ<br>に<br>つ<br>に<br>つ<br>に<br>つ<br>に<br>つ<br>に<br>つ<br>に<br>つ<br>に<br>つ<br>に<br>つ<br>に<br>う<br>に<br>う<br>に<br>う<br>に<br>し<br>、<br>に<br>し<br>っ<br>に<br>し<br>、<br>の<br>に<br>し<br>、<br>に<br>し<br>、<br>に<br>し<br>、<br>の<br>こ<br>つ<br>い<br>助<br>サ<br>イ<br>和<br>し<br>和<br>し<br>、<br>の<br>し<br>和<br>し<br>和<br>し<br>、<br>の<br>し<br>、<br>の<br>し<br>、<br>の<br>し<br>、<br>の<br>し<br>、<br>の<br>し<br>、<br>の<br>し<br>、<br>知<br>し<br>一<br>の<br>し<br>、<br>知<br>し<br>、<br>の<br>い<br>あ<br>し<br>、<br>の<br>い<br>あ<br>し<br>、<br>の<br>し<br>、<br>の<br>し<br>、<br>の<br>し<br>、<br>の<br>し<br>、<br>の<br>し<br>、<br>の<br>し<br>、<br>の<br>し<br>、<br>の<br>し<br>、<br>の<br>し<br>、<br>の<br>し<br>、<br>の<br>し<br>、<br>の<br>し<br>、<br>の<br>し<br>、<br>し<br>、<br>し<br>、<br>の<br>し<br>、<br>の<br>し<br>、<br>し<br>、<br>し<br>、<br>の<br>、<br>の<br>し<br>、<br>の<br>、<br>の<br>、<br>の<br>し<br>、<br>し<br>、<br>の<br>、<br>の<br>、<br>の<br>、<br>、<br>、<br>の<br>、<br>の<br>、<br>の<br>、<br>の<br>、<br>、<br>、<br>、<br>の<br>、<br>の<br>、<br>し<br>、<br>の<br>、<br>の<br>、<br>の<br>、<br>、<br>、<br>の<br>、<br>の<br>、<br>の<br>、<br>の<br>、<br>の<br>、<br>の<br>、<br>の<br>、<br>の<br>、<br>の<br>、<br>の<br>、<br>の<br>、<br>の<br>、<br>の<br>、<br>の<br>、<br>の<br>、<br>の<br>、<br>の<br>、<br>の<br>、<br>の<br>、<br>、<br>、<br>の<br>、<br>の<br>、<br>の<br>、<br>の<br>の<br>、<br>の<br>、<br>の<br>、<br>の<br>、<br>の<br>、<br>の<br>、<br>の<br>、<br>の<br>、<br>の<br>、<br>の<br>、<br>の<br>、<br>の<br>、<br>の<br>、<br>の<br>、<br>の<br>、<br>の<br>の<br>の<br>、<br>の<br>、<br>の<br>の<br>の<br>、<br>の<br>の<br>の<br>の<br>の<br>の<br>の<br>の<br>の<br>の<br>の<br>の<br>の | 译量<br>王王 | <b>î</b> |   |
| ۲     | S 🔘 M 🔘 L  |          |                                                                                                    | - ¥7.    | 期設定に戻す   |   |
|       |            |          |                                                                                                    | ЭК 🛛     | キャンセル    |   |

#### ■ その他タブ

チャンネルペインでチャンネルを選択して、ダブルクリックしたときの動作を設定します。 最大チャンネルの設定は特注機能です。本製品は無効です。

| オプション             | ,                                        |                    |       |     | <b>—</b> × |
|-------------------|------------------------------------------|--------------------|-------|-----|------------|
| グラフ               | 恒温槽アラーム                                  | テキスト保存             | モニタ設定 | その他 |            |
| チャン<br>● 1<br>◎ 1 | ネルヴリッドをダブルクリ<br>試験条件ファイルを開<br>試験結果フォルダを開 | ックした時の動作<br>(<br>く |       |     |            |
| 最大                | СН                                       |                    |       |     |            |
| 0                 | 7CH                                      |                    |       |     |            |
| 0                 | 15CH                                     |                    |       |     |            |
|                   |                                          |                    |       |     |            |
|                   |                                          |                    |       | ОК  | キャンセル      |

## PFX2500 シリーズファームウェアバージョンの確認

チャンネルペインで右クリックをして「情報表示」を選択すると、PFX2500 シリーズやオプ ションボードのファームウェアバージョンを確認できます。

| 14.1.11                                                                                         |                          |    |   |  |
|-------------------------------------------------------------------------------------------------|--------------------------|----|---|--|
| 日付                                                                                              | 種類                       | 情報 | R |  |
|                                                                                                 |                          |    |   |  |
|                                                                                                 |                          |    |   |  |
|                                                                                                 |                          |    |   |  |
|                                                                                                 |                          |    |   |  |
|                                                                                                 |                          |    | - |  |
| Version: 2.00<br>ModelID: 7501<br>OpBoard: 2枚<br>OPSlot1 Version / ID:<br>OPSlot2 Version / ID: | : 1.00 / 1<br>: 1.03 / 4 |    | E |  |

••••

## 停電した場合の復帰作業について

充放電テストシステムを使用中に停電が発生した場合の処置について説明します。

ホストパソコンが正常に動作している最中に充放電ユニットが停電したり電源を落として しまったりした場合には、充放電ユニットの動作状態によって Test Executive の対応が異なり ます。充放電ユニットの動作状態はチャンネルペインに表示されます。

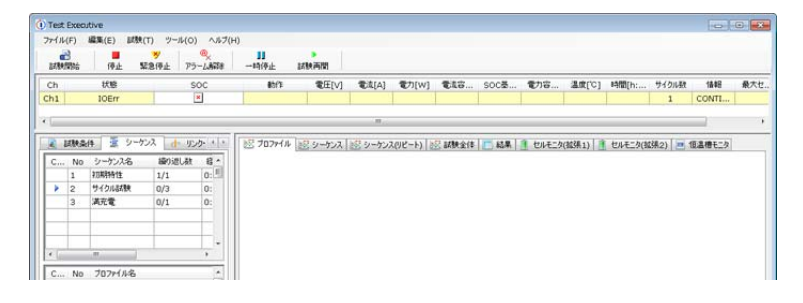

### 充放電ユニットが停電した場合

1 つのチャンネルが停電した場合には、約 10 秒以内に Test Executive はコミュニケーション エラーを検知します。該当するチャンネルの状態が IOErr に変わります。(10 秒以内に停電が 復帰した場合も同様です。)

**1** PFX2500 シリーズと再接続するため、ツール>システムと恒温槽の環境設定を 選択します。

システムと恒温槽の環境設定ウィンドウが表示されます。

- **2** 「接続」をクリックします。
- 3 試験したい PFX2500 シリーズが表示されているのを確認して、「OK」をクリックします。

システムと恒温槽の環境設定ウィンドウが閉じます。

4 プロファイルを指定して試験を再開する場合には、停電によって中断したシーケンス No.、プロファイル No.、リピート回数を確認します。 設定表示ペインのシーケンスタブで確認できます。

.

# 5 試験を最初からやり直す場合には、「試験開始」をクリックします。停電検知時に実行中だったプロファイルの始めから試験をする場合には、ツール>停電復帰を選択します。

試験を最初からやり直す場合は、以上で復帰作業は完了です。以降は、試験の途中の プロファイルから試験を再開する場合の手順です。

ツール>停電復帰を選択すると、停電復帰ウィンドウが表示されます。

| 停電復帰            |         |         |       |             |      |      | ×               |
|-----------------|---------|---------|-------|-------------|------|------|-----------------|
| 復帰              | Ch      | ステータス   | 選択    | 試験結果ファイル    | 恒温槽名 | 恒温槽条 | ٤/ <del>4</del> |
|                 | Ch1     | IDLE    |       | 基本サイクル試験(Li | None |      | ● 復帰            |
|                 |         |         |       |             |      |      | で<br>恒温槽条件      |
| - メッセージ<br>試験を再 | 月開できます。 | 復帰ボタンをら | りックして | ください。       |      |      |                 |

- 6 試験を再開するチャンネルのチェックボックスをクリックします。

- 9 「復帰」をクリックします。 試験再開ウィンドウが表示されます。

| - | (験再開        | 1                 |         |             |                                          |          |                          |        | ×    |
|---|-------------|-------------------|---------|-------------|------------------------------------------|----------|--------------------------|--------|------|
| Γ | 再開          | Ch                | ステータス   | 試験条件ファイル    | 再開条件                                     | シーケンスNo. | プロファイル <mark>No</mark> . | リピート回数 |      |
|   | V           | Ch1               | PAUSE   | test3.bpct3 | 次のプロファイル 👻 👻                             | 1        |                          |        | 画際   |
|   | メッセー<br>次のフ | รั<br>ในวรานทั้งใ | 試験を再開しま | j.          | <u>次の7027-1/ル<br/>7027-1/ル指定</u><br>試験中止 |          |                          |        | **>± |

10 試験を再開するチャンネルのチェックボックスをクリックします。

#### 11 再開条件を選択します。

「プロファイル指定」を選択した場合には、再開するシーケンス **No.**、プロファイル **No.**、 リピート回数を指定します。

### 12「再開」をクリックします。

選択した再開条件から試験を再開します。

•

### ホストパソコン側が停電した場合または全て停電した場合

ホストパソコン側が停電した場合には、通信エラーになって(検出するまで数十秒かかりま す)試験が停止します。

すべて停電した場合には、ハードウェアの電源復帰直後に、充放電ユニットはすべて IDLE 状態になります。

- 1 充放電ユニットの電源を再投入します。
- 2 パソコンを再起動して、Test Executive を起動します。 停電復帰ウィンドウが表示されます。

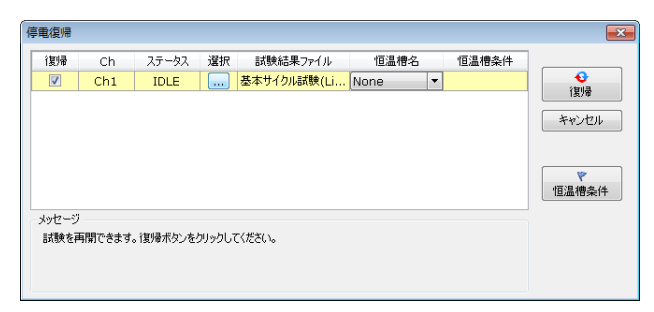

- 3 試験を再開するチャンネルのチェックボックスをクリックします。
- 4 試験条件を割り当てたいチャンネルの .... をクリックして、停電によって中断した試験結果ファイル(拡張子: BPCL3)を参照します。
- 「恒温槽を使用していた場合には、使用する恒温槽を選択します。
- 6 「復帰」をクリックします。

試験再開ウィンドウが表示されます。

| 試験再開            |               |         |             |                               |          |                          |        | ×           |
|-----------------|---------------|---------|-------------|-------------------------------|----------|--------------------------|--------|-------------|
| 再開              | Ch            | ステータス   | 試験条件ファイル    | 再開条件                          | シーケンスNo. | プロファイル <mark>No</mark> . | リピート回数 | ]           |
|                 | Ch1           | PAUSE   | test3.bpct3 | 次のプロファイル 👻                    |          |                          |        | <b>7</b> 88 |
| - メッセージ<br>次のプロ | :<br> ファイルから書 | 式験を再開しま | <b>j</b> .  | 次の2777-1ル<br>プロファイル指定<br>試験中止 |          |                          |        | キャンセル       |

試験を再開するチャンネルのチェックボックスをクリックします。

### 8 再開条件を選択します。

「プロファイル指定」を選択した場合には、再開するシーケンス **No.**、プロファイル **No.**、 リピート回数を指定します。

停電によって中断したシーケンス **No.**、プロファイル **No.**、リピート回数がわからない 場合には、キャンセルをクリックして、設定表示ペインのシーケンスタブで確認しま す。「試験>試験再開」を選択すると、試験再開ウィンドウが表示されます。

### 9 「再開」をクリックします。

選択した再開条件から試験を再開します。

•

# メニューリファレンス

| メニュー      |               | 説明                     |
|-----------|---------------|------------------------|
| ファイル      | 終了            | Test Executive を終了     |
| 編集グラ<br>フ | スナップショットの保存   | グラフをファイルに保存            |
| 試験        | 試験開始          | 試験を開始                  |
|           | 停止            | 試験を停止                  |
|           | 緊急停止          | 試験を緊急停止                |
|           | アラーム解除        | アラームを解除                |
|           | 一時停止          | 試験を一時停止                |
|           | 試験再開          | 一時停止している試験を再開          |
|           | 恒温槽条件の変更      | 恒温槽の優先順位を変更            |
|           | ハードウェア保護の設定   | ハードウェアプロテクトを設定         |
| ツール       | オプション         | オプションを設定               |
|           | 停電復帰          | 停電した場合の復帰              |
|           | システムと恒温槽の環境設定 | システムと恒温槽の環境を設定         |
|           | CAN の設定       | 本製品は無効                 |
| ヘルプ       | バージョン情報       | Test Executive の情報を表示  |
|           | ヘルプ           | Test Executive のヘルプを表示 |

### **Graph Viewer**

Graph Viewer は Test Executive で作成された試験データをグラフ化して、画面に表示したり印刷したりするプログラムです。Graph Viewer を使用すると、試験データグラフのほかに、試験データの数値、エネルギーなど試験データから求めた演算値、試験条件なども表示できるので、総合的なデータ解析が可能です。

Graph Viewer は、複数のグラフを一つのグラフへ重ね合わせした重ねグラフも表示できます。

••••

## **Graph Viewer** を起動する

Graph Viewer を起動するには、Windows の「すべてのプログラム> Kikusui BPChecker3000 > Graph Viewer」をクリックします。

| GraphViewer  |       |              |                |       |               |                                   |                              |       |           |        | 0.0                 |
|--------------|-------|--------------|----------------|-------|---------------|-----------------------------------|------------------------------|-------|-----------|--------|---------------------|
| ファイル データ ツール | ヘルプ   |              |                |       |               |                                   |                              |       |           |        |                     |
| 通信 至 14 4 5  | NW    | 同・回          | 2707ァイル表示      |       |               |                                   |                              |       |           |        |                     |
|              |       |              |                |       |               |                                   |                              |       |           |        |                     |
|              |       |              |                |       |               |                                   |                              |       |           |        |                     |
|              |       |              |                |       |               |                                   |                              |       |           |        |                     |
| シーケンス 全般の長・・ | 70771 | ル 1-1-1-1-11 |                |       |               |                                   |                              |       |           |        |                     |
|              | X Lt. | 999          | Y1 T⊻ - 1V/div |       | 1Y2 L . 1Y3 L | -   Y4 T                          |                              |       |           |        |                     |
|              |       |              | -              |       |               |                                   |                              |       |           |        |                     |
|              |       |              |                |       |               |                                   |                              |       |           |        |                     |
|              |       |              |                |       |               |                                   |                              |       |           |        |                     |
|              |       |              |                |       |               |                                   |                              |       |           |        |                     |
|              |       |              |                |       |               | データ                               | がありません                       |       |           |        |                     |
|              |       |              |                |       |               |                                   |                              |       |           |        |                     |
|              |       |              |                |       |               |                                   |                              |       |           |        |                     |
|              |       |              |                |       |               |                                   |                              |       |           |        |                     |
|              |       |              |                |       |               |                                   |                              |       |           |        |                     |
|              | 起果    | 標準計劃7        | ータ 高速サンプリング    | 重ね合わせ |               |                                   |                              |       |           |        |                     |
|              |       | サイクル<br>番号   | 707+1148       | 917   | 终7页回          | Miscisaria<br>(simula<br>h.min.s) | 8年71時間<br>[yim/d<br>htmints] | 泉大電圧M | 景小電圧<br>M | 充電電力MI | 放電電力[14]            |
|              |       |              |                |       |               |                                   |                              |       |           |        |                     |
|              |       |              |                |       |               |                                   |                              |       |           |        |                     |
|              |       |              |                |       |               |                                   |                              |       |           |        |                     |
|              |       |              |                |       |               |                                   |                              |       |           |        |                     |
|              |       |              |                |       |               |                                   |                              |       |           |        |                     |
| 消极中          |       |              |                |       |               |                                   |                              |       |           | Mem    | ory: 3.336761 MByte |

## 試験結果ファイルを開く

Test Executive の試験結果を、グラフで表示させるには、「ファイル > 開く」を選択して、Test Executive が作成したライフファイル(拡張子:BPCL3)を選択します。

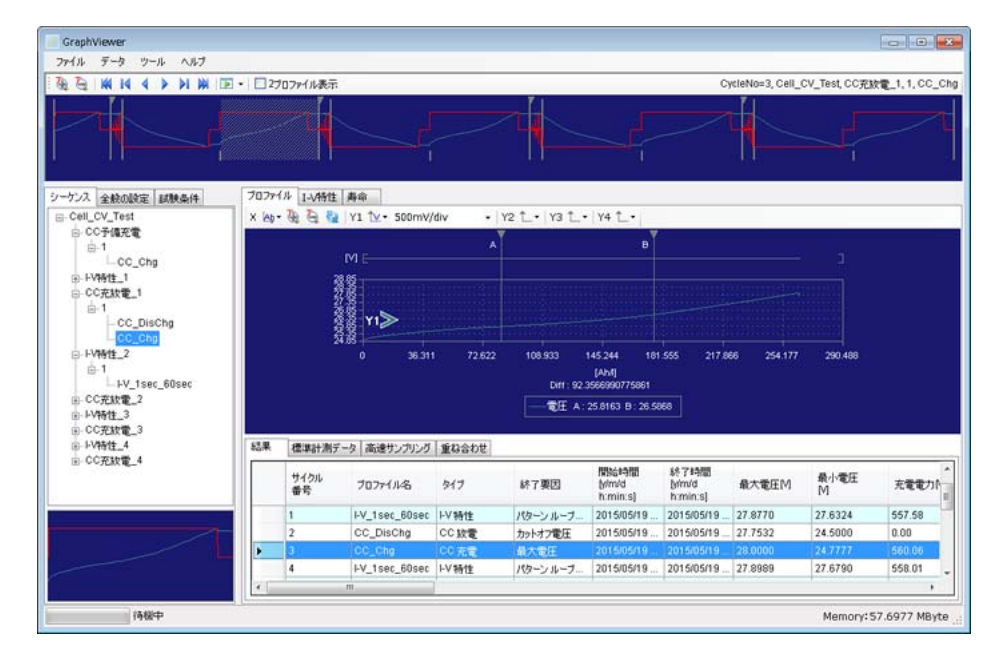

## 画面の構成

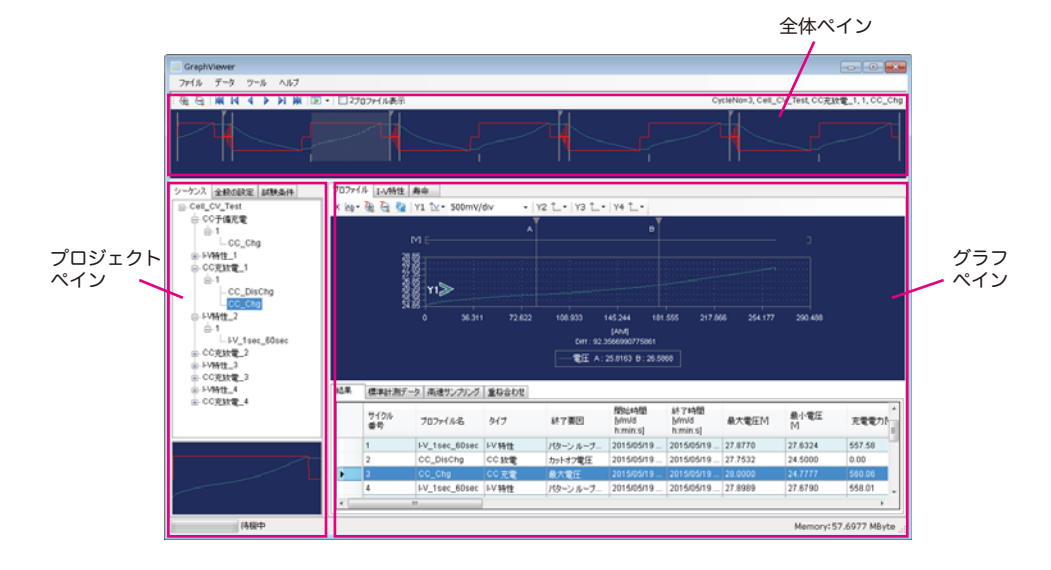

#### Graph Viewer は、3 つのペインで構成されます。

| ペイン       | 説明                                                  |
|-----------|-----------------------------------------------------|
| 全体ペイン     | 試験結果の全体をグラフで表示                                      |
| プロジェクトペイン | 読み込んだ試験結果ファイルの試験条件を 3 つのタブ(シーケンス、<br>全般の設定、試験条件)で表示 |
| グラフペイン    | 読み込んだ試験結果ファイルの試験結果を 3 つのタブ(プロファイ<br>ル、I-V 特性、寿命)表示  |

ペインの境界線にカーソルを移動して(カーソル表示が **キ** に変わります)ドラッグすると、 ペインのサイズを変更できます。

### 全体ペイン

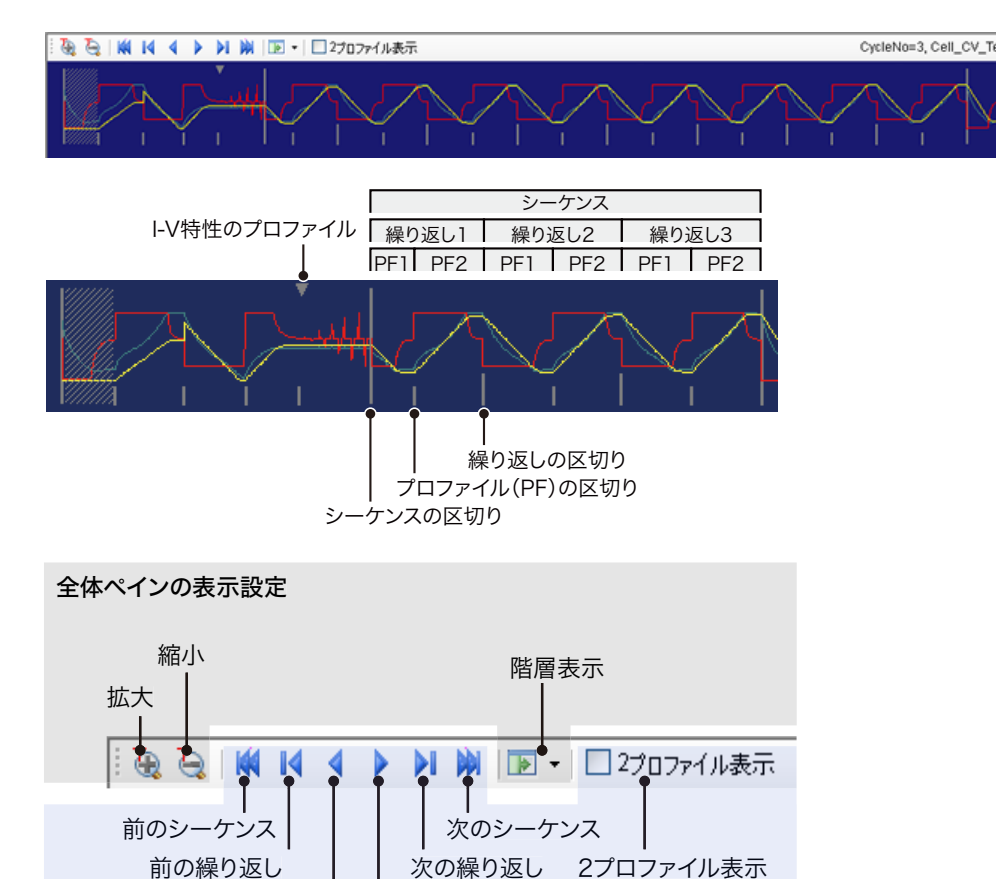

| 前のプロファイル    | 次のプロファイル |  |
|-------------|----------|--|
| グラフペインの表示設定 |          |  |
|             |          |  |
|             |          |  |

| 全体ペインアイコン  | 説明                                                                                          |
|------------|---------------------------------------------------------------------------------------------|
| 拡大         | 全体ペインの表示を拡大                                                                                 |
| 縮小         | 全体ペインの表示を縮小                                                                                 |
| 前のシーケンス    | 選択しているプロファイルの、前のシーケンスの最初のプロファイルを<br>グラフペインのプロファイルタブに表示                                      |
| 前の繰り返し     | 選択しているプロファイルの、前の繰り返しの最後のプロファイルをグ<br>ラフペインのプロファイルタブに表示                                       |
| 前のプロファイル   | 選択しているプロファイルの、前のプロファイルをグラフペインのプロ<br>ファイルタブに表示                                               |
| 次のプロファイル   | 選択しているプロファイルの、次のプロファイルをグラフペインのプロ<br>ファイルタブに表示                                               |
| 次の繰り返し     | 選択しているプロファイルの、次の繰り返しの最初のプロファイルをグ<br>ラフペインのプロファイルタブに表示                                       |
| 次のシーケンス    | 選択しているプロファイルの、次のシーケンスの最初のプロファイルを<br>グラフペインのプロファイルタブに表示                                      |
| 階層表示       | 全体ペインの表示<br>・ プロジェクト<br>プロジェクト全体を表示<br>・ シーケンス<br>シーケンス全体を表示<br>・ 繰り返し<br>シーケンスの特定の繰返し内容を表示 |
| 2 プロファイル表示 | 選択しているプロファイルと次のプロファイルをグラフペインのプロ<br>ファイルタブに表示                                                |

••••

 アイコンをクリックすると、グラフペインのプロファイルタブに表示する プロファイルグラフを選択できます。さらに、プロジェクトペインのシーケンスタブのサム ネイルにグラフが表示されます。クリックした3秒後に、グラフペインに表示する処理が開 始されます。表示処理開始までの時間は、画面左下のプログレスバーで確認できます。

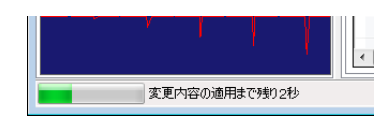

全体グラフの表示させたいプロファイルをダブルクリックしても、プロファイルグラフを表示できます。ダブルクリックした3秒後に、グラフペインに表示する処理が開始されます。 グラフペインに表示するには、時間がかかる場合があります。サムネイルでグラフを確認してから、グラフペインに表示することをお勧めします。

## プロジェクトペイン

プロジェクトペインは、読み込んだ試験結果ファイルの試験条件の内容を表示します。3 つのタブで構成されています。

| タブ    | 説明                                    |
|-------|---------------------------------------|
| シーケンス | 試験条件の構成をツリーで表示<br>選択したプロファイルのサムネイルを表示 |
| 全般の設定 | プロジェクト全体の設定を表示                        |
| 試験条件  | グラフペインに表示しているプロファイルの、試験内容を表示          |

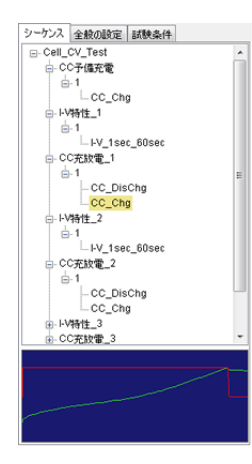

| シーケンス                     | 全般の設  | 定   | 試験条件      |      |
|---------------------------|-------|-----|-----------|------|
| 項目                        |       | 値   |           |      |
| 試験条件                      |       |     |           |      |
| ファイル名                     |       | ŀΨ  | 特性測定.b    | pct3 |
| *コメント                     |       |     |           |      |
| プロジェクト                    | 名     | Ce  | IL_CV_Tes | t    |
| 日付                        |       | 20  | 15/05/08  |      |
| 操作者                       |       | 丸   | Ш         |      |
| 電池外()                     | 1     | Li- | ion       |      |
| 乄モ                        |       | 無   | 原LANにて非   | 続    |
| *公称值                      |       |     |           |      |
| 容量 [Ah                    | ]     | 40  | 0000      |      |
| 電圧 M                      |       | 25  | .900      |      |
| 体積 []                     |       | 0.1 |           |      |
| 賃量 [g]                    |       | 0.1 | 00        |      |
| *DUT 70                   | テクション |     |           |      |
| OVP [V]                   |       | 28  | .700      |      |
| UVP [M]                   |       | 23  | .800      |      |
| OAH [%]                   |       | 12  | 0         |      |
| OTP [°C                   | ]     | 10  | 0.0       |      |
| *モジュール                    | 設定    |     |           |      |
| DUT ا                     | 赫確認   | Τn  | 16        |      |
| *寿命利定                     | 1     |     |           |      |
| and the local division in |       | -   |           |      |

| シーケンス 全般の設定 試験     | 峡条件       |   |
|--------------------|-----------|---|
| 項目                 | 値         | ^ |
| *試験条件              |           |   |
| シーケンスNo./プロファイルNo. | S1 / P1   |   |
| プロファイルタイプ          | CC 充電     |   |
| プロファイル名            | CC_Chg    |   |
| 灹                  |           |   |
| カテゴリ1              | 基本動作      |   |
| カテゴリ2              |           |   |
| * 設定               |           |   |
| 電流                 | 20.000    | = |
| 時間                 | 3:00:00   |   |
| 最大電圧               | 28.000    |   |
| -dV/マスク時間          | /         |   |
| dT/dt              | 0.5       |   |
| 最大温度               | 50.0      |   |
| 休止時間               | 0:10:00   |   |
| 休止最小温度             | /         |   |
| *データ記録方法           |           |   |
| デルタ時間              | 固定時間:0.2s |   |
| デルタ電圧              | 0.100     |   |
| デルタ電流              | 0.100     |   |
| *高速サンプリング          |           |   |
| Tota shee          |           |   |

•••••

### シーケンスタブ

シーケンスタブでは、プロファイルを選択してクリックするとサムネイルにグラフが表示されます。ダブルクリックすると、選択したプロファイルがグラフエリアに表示されます。ダブルクリックした3秒後に、グラフペインに表示する処理が開始されます。

試験結果をグラフペインに表示するには、時間がかかる場合があります。サムネイルでグラ フを確認してから、グラフペインに表示することをお勧めします。

#### ■ 試験データの csv 書き出し

プロジェクトごと、シーケンスごと、プロファイルごとの試験テキストデータ(拡張子:CSV) を書き出しできます。

- 書き出ししたいプロジェクト/シーケンス/プロファイルを選択します。
- 2 右クリックして、エクスポートを選択します。 csv ファイルが書き出しされます。

|          | E_1       |            |           |           |            |                  |               |            |              |            |         |                 |           |          |        |
|----------|-----------|------------|-----------|-----------|------------|------------------|---------------|------------|--------------|------------|---------|-----------------|-----------|----------|--------|
| .C充1     | 278 -     | エクスボ       | - 1       | 1         |            |                  |               |            |              |            |         |                 |           |          |        |
| 1        | CC Dist   | Cha        |           | - 1       |            |                  |               |            |              |            |         |                 |           |          |        |
|          | CC Cha    |            |           |           |            |                  |               |            |              |            |         |                 |           |          |        |
| VIAI     | 2         |            |           |           |            |                  |               |            |              |            |         |                 |           |          |        |
| 6        | 10.       | 0.) I      |           | -         |            | -                | 00,8302       | Lesy - Mic | rosoft Excel | 0          |         |                 |           |          |        |
|          | *-4       | Hλ /       | (-5 1177) | 加速        | 7-3 8      | 9 <b>70</b> (8,5 | ATOKEE        | 果ツール       | Acrobat      |            | -       |                 |           |          |        |
| 12       | 3 8 .     | AC D TIMA  |           |           | -          | (20)             | -S soniel 7-e |            |              |            | 100     | HR 100          | S●#入      | - Σ -    | Ar     |
| a hat do | <u> </u>  | NO P 1999  | - 10      | AA        |            |                  | T. MOROCH     | 10 2007.90 | CL-P         |            | 133     |                 | 3* 8 EL   | - 3-     | Z      |
| Ma-01-1  | 10 3      | B / U ·    | ·····     | Δ· ± ·    |            | 课课               | 田セルを結合し       | で中央網2 -    | -3 - %       | • 24 -3    | 第11107  | 式設定・スタイル        | - 2185    | · 2.     | 74129  |
| クトック     | · · · · · |            | フォント      | . (2      |            | 62               | 康             | Ťø.        | . P          | NI G       |         | 7.8114          | 11        |          | 127    |
|          | A1        |            | 6 5       | TotalTime | [hmins]    | -                |               |            |              |            |         |                 |           |          |        |
| 1        | A         | В          | 0         | D         | E          | F                | G             | н          | I            | J          | K       | L               | M         | N        | 0      |
| 1 1      | TotalTime | ElapsedTim | State     | Operation | Voltage[V] | Current[A        | ] Capacity[A  | Power[Wh]  | Temperat     | u ChamberT | (Soc[X] | OP1-1_Vol OF    | 1-1_TerOP | 1-2, Vol | OP1-2, |
| 2        | 00.00.0   | 00:000     | Discharge | 00        | 27.753     | -0.0013          | 3 0           | 0          | 31           | 1          | 33.8    | 3 3.9539        | 28.7      | 3,9361   | 3      |
| 3        | 00:00.1   | 00:001     | Discharge | 00        | 27.6864    | -12.3013         | 3 -0.006      | -02        | 31           | 1          | 33.8    | 3 3.9394        | 28.7      | 3.9216   | 3      |
| 4        | 00:00.2   | 00.002     | Discharge | 00        | 27.6395    | -19,9917         | 7 -0.006      | -02        | 31           | 1          | 33.8    | 3.9383          | 28.7      | 3.9208   | 3      |
| 5        | 00.00.4   | 00:00.4    | Discharge | 00        | 27.6362    | -19,9998         | 3 -0.006      | -02        | 31           | 1          | 33.8    | 3 3.9375        | 28.7      | 3.9204   | 3      |
| 6        | 00.00.6   | 00.00.6    | Discharge | 00        | 27.6339    | -20              | 0.006         | -0.2       | 31           | 1          | 33.8    | 3.9371          | 28.7      | 3.9201   | 3      |
| 7        | 00.00.8   | 00:008     | Discharge | CC        | 27.6322    | -19,9999         | 9 -0.006      | -02        | 31           | 1          | 33.8    | 3 3,9369        | 28.7      | 3,9198   | 3      |
| 8        | 00.01.0   | 0.0001     | Discharge | CC        | 27.6305    | -19,9999         | -0.006        | -02        | 31           | 1          | 33.8    | 3 3,9366        | 28.7      | 3,9197   | 3      |
| 9        | 00.01 2   | 00.01.2    | Discharge | 00        | 27.6289    | -19,9999         | -0.011        | -0.3       | 31           | 1          | 33.8    | 3 3,9365        | 28.7      | 3.9194   | 3      |
| 10       | 00.01.3   | 00.01.4    | Discharge | 00        | 27.0278    | -20.0001         | -0011         | -0.3       | 31           |            | 332     | 3 33362         | 28.7      | 3,9191   | 3      |
| 10       | 00.01.0   | 00010      | Discharge | 00        | 27.0200    | -20              | -0011         | -0.3       | 31           |            | 22.0    | 3 3 3 3 5 1     | 28.7      | 3.319    |        |
| 10       | 00.02.0   | 00010      | Discharge | 00        | 076040     | -20.0000         | -0011         | -03        |              |            | 00.0    | 0 0 0 0 0 0 0 0 | 20.7      | 30107    |        |
| 14       | 00.02.0   | 00.02.0    | Discharge | 00        | 07.6293    | -19 9999         | -0.017        | -0.5       | 91           |            | 99.6    | 3 3 9 9 5 6     | 28.7      | 3,9196   | 3      |
| 15       | 00.02.4   | 00.02.4    | Discharge | 00        | 27 6222    | -20              | -0.017        | -05        | 31           | 1          | 33.6    | 3 3 9 3 5 4     | 287       | 39183    | 3      |
| 16       | 00.02.5   | 00.02.6    | Discharge | 00        | 27 6212    | -19 999          | -0.017        | -05        | 31           | 1          | 335     | 3,9352          | 28.7      | 39182    | 3      |
| 17       | 00.02 7   | 00.02.8    | Discharge | CC.       | 27 6202    | -20,000          | -0.017        | -05        | 31           | 1          | 338     | 3,9352          | 287       | 39182    | 3      |
| 18       | 00.03.0   | 00.03.0    | Discharge | 00        | 27 61 92   | -20              | -0.017        | -05        | 31           | 1          | 33.8    | 3 3 9 3 5       | 28.7      | 3.918    | 3      |
| 19       | 00.03.2   | 00.03.2    | Discharge | CC        | 27.6181    | -19 9997         | -0.022        | -0.6       | 31           | 1          | 33.8    | 3 3 9 3 4 9     | 28.7      | 3.9177   | 3      |
| 20       | 00.03.4   | 00.03.4    | Discharge | CC        | 27.6174    | -20.0001         | -0.022        | -0.6       | 31           | 1          | 33.1    | 3.9347          | 28.7      | 3.9177   | 3      |
| 21       | 00.03.5   | 00.03.6    | Discharge | CC        | 27.6165    | -19,9999         | -0.022        | -0.6       | 31           | 1          | 33.1    | 3.9347          | 28.7      | 3.9176   | 3      |
| 22       | 00:03.7   | 00.03.8    | Discharge | 00        | 27.6156    | -20.0000         | -0.022        | -0.6       | 31           | 1          | 33.7    | 3.9345          | 28.7      | 3.9175   | 3      |
| 23       | 00.04.0   | 00.04.0    | Discharge | 00        | 27.6147    | -20              | -0.022        | -0.6       | 31.          | 1          | 33.7    | 7 3.9344        | 28.7      | 3.9174   | 3      |
| 24       | 00.04.1   | 00.04.2    | Discharge | CC        | 27.6137    | -19,9999         | -0.028        | -0.8       | 31           | 1          | 33.3    | 7 3.9343        | 28.7      | 3.9172   | 3      |
| 25       | 00:04.4   | 00:04.4    | Discharge | CC        | 27.613     | -19,9998         | -0.028        | -0.8       | 31           | 1          | 33.     | 7 3.9341        | 28.7      | 3.9171   | 3      |
| 26       | 00:04.5   | 00.04.6    | Discharge | 00        | 27.6124    | -20,0001         | -0.028        | -0.8       | 31           | 1          | 33.     | 3.934           | 28.7      | 3.917    | 3      |
| 27       | 00.04.8   | 00.04.8    | Discharge | CC        | 27.6116    | -19,9998         | 3 -0.028      | -08        | 31           | 1          | 33.1    | 3.934           | 28.7      | 3.9168   | 3      |
| 28       | 00.05.0   | 00.05.0    | Discharge | CC        | 27.6107    | -19,9999         | -0.028        | -0.8       | 31           | 1          | 33.     | 7 3.9338        | 28.7      | 3.9168   | 3      |
| 29       | 00.05.1   | 00.05.2    | Discharge | CC        | 27.6099    | -19,9998         | -0.033        | -0.9       | 31           | 1          | 33.     | 3,9336          | 28.7      | 3,9166   | 3      |
| 30       | 00.05.4   | 00.05.4    | Uischarge | 00        | 27.6093    | -20.0000         | -0.033        | -0.9       | 31           |            | 33      | 3.9336          | 28.7      | 3,9165   | 3      |
| 51       | 0006.5    | 00.05.6    | Lischarge | 00        | 27.6085    | -20              | -0.033        | -09        | 31           |            | 33.     | 3 9335          | 28.7      | 3.9165   | 3      |
| 32       | 00.05.8   | 00058      | Discharge | 00        | 27.6078    | -10.0000         | -0.033        | -0.9       | 31           |            | 33.     | 3.3334          | 28.7      | 3,9164   | 3      |
| 33       | 000000    | 000000     | nacualda  | 00        | 27.0072    | -19,9896         | -0.033        | -0.9       | 31.          | 1          | 33.     | 0.0333          | 20./      | 0.0103   | 3      |

## グラフペイン

グラフペインは、グラフエリアとテキストエリアで構成されます。試験結果をグラフとテキ ストで表示します。

グラフエリアは3つのタブで構成されます。テキストエリアは、グラフエリアで選択したタ ブによって、表示するタブが変わります。

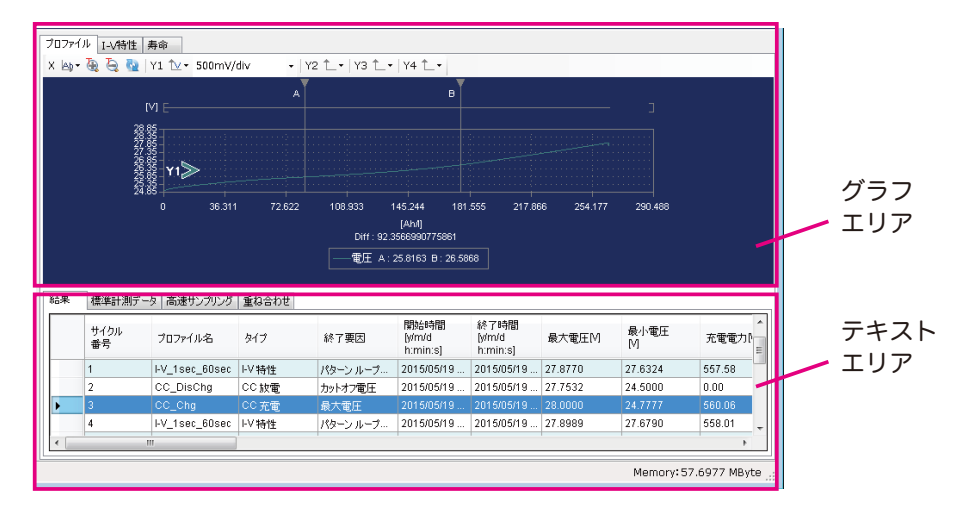

| グラフエリアタブ | 説明                               | テキストエリアに表示するタブ                     |
|----------|----------------------------------|------------------------------------|
| プロファイル   | プロファイルの試験結果グラフを表示<br>参照:p. 98    | 結果<br>標準計測データ<br>高速サンプリング<br>重ね合わせ |
| I-V 特性   | <b>Ⅰ-V</b> 特性グラフを表示<br>参照:p. 102 | I-V 特性データ<br>I-V 特性の重ね合わせ          |
| 寿命       | ライフグラフを表示<br>参照:p. 107           | 寿命データ<br>寿命の重ね合わせ                  |

## プロファイルグラフを表示する

プロファイルグラフは、グラフペインのプロファイルタブに表示されます。Y 軸には 4 種類 までの項目を表示できます。

グラフ表示させたいプロファイルを、全体ペイン、プロジェクトペインのシーケンスタブ、 グラフペインの結果タブから選択します。

プロファイルグラフをグラフペインに表示するには、時間がかかる場合があります。全体ペ インとプロジェクトペインでプロファイルを選択する場合には、サムネイルでグラフを確認 してからグラフペインに表示することをお勧めします。グラフペインから選択する場合に は、プロファイルの試験結果テキストを確認してからグラフペインに表示することをお勧め します。

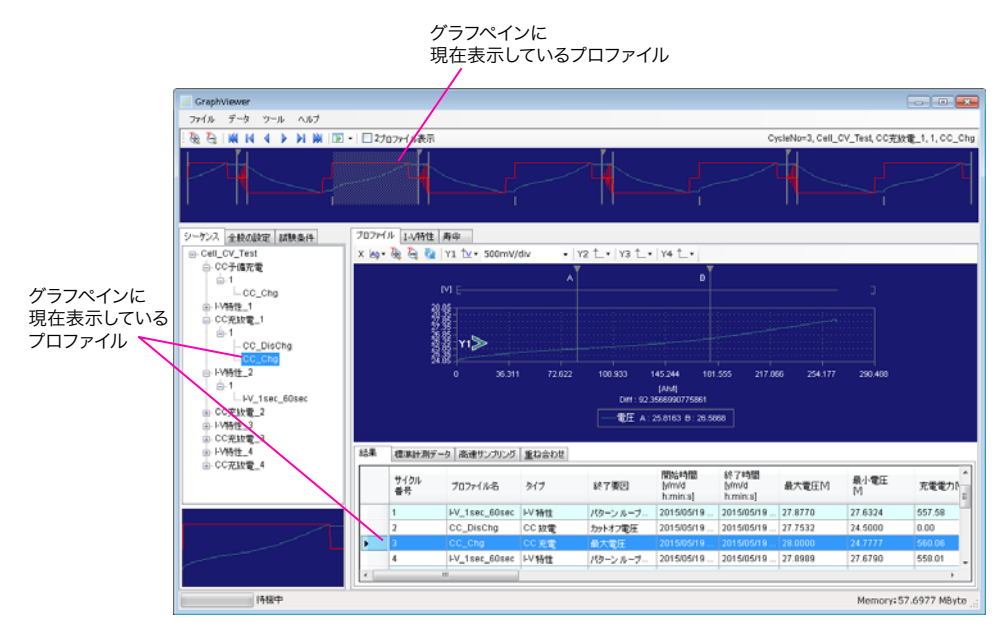

••••

### グラフエリア

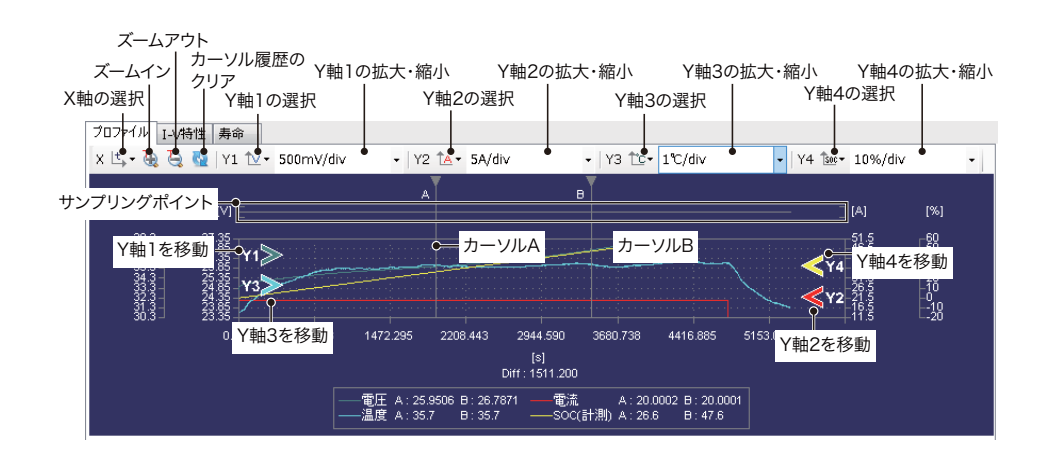

| 項目                                                           | 説明                                                                                         |
|--------------------------------------------------------------|--------------------------------------------------------------------------------------------|
| X軸の選択                                                        | X 軸に表示する内容(時間/電流容量/電力容量)を選択                                                                |
| ズームイン<br>ズームアウト                                              | カーソル AB 間の拡大/縮小                                                                            |
| カーソル履歴のクリア                                                   | _                                                                                          |
| Y 軸 1 の選択<br>Y 軸 2 の選択<br>Y 軸 3 の選択<br>Y 軸 4 の選択             | Y 軸に表示する内容(なし/電圧/電流/電力/電流容量/電力容量<br>/温度/恒温槽温度/ SOC(計測)/ SOC(BMS)/セル電圧/セル<br>温度)を選択         |
| Y 軸 1 の拡大・縮小<br>Y 軸 2 の拡大・縮小<br>Y 軸 3 の拡大・縮小<br>Y 軸 4 の拡大・縮小 | Y 軸の拡大/縮小<br>Y 軸の選択で「なし」以外を選択した場合に表示                                                       |
| Y 軸 1 を移動<br>Y 軸 2 を移動<br>Y 軸 3 を移動<br>Y 軸 4 を移動             | ドラッグしてデータ線を上下に移動<br>右ドラッグして Y 軸ズームポイント(Y 軸の拡大/縮小の中心点)を<br>上下に移動<br>Y 軸の選択で「なし」以外を選択した場合に表示 |
| カーソル A<br>カーソル B                                             | ドラッグして X 軸の拡大範囲の設定                                                                         |
| サンプリングポイント                                                   | 標準計測データのポイントをドットで表示                                                                        |

### Y軸のグラフ情報

データ線上でマウスの左ボタンを長押しすると、情報が表示されます。

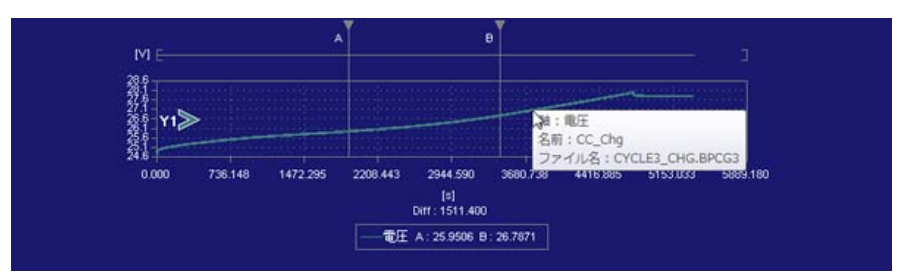

•••••

### 表示の拡大と縮小

■X 軸の拡大と縮小(カーソル AB)

カーソルを使用して、範囲を指定して拡大表示できます。拡大の履歴を記憶しているので、 前の縮小表示に簡単に戻れます。

カーソル AB は、ドラッグすると移動します。カーソル AB は標準計測データにスナップされます。標準計測データのポイント以外には選択できません。

ズームイン 🍓 をクリックすると、カーソル AB で指定した範囲が、横幅いっぱいに表示されます。

ズームアウト 🍓 をクリックすると、拡大する一つ前の表示になります。履歴が無い場合に は、最適のサイズに縮小します。

テキストエリアの標準計測データタブでポイントを選択して右クリックすると、選択したポ イントへカーソル AB を移動(A カーソルをここへ移動/B カーソルをここへ移動)できま す。また、標準計測データタブで右クリックすると、現在のカーソル AB のテキストデータ を表示(A カーソルへ移動/B カーソルへ移動)できます。

記憶している拡大の履歴はカーソル履歴のクリア 💁 をクリックすると消去できます。 最初の表示に戻りたい場合は、「ツール>グラフの設定」で x 軸の「オート」をチェックします。

#### ■Y 軸の拡大と縮小

▶ アイコンをドラッグすると、データ線を上下に移動できます。

▶ アイコンを右ドラッグすると、ズームポイントを移動できます。Y 軸の拡大・縮小で表示したい分解能を選択すると、ズームポイントを中心に拡大/縮小します。Y 軸の拡大・縮小が選択されている場合には、マウスのホイールをスクロールすると、選択している軸が拡大・縮小します。

最初の表示に戻りたい場合は、「ツール>グラフの設定」でY軸の「オート」をチェックします。

#### カーソル、計測、標準計測データ、休止状態データの表示/非表示

グラフエリアで右クリックして「表示設定」選択後、「カーソル表示」、「計測表示」、「標準 計測データ表示」、「休止状態データ表示」を選択すると、表示/非表示が切り替わります。

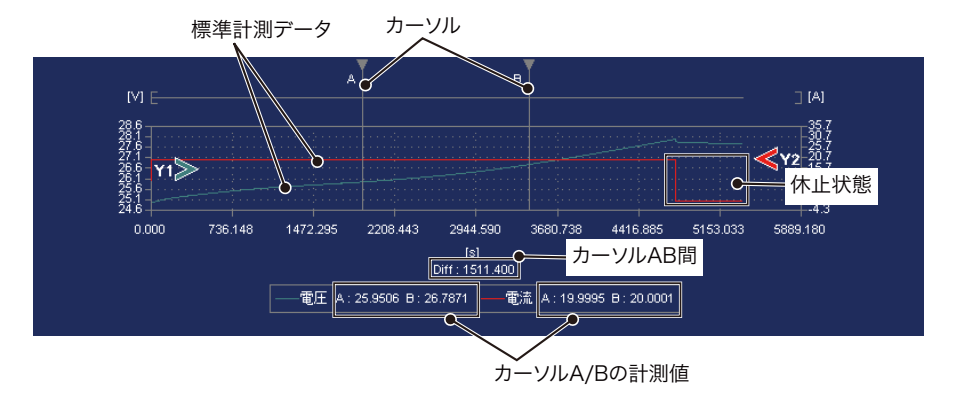

| 項目        | 説明                                        |
|-----------|-------------------------------------------|
| カーソル表示    | カーソル AB の表示/非表示、非表示にすると計測値も非表示            |
| 計測表示      | カーソル AB とカーソル AB 間の計測値の表示/非表示             |
| 標準計測データ表示 | 標準計測データの表示/非表示<br>非表示にすると、高速サンプリングデータのみ表示 |
| 休止状態データ表示 |                                           |

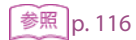

### テキストエリア

結果タブでは、プロファイルをダブルクリックすると、選択したプロファイルがグラフエリアに表示されます。ダブルクリックした3秒後に、グラフエリアに表示する処理が開始されます。

グラフを表示するには、時間がかかる場合があります。試験結果テキストを確認してから、 グラフペインに表示することをお勧めします。

| 結果 | 標準計測デ      | 「-タ 高速サンプリング   | 重ね合わせ         |           |                            |                            |         |           |          |
|----|------------|----------------|---------------|-----------|----------------------------|----------------------------|---------|-----------|----------|
|    | サイクル<br>番号 | プロファイル名        | タイプ           | 終了要因      | 開始時間<br>[y/m/d<br>h:min:s] | 終了時間<br>[v/m/d<br>h:min:s] | 最大電圧M   | 最小電圧<br>M | 充電電力     |
|    | 5          | CC_DisChg      | CC 放電         | カットオフ電圧   | 2015/05/19                 | 2015/05/19                 | 27.7878 | 24.4999   | 0.00     |
|    | 6          | CC_Chg         | CC 充電         | 最大電圧      | 2015/05/19                 | 2015/05/19                 | 28.0000 | 24.7440   | 560.07   |
|    | 7          | I-V_1sec_60sec | I-V 特性        | パターン ループ… | 2015/05/19                 | 2015/05/19                 | 27.9061 | 27.6948   | 558.19   |
| •  | 8          |                | CC 放電         | カットオフ電圧   |                            |                            |         | 24.5000   |          |
| •  |            |                | ~~ <i>*</i> * | a Larr    | 204 505 500                | 2015/05/00                 | 20.0000 | 24 7200   | 500.00 F |

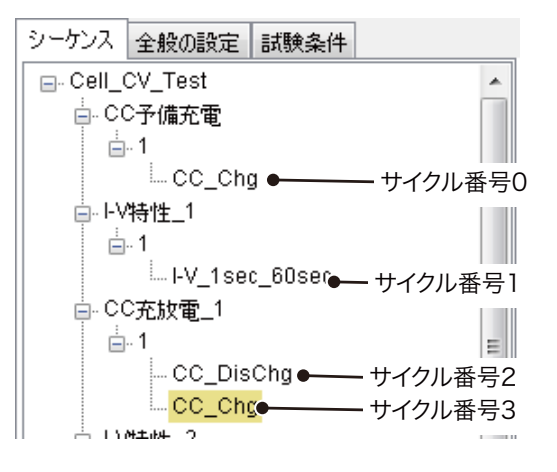

| タブ       | 説明                                             |
|----------|------------------------------------------------|
| 結果       | プロファイルの試験結果を表示<br>サイクル番号は、0 からはじまるプロファイルの通し番号。 |
| 標準計測データ  | 試験結果データを表示                                     |
| 高速サンプリング | 高速サンプリングのデータを表示                                |
| 重ね合わせ    | 重ねグラフの情報を表示                                    |

## I-V 特性グラフを表示する

I-V 特性グラフは、充放電する電流をステップで変化させたときの、バッテリ電圧と充放電電 流の測定結果から作成されます。

I-V- 特性グラフは、 グラフペインの I-V- 特性タブに表示されます。 Y 軸には 2 種類までの項目 を表示できます。

### I-V 特性グラフの表示方法

I-V 特性グラフは、ウィザードを使用して該当するデータを抽出して自動で作成する方法と、 任意のサンプリング No. (標準計測データ番号) ポイントを 1 つずつ設定して作成する方法 があります。

I-V 特性の設定条件は、保存できません。GraphViewer を終了すると、設定条件や名前はクリ アされます。

### 自動で作成する

I-V 特性グラフの自動作成は、Test Condition Editor で I-V 特性プロファイル作成時にステップ を自動で構成した場合に有効です。ステップを自動構成していない I-V 特性プロファイルの 測定結果から、I-V 特性グラフを自動で作成しても、正しいグラフを表示しません。

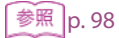

I-V 特性を解析したいプロファイルを、プロファイルタブに表示します。

- **2** I-V 特性タブをクリックします。
- 3 データ >I-V 特性の解析を選択します。
  - I-V 特性の解析ウィンドウが表示されます。

| 名約<br>式<br>D-1 | (Noff Non)  | 1/11001  |          |   |    |     |    |                |          |       |   |
|----------------|-------------|----------|----------|---|----|-----|----|----------------|----------|-------|---|
| (E #1)         | 潮データ        | 17 Don't |          |   | 結合 | ,   |    |                |          |       |   |
|                | 經過時間        | 電圧M      | 電流闪      |   |    | off | on | (Voff - Von)(M | Ion  [A] | R[m0] |   |
| 1              | 0 00 00 000 | 25.7173  | -0.0006  |   |    | 21  |    |                |          |       |   |
| <b>&gt;</b> 2  | 0.00.00.100 | 25.7138  | -0.6485  |   |    |     |    |                |          |       |   |
| 3              | 0:00:00.200 | 25.6218  | -15.5094 |   |    |     |    |                |          |       |   |
| 4              | 0.00.01.000 | 25.5814  | -20.0003 |   |    |     |    |                |          |       |   |
| 5              | 0.00.02.000 | 25.5752  | -19.9996 | 1 |    |     |    |                |          |       |   |
| 6              | 0.00.03.000 | 25.5700  | -20.0001 |   |    |     |    |                |          |       |   |
| 7              | 0.00:04.000 | 25.5859  | -20.0003 |   |    |     |    |                |          |       |   |
| 8              | 0.00.05.000 | 25.5620  | -20.0000 |   |    |     |    |                |          |       | 1 |
| 9              | 0.00.05.000 | 25.5585  | -19.9998 |   |    |     |    |                |          |       |   |
| 10             | 0:00:07.000 | 25.5553  | -19.9997 |   |    |     |    |                |          |       |   |
| 11             | 0.00.08.000 | 25.5523  | -20.0000 |   |    |     |    |                |          |       |   |
| 12             | 0.00.09.000 | 25.5494  | -19.9999 |   |    |     |    |                |          |       |   |
| 13             | 0:00:10.000 | 25.5487  | -19.9996 |   |    |     |    |                |          |       |   |
| 14             | 0.00.11.000 | 25.5441  | -20.0003 |   |    |     |    |                |          |       |   |
| 15             | 0:00:12:000 | 25.5417  | -20.0001 |   |    |     |    |                |          |       |   |
| 16             | 0.00.13.000 | 25.5394  | -19.9997 |   |    |     |    |                |          |       |   |
| 17             | 0:00:14.000 | 25.5372  | -20.0001 | + |    |     |    |                |          |       |   |
|                |             | **       |          |   |    |     |    |                |          |       |   |

#### 設定条件の名前を入力します。

Δ

Ⅰ-Ⅴ特性の名前は、重ねグラフを表示する場合に使用します。

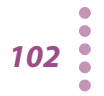

### 5 🔤 をクリックします。

I-V 特性の解析ウィザードが表示されます。

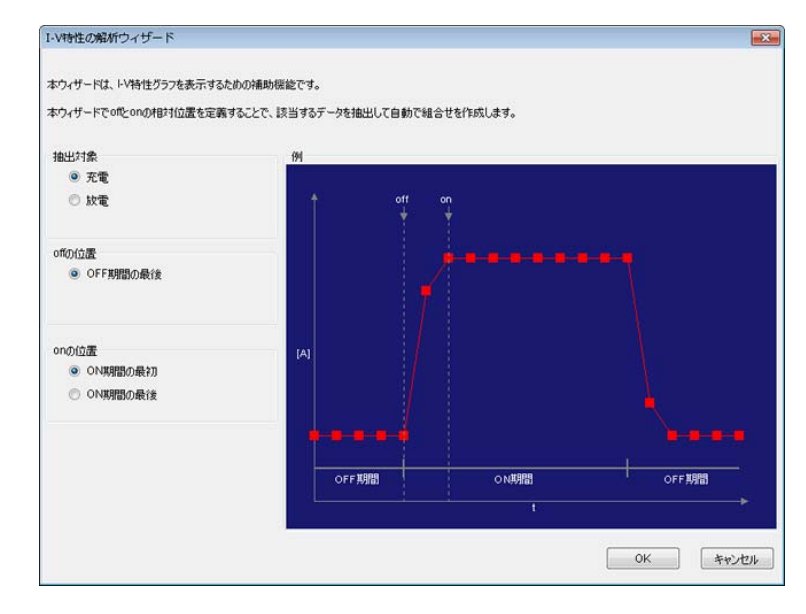

抽出対象(充電/放電)と on の位置(ON 期間の最初/ ON 期間の最後)を選択します。

7 OK をクリックします。 I-V 特性グラフが表示されます。 任意のポイントを選択して作成する

参照 p. 98

- I-V 特性を解析したいプロファイルを、プロファイルタブに表示します。
- **2** I-V 特性タブをクリックします。

### **?** データ >I-V 特性の解析を選択します。

I-V 特性の解析ウィンドウが表示されます。

|     | ECONSIST         |          |          |     |                        |          |       |     |
|-----|------------------|----------|----------|-----|------------------------|----------|-------|-----|
| 名約  |                  |          |          |     |                        |          |       |     |
|     |                  |          |          |     |                        |          |       |     |
| R=  | I ( Voff - Von ) | 1/Hop I  |          |     |                        |          |       |     |
|     | 1( 101-101)      | 17 FIGHT |          |     |                        |          |       |     |
| 標明  | 十期データ            |          |          |     | 緒合せ                    |          |       |     |
|     | 經過時間             | 電圧M      | 電流闪      | •   | off on [(Voff-Von)][V] | Ion  [A] | R[m0] |     |
| 1   | 0.00.00.000      | 25.7173  | -0.0006  |     |                        |          |       |     |
| Þ 2 | 0.00.00.100      | 25.7138  | -0.6495  |     |                        |          |       | 1   |
| 3   | 0.00.00.200      | 25.6218  | -15.5094 |     |                        |          |       |     |
| 4   | 0:00:01.000      | 25.5814  | -20.0003 |     |                        |          |       | i i |
| 5   | 0.00:02.000      | 25.5752  | -19.9996 | 100 |                        |          |       |     |
| 6   | 0.00.03.000      | 25.5700  | -20.0001 |     |                        |          |       |     |
| 7   | 0.00:04.000      | 25.5859  | -20.0003 |     |                        |          |       |     |
| 8   | 0.00:05.000      | 25.5620  | -20.0000 |     |                        |          |       |     |
| 9   | 0:00:05.000      | 25.5585  | -19.9998 |     |                        |          |       |     |
| 10  | 0:00:07.000      | 25.5553  | -19.9997 |     |                        |          |       |     |
| 11  | 0.00.08.000      | 25.5523  | -20.0000 |     |                        |          |       |     |
| 12  | 0.00.09.000      | 25.5494  | -19.9999 |     |                        |          |       |     |
| 13  | 0:00:10.000      | 25.5467  | -19.9996 |     |                        |          |       |     |
| 14  | 0:00:11.000      | 25.5441  | -20.0003 |     |                        |          |       |     |
| 15  | 0:00:12:000      | 25.5417  | -20.0001 |     |                        |          |       |     |
| 16  | 0:00:13.000      | 25.5394  | -19.9997 |     |                        |          |       |     |
| 17  | 0:00:14.000      | 25.5372  | -20.0001 | -   |                        |          |       |     |
| •   |                  |          | - 11 I   |     |                        |          |       |     |

4 設定条件の名前を入力します。 Ⅰ-V 特性の名前は、重ねグラフを表示する場合使用します。

- 5 🛃 をクリックして組合せを追加します。
- 6 標準計測データから off の位置を探します。
- 7 組合せの offをダブルクリックして、手順6で選択したサンプリング No.を入力します。

| 標準計          | 震準計測データ     |         |         |   |   | ż           |    |                 |          |        |
|--------------|-------------|---------|---------|---|---|-------------|----|-----------------|----------|--------|
|              | 経過時間        | 電圧M     | 電流(A)   | ^ |   | off         | on | (Voff - Von)[V] | Ion  [A] | R[mΩ]  |
| 593          | 0:00:59.200 | 27.7623 | 0.0000  |   | 5 | <b>6</b> 01 | 1  | 0.0018          | 0.0017   | 1058.8 |
| 594          | 0:00:59.300 | 27.7623 | 0.0098  |   |   |             |    |                 |          |        |
| 595          | 0:00:59.400 | 27.7623 | 0.0000  |   |   |             |    |                 |          |        |
| 596          | 0:00:59.500 | 27.7622 | -0.0001 |   |   |             |    |                 |          |        |
| 597          | 0:00:59.600 | 27.7624 | 0.0000  |   |   |             |    |                 |          |        |
| 598          | 0:00:50.700 | 27.7624 | 0.0002  |   |   |             |    |                 |          |        |
| 599          | 6.00:59.800 | 27.7622 | 0.0000  |   |   |             |    |                 |          |        |
| 600          | 0:00:59.900 | 27.7624 | -0.0002 |   |   |             |    |                 |          |        |
| <b>▶</b> 601 | 01:00.000   |         |         |   |   |             |    |                 |          |        |
| 602          | 0:01:00.100 | 27.7664 | 0.8236  |   |   |             |    |                 |          |        |
| 603          | 0:01:00.200 | 27.7678 | 0.9988  |   |   |             |    |                 |          |        |
| 604          | 0:01:00.300 | 27.7680 | 1.0002  |   |   |             |    |                 |          |        |
| 605          | 0:01:00.400 | 27.7680 | 1.0001  |   |   |             |    |                 |          |        |
| 606          | 0:01:00.500 | 27.7681 | 0.9997  |   |   |             |    |                 |          |        |
| 607          | 0:01:00.600 | 27.7681 | 0.9998  |   |   |             |    |                 |          |        |
| 608          | 0:01:00.700 | 27.7683 | 1.0001  |   |   |             |    |                 |          |        |
| 609          | 0:01:00.800 | 27.7683 | 0.9997  | - |   |             |    |                 |          |        |
| ٠ -          |             | m       |         | • |   |             |    |                 |          |        |

**8** 同様に on を設定します。

④ 手順5~手順8を繰り返します。

10 選択が終了したら、OK をクリックします。

▼ Ⅰ-Ⅴ 特性グラフが表示されます。

任意のサンプリング No. を 1 つずつ設定して作成する場合でも、一度ウィザードを使用して データを抽出してからサンプリング No. を選び直す方法をお勧めします。

### 組合せを編集する

🕈 をクリックすると組合せが追加されます。

途中に組合せを追加したい場合には、追加したい前の組合せを選択して <table-cell-rows> をクリックする と追加できます。

削除したい組合せを選択して 😑 をクリックすると削除できます。

組合せを選択して、 🞓 をクリックすると選択した組合せが 1 つ上に移動します。 뢎 をクリックすると選択した組合せが 1 つ下に移動します。

設定済みの組合せの off または on をダブルクリックすると、選択したポイントを変更できます。

### グラフエリア

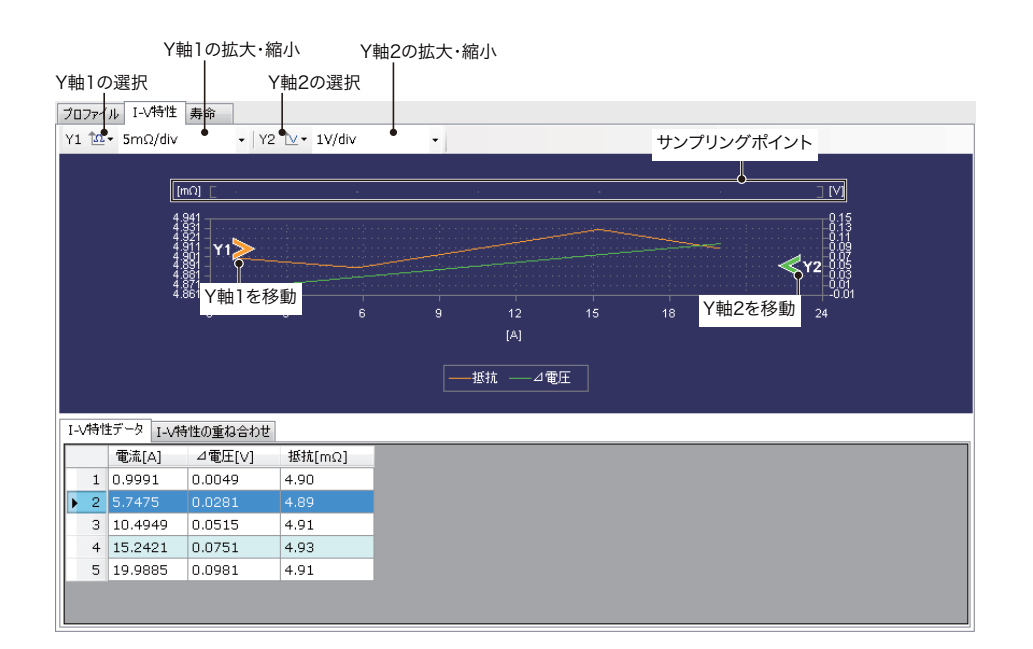

| 項目                           | 説明                                                                                         |
|------------------------------|--------------------------------------------------------------------------------------------|
| Y 軸 1 の選択<br>Y 軸 2 の選択       | Y軸に表示する内容(なし/抵抗/電圧)を選択                                                                     |
| Y 軸 1 の拡大・縮小<br>Y 軸 1 の拡大・縮小 | Y 軸の拡大/縮小<br>Y 軸の選択で「なし」以外を選択した場合に表示                                                       |
| Y 軸 1 を移動<br>Y 軸 2 を移動       | ドラッグしてデータ線を上下に移動<br>右ドラッグして Y 軸ズームポイント(Y 軸の拡大/縮小の中心点)を<br>上下に移動<br>Y 軸の選択で「なし」以外を選択した場合に表示 |
| サンプリングポイント                   | 標準計測データのポイントをドットで表示                                                                        |

## テキストエリア

| 項目           | 説明                              |
|--------------|---------------------------------|
| I-V 特性データ    | I-V 特性のデータを表示                   |
| I-V 特性の重ね合わせ | I-V 特性の重ねグラフの情報を表示<br>参照:p. 110 |

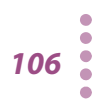

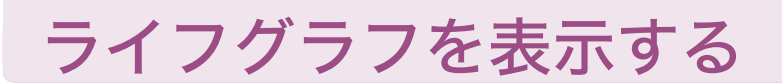

グラフペインの寿命タブにライフグラフを表示できます。ライフグラフは、試料(電池)の 容量変化のグラフです。Y軸には4種類まで項目を表示できます。

### ライフグラフの表示方法

現在の試験結果ファイルのライフグラフと、ほかの試験結果ファイルのライフグラフを表示 できます。

ライフグラフの設定条件は、保存できません。GraphViewer と終了すると、設定条件や名前 はクリアされます。

1 寿命タブをクリックします。

### 2 データ > 寿命の解析を選択します。

寿命の解析ウィンドウが表示されます。

| Lan .    |       |         |   |                          |      |
|----------|-------|---------|---|--------------------------|------|
| 現在のプロジ   | ェクトフィ | イルを使用する |   |                          |      |
| ) 他のプロジェ | フトファイ | ルを使用する  |   |                          |      |
|          |       |         |   |                          | 参照   |
| フィルダ     |       |         |   | 容量の単位化                   |      |
| 9全て      |       |         |   | 1                        |      |
| 0 160    | 最小    | 0       | ÷ | LL-197/L                 |      |
|          | 最大    | 1       | - | に半に<br>基準となる比較元サイクル番号 10 | 0) • |
| ブロファイル名  |       | CC_Chg  | • | -                        |      |
| カテゴリ1    |       | 基本動作    | • |                          |      |
| カテゴリ2    |       | None    | • |                          |      |
| ヒット数     |       | 5       |   |                          |      |
|          |       |         |   |                          |      |

- 3 設定条件の名前を入力します。 寿命の名前は、重ねグラフを表示したり設定条件を保存したときに使用します。
- 4 現在開いている試験結果ファイルの寿命を解析する場合には、「現在のプロジェクトファイルを使用する」を選択します。ほかの試験結果ファイルの寿命を解析する場合には、「他のプロジェクトファイルを使用する」を選択します。 ほかの試験結果ファイルを解析する場合には、選択後参照をクリックして試験結果ファイルを選択します。

### 5 フィルタで、表示するサイクル番号を選択します。

キーワードはプロファイル作成時に入力した内容です。

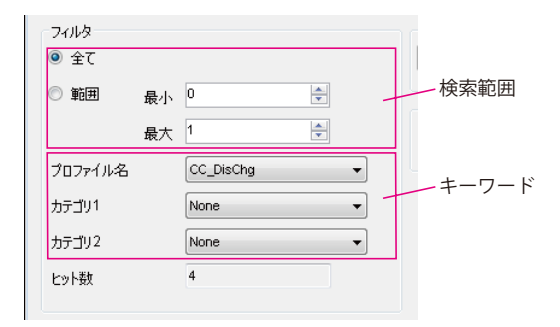

| フィルタ  |                  | 内容                                                                   |
|-------|------------------|----------------------------------------------------------------------|
| 検索範囲  | 全て               | すべてのサイクルから選択                                                         |
|       | 範囲<br>(最小/最大)    | 指定したサイクル範囲から選択<br>サイクル番号はプロファイルタブの結果タブで確認でき<br>ます。一番最初のサイクル番号は 0 です。 |
| キーワード | プロファイル名          | 表示するプロファイルを選択<br>設定しない場合は「None」を選択                                   |
|       | カテゴリ 1<br>カテゴリ 2 | 表示するプロファイルのカテゴリを選択<br>設定しない場合は「None」を選択                              |
| ヒット数  |                  | 検索範囲とキーワードの検索条件にヒットしたサイクル<br>数                                       |

6 ほかの試験結果ファイルの寿命を解析する場合には、容量の単位化を選択します。

グラフの設定で、容量の単位化を設定している場合に選択できます。

### 7 基準となる比較元サイクル番号を設定します。

最初に表示される数字はヒットしたプロファイルの通し番号です。括弧内の数字はサ イクル番号です。

選択したサイクル番号がY軸の100%になって、ほかのプロファイルの基準になります。

### 8 OK をクリックします。

ライフグラフが表示されます。
# グラフエリア

| Y軸<br>プロ<br>Y1 | 10<br>1771                 | D選<br>ル                      | Y軸1<br>択<br>I-V特性<br>Ah/div |                                                 | Y軸2の拡;<br>Y軸2の選択<br>2 1Wh/div | 大・縮小<br>Y軸3の選<br>→ Y3 【・ 1            | Y軸3の拡大<br>択<br>A/div                  | ・縮小<br>Y軸4の選択<br>・ Y4 セ━・ 1℃/d | Y軸4の拡大・縮小                                |                                                |
|----------------|----------------------------|------------------------------|-----------------------------|-------------------------------------------------|-------------------------------|---------------------------------------|---------------------------------------|--------------------------------|------------------------------------------|------------------------------------------------|
|                | 20<br>20<br>20<br>19<br>19 | [A]<br>2028<br>Y車<br>3988    | L<br>3を移                    | <sup>4</sup> h/] [<br>316<br>動<br>236 <b>Y3</b> |                               | · · · · · · · · · · · · · · · · · · · | · · · · · · · · · · · · · · · · · · · |                                | _ MM1] S<br>≪92 Y=<br>4400               | ー サンプリングポイン<br>2を移動                            |
|                | 19<br>19<br>19<br>19       | 9978<br>9968<br>9958<br>9948 |                             | 7號 ¥1<br>Y軸1を移                                  | 3 <mark>動</mark> 2            | 3   4<br>[C                           | は 5<br>Sycle]                         |                                | <b>₹¥4</b><br>?<br>7 <mark>Y軸4を移動</mark> | -00002<br>-00012<br>-00022<br>-00022<br>-00032 |
| 寿              | 命亍                         |                              | 寿命の重                        | ね合わせ                                            | 而法交旦                          | ——<br>电加谷里<br>——終了電流                  | ——終了温度<br>——終了温度                      |                                |                                          | 幼フ潟鹿                                           |
|                |                            | <del>ل</del> -               | (クル数                        | サイクル者                                           | 持 電流音重<br>[Ah]                | 電/J吞重<br>[Wh]                         | 推進時間<br>[h:min:s]                     | 終了電圧[∨]                        | 終了電流[A]                                  | ₩<1 温度<br>[%]                                  |
| Þ              | 1                          | 1                            |                             | 0                                               | 135.190                       | 3645.0                                | 0:40:33                               | 28.0000                        | 20.0010 ·                                |                                                |
|                | 2                          | 2                            |                             | 3                                               | 264.080                       | 6948.0                                | 1:19:13                               | 28.0000                        | 20.0003 ·                                |                                                |
|                | 3                          | 3                            |                             | 6                                               | 267.780                       | 7039.0                                | 1:20:20                               | 28.0000                        | 19.9988                                  |                                                |
|                | 4                          | 4                            |                             | 9                                               | 269.140                       | 7072.0                                | 1:20:44                               | 28.0000                        | 19.9995 ·                                |                                                |
|                | 5                          | 5                            |                             | 12                                              | 269.580                       | 7083.0                                | 1:20:52                               | 28.0000                        | 19.9994                                  |                                                |
| ۲              |                            |                              |                             |                                                 |                               |                                       |                                       |                                |                                          | Þ.                                             |

| 項目                                                           | 説明                                                                                                    |
|--------------------------------------------------------------|----------------------------------------------------------------------------------------------------|
| Y 軸 1 の選択<br>Y 軸 2 の選択<br>Y 軸 3 の選択<br>Y 軸 4 の選択             | Y軸に表示する内容(なし/電流容量/電力容量/経過時間/終了電<br>圧/終了電流/終了温度/終了 SOC /終了セル電圧/終了セルアン<br>バランス/終了セル温度/電流容量比率/電力容量比率/経過時間比<br>率/終了電圧比率/終了電流比率/終了温度比率/終了 SOC 比率/<br>終了セル電圧比率/終了セルアンバランス比率/終了セル温度比率)<br>を選択 |
| Y 軸 1 の拡大・縮小<br>Y 軸 2 の拡大・縮小<br>Y 軸 3 の拡大・縮小<br>Y 軸 4 の拡大・縮小 | Y 軸の拡大/縮小<br>Y 軸の選択で「なし」以外を選択した場合に表示                                                                                                    |
| Y 軸 1 を移動<br>Y 軸 2 を移動<br>Y 軸 3 を移動<br>Y 軸 4 を移動             | ドラッグしてデータ線を上下に移動<br>右ドラッグして Y 軸ズームポイント(Y 軸の拡大/縮小の中心点)を<br>上下に移動<br>Y 軸の選択で「なし」以外を選択した場合に表示                                                                                             |
| サンプリングポイント                                                   | 標準計測データのポイントをドットで表示                                                                                                    |

### ■ テキストエリア

ほかの試験結果の寿命を解析して重ねグラフに表示させると、違う電池の寿命と比較できま す。

| 項目       |                             | 説明 |
|----------|-----------------------------|----|
| 寿命データ    | 寿命のデータを表示                   |    |
| 寿命の重ね合わせ | 寿命の重ねグラフの情報を表示<br>参照:p. 110 |    |

# 重ねグラフを表示する

複数のデータ線を重ね合わせて表示できます。

重ねグラフを表示する

グラフエリアで右クリックして「重ね合わせ追加」を選択すると、現在表示しているデータ 線がロックされて、ほかのデータ線を選択しても表示が消えません。新しいデータ線を表示 させると、重ねグラフになります。

テキストエリアの「有効」にチェックされているデータ線が表示されます。

| 1017    | <sup>vイル</sup>   I-V特   | 生 寿命                                                                      |                                                     |                                                                                                    |                                                                |                             |                                                                                                    |                                                                                 |                                                                    |  |
|---------|-------------------------|---------------------------------------------------------------------------|-----------------------------------------------------|----------------------------------------------------------------------------------------------------|----------------------------------------------------------------|-----------------------------|----------------------------------------------------------------------------------------------------|---------------------------------------------------------------------------------|--------------------------------------------------------------------|--|
| X 🖄     | - 🕭 💆 🕻                 | 2   Y1 1                                                                  | V - 500mV/di                                        | v • Y2                                                                                                    | î <b>≜ -</b> 5A/div                                            | -                           | Y3 Ĉ.•   Y4 Ĉ.•                                                                                               |                                                                                 |                                                                    |  |
|         |                         | [V] E<br>287855<br>268855<br>268855<br>268855<br>268855<br>24885<br>24885 | 1≫                                                  | A                                                                                                    |                                                                | B                           |                                                                                                    |                                                                                 | ] [A]<br>30<br>25<br>25<br>15<br>15<br>0<br>10<br>0<br>5<br>0<br>5 |  |
|         |                         | 24.35 <del> </del><br>0                                                   | 972.4                                               | 1944.8                                                                                                    | 2917.2<br>Di                                                   | 3689.6<br>[Wh/I]            | 4862 5834.4                                                                                                   | 6806.8                                                                          |                                                                    |  |
|         |                         |                                                                           |                                                     |                                                                                                    | 5.7742 B: 26.3                                                 | 029 — 雷流,                   | A: 20.0007 B: 20.000                                                                                          | 10                                                                              |                                                                    |  |
| 結果      | 標準計測                    | データ 高                                                                     | 高速サンプリング 1                                          | ──電圧 A:2:<br>重ね合わせ                                                                                                  | 5.7742 B : 26.3                                                | 029 — 電流,                   | A : 20.0007 B : 20.000                                                                                        | 10                                                                              |                                                                    |  |
| 結果      | 標準計測                    | データ 高<br>有効                                                               | 5速サンプリング 1<br>プロファイル名                               | 電圧 A: 2:<br>重ね合わせ<br>ファイル名                                                                                          | 5.7742 B: 26.3<br>カテゴリ1                                        | 029 — 電流 .<br>L 力デ          | A:20.0007 B:20.000<br>ゴリ2 賃量                                                                                  | 5]                                                                              | 積                                                                  |  |
| 結果<br>▶ | │ 標準計測<br>基準データ         | データ 高<br>有効<br>☑                                                          | 新速サンプリング<br>ゴロファイル名<br>CC_Chg                       | <ul> <li>一電圧 A: 2</li> <li>重ね合わせ</li> <li>ファイル名</li> <li>CYCLE3_CF</li> </ul>                                       | 5.7742 B: 26.3<br>カテゴリ1<br>H 基本動作                              | 029 — 電流 .<br>L カデ<br>F     | A:20.0007 B:20.000<br>JU2 賃量<br>0                                                                             | 0<br>{2<br>0.                                                                   | <u>株</u><br>1                                                      |  |
| 結果<br>▶ | 標準計測<br>基準データ<br>1      | データ 間<br>有効<br>マ                                                          | i速サンプリング 1<br>プロファイル名<br>CC_Chg<br>CC_Chg           | <ul> <li>電圧 A: 2</li> <li>重ね合わせ</li> <li>ファイル名</li> <li>CYCLE3_CF</li> <li>CYCLE6_CF</li> </ul>                     | 5.7742 B: 26.3<br>カテゴリ1<br>H 基本動作<br>H 基本動作                    | 029 — 電流 .<br>L 力庁<br>F F   | A:20.0007 B:20.000<br>JU2 質量<br>0<br>0                                                                        | 0<br> 2<br> 2<br> 2<br> 2<br> 2<br> 2<br> 2<br> 2<br> 2<br> 2<br> 2<br> 2<br> 2 | <sup>抹積</sup><br>1<br>1                                            |  |
| 結果<br>▶ | 標準計測<br>基準データ<br>1<br>2 | データ 高<br>有効<br>マ<br>マ                                                     | S速サンプリング 1<br>プロファイル名<br>CC_Chg<br>CC_Chg<br>CC_Chg | <ul> <li>電圧 A: 24</li> <li>重ね合わせ</li> <li>ファイル名</li> <li>CYCLE3_CH</li> <li>CYCLE6_CH</li> <li>CYCLE9_CH</li> </ul> | 5.7742 B: 26.3<br>5.7742 B: 26.3<br>1 基本動作<br>1 基本動作<br>1 基本動作 | 029 ——電流 .<br>1 力元<br>F F F | A : 20.0007 日 : 20.000<br>加加<br>加加<br>日<br>日<br>日<br>日<br>日<br>日<br>日<br>日<br>日<br>日<br>日<br>日<br>日<br>日<br>日 | 0<br>(2<br>0<br>0<br>0<br>0                                                     | *積<br>1<br>1<br>1<br>1                                             |  |

データ線の表示/非表示の切替

1 行目に表示されているデータ線は現在表示選択されているプロファイル(基準データ)で す。重ねグラフを拡大縮小する場合は、基準データの標準計測データにカーソル AB がスナッ プされます。

基準データを変更したい場合には、全体ペイン/プロジェクトペイン/グラフペインの結果 タブから基準データにしたいプロファイルを選択します。

## 条件を指定してグラフを重ねる(プロファイルグラフ)

プロファイルグラフの重ねグラフを、条件を指定して表示できます。 設定条件は、保存できません。GraphViewerと終了すると、設定条件はクリアされます。

## データ > 重ね合わせを選択します。

重ね合わせウィンドウが表示されます。

## フィルタで、表示するサイクル番号を選択します。

キーワードはプロファイル作成時に入力した内容です。

| フィルタ    |    |           |        |   | 10    |
|---------|----|-----------|--------|---|-------|
| ◎ 全て    |    |           |        |   |       |
| ◎ 範囲    | 最小 | 0         | *<br>* | + | 検索範囲  |
|         | 最大 | 1         | ×      |   |       |
| プロファイル名 |    | CC_DisChg | •      | · | .±    |
| カテゴリ1   |    | None      | •      |   | - T ) |
| カテゴリ2   |    | None      | •      | · |       |
| ヒット数    |    | 4         |        |   |       |
|         |    |           |        |   |       |

| フィルタ  |                  | 内容                                                                   |
|-------|------------------|----------------------------------------------------------------------|
| 検索範囲  | 全て               | すべてのサイクルから選択                                                         |
|       | 範囲<br>(最小/最大)    | 指定したサイクル範囲から選択<br>サイクル番号はプロファイルタブの結果タブで確認でき<br>ます。一番最初のサイクル番号は 0 です。 |
| キーワード | プロファイル名          | 表示するプロファイルを選択<br>設定しない場合は「None」を選択                                   |
|       | カテゴリ 1<br>カテゴリ 2 | 表示するプロファイルのカテゴリを選択<br>設定しない場合は「None」を選択                              |
| ヒット数  |                  | 検索範囲とキーワードの検索条件にヒットしたサイクル<br>数                                       |

# **3** OK をクリックします。

プロファイルの重ねグラフが表示されます。

### 重ね合わせグラフの情報を書き出し(エクスポート)する(プロ ファイルグラフのみ)

プロファイルグラフの重ね合わせグラフから、重ね合わせしているプロファイルデータのパ スを書き出しできます。

GraphViewer を終了しても、試験結果データを移動しないかぎり、重ね合わせグラフを復元 できます。

重ね合わせタブで、書き出ししたいプロファイルを選択して、右クリックして「エクスポート」を選択します。SHIFT キーや CONTROL キーを使用すると、複数のプロファイルを選択できます。基準データは書き出しできません。

書き出されたファイルには、選択したプロファイルデータの絶対パスが保存されています。 試験結果データファイルを移動したり、書き出したファイルをほかの PC に移動したりする と、インポートできなくなります。下記は書き出しされたファイルのイメージです。

重ね合わせタブで、右クリックして「インポート」を選択すると、書き出した内容が追加されます。

# ほかの試験結果のデータ線を表示して比較する

プロファイルグラフとライフグラフに、ほかの試験結果のデータ線を表示できます。

### プロファイルグラフにほかの試験結果のプロファイルグラフを表示 する

プロファイルグラフでは、クリップボードに重ね合わせグラフのデータをコピーしたり、 データのパスをエクスポートしたりできます。

ほかの試験結果ファイルを開いて、ペーストやインポートすると、違う試験結果のプロファ イルグラフとの重ね合わせグラフを表示できます。

#### ■ コピーペーストで重ね合わせする

重ね合わせタブで、コピーしたいプロファイルを選択して、右クリックして「コピー」を選 択します。SHIFT キーや CONTROL キーを使用すると、複数のプロファイルを選択できます。 基準データはコピーできません。

違う試験結果のグラフを開いて、重ね合わせタブで、右クリックして「ペースト」を選択す ると、コピーした内容が追加されます。

#### ■ インポート/エクスポートで重ね合わせする

重ね合わせタブで、書き出ししたいプロファイルを選択して、右クリックして「エクスポート」を選択します。SHIFT キーや CONTROL キーを使用すると、複数のプロファイルを選択できます。基準データは書き出しできません。

違う試験結果のグラフを開いて、重ね合わせタブで、右クリックして「インポート」を選択 すると、書き出した内容が追加されます。

### ライフグラフにほかの試験結果のライフグラフを表示する

ライフグラフを作成して、右クリックして「重ね合わせ追加」でグラフをロックした後、違うファイルのライフグラフを作成します。

違う容量の電池を比較する場合には、ファイルのライフグラフを作成時に、「ツール>グラ フの設定」を選択して、容量の単位化を設定してからライフグラフを作成します。グラフの 比較がしやすくなります。

# 重ねグラフから不要なデータ線を取り除く

テキストエリアの重ね合わせタブで、削除したいプロファイルを指定して右クリック後、「削除」を選択すると、指定したプロファイルが削除されます。SHIFT キーや CONTROL キーを使用すると、複数のプロファイルを選択できます。

# **Graph Viewer** の表示を変更する

# サムネイルの表示

「ツール > サムネイルの表示」を選択すると、プロジェクトペインのサムネイルの表示を変 更できます。

| 📈 サムネイルの設定 | <b>x</b> |
|------------|----------|
| ☑ 電圧       |          |
| ☑ 電流       |          |
| SOC        |          |
| 🔲 恒温槽温度    |          |
| ОК         | キャンセル    |

表示したい項目にチェックして「OK」をクリックします。選択した内容が、サムネイルに表示されます。

# グラフペインの縦分割表示

グラフペインのグラフエリアとテキストエリアを縦分割表示できます。

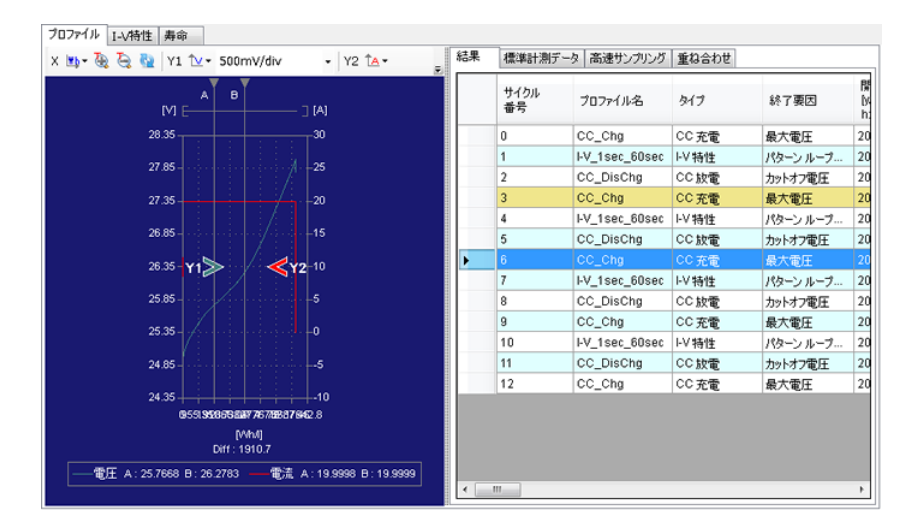

グラフエリアで右クリックして「表示設定」を選択後、「縦分割表示」を選択すると、グラ フエリアの表示が縦分割になります。もう一度「縦分割表示」を選択すると、横分割表示に 戻ります。

# サンプリングマーカーの表示

データ線にサンプリングマーカー(標準計測データのポイント)を表示できます。

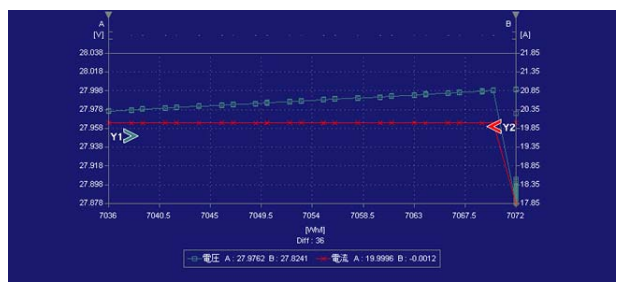

グラフェリアで右クリックして、「表示設定>サンプリングマーカー表示」を選択すると、サ プリングマーカー付きデータ線が表示されます。もう一度「サンプリングマーカー表示」を 選択すると、サンプリングマーカーが非表示になります。

# グラフペインの表示

「ツール >グラフの設定」を選択すると、グラフペインの表示項目や色を変更できます。

グラフエリア/セルは、タブで切り替えます。

グラフ設定の設定内容は、「ツール>エクスポート」で保存できます。保存した内容は「ツー ル>インポート」で読み込みできます。

## グラフエリアタブ

グラフペインに表示するデータ線の色、軸の分割数、線幅、電流極性、容量の単位比、時間 の単位を設定できます。

| ラフェリア セル        | 色の設定       | ×    | 1            |          |   |         |       |
|-----------------|------------|------|--------------|----------|---|---------|-------|
| 背景色             | 基本色(B):    |      |              |          |   |         |       |
| 外经由             |            |      | (ル トV特性      | 主 寿命     |   |         |       |
| mme             |            |      |              |          |   |         | - 224 |
|                 |            |      | 6            | オート      |   |         | ^     |
| 目盛の色            |            |      |              |          |   |         | E     |
| X軸の分割数 8 🔹      |            |      | 容量           |          |   |         |       |
| Y 筆曲の分割(数 8 🔹   | 作成した色(C):  |      | 574 <b>8</b> | 1271     | _ |         |       |
| データ線の線幅 1.5pt 👻 |            |      | 6            | オート      | 色 | ズームボイント | -     |
|                 |            |      | -            |          | - | 26.25   |       |
|                 | 色の作成(D) >> |      |              | V        | - | 0       |       |
|                 | OK ++>>セル  |      |              | V        |   | 0       |       |
|                 |            | T)   | 容量           | V        | - | 0       | E     |
|                 | 時間の単位      | 電7   | ]容量          | <b>V</b> | - | 0       |       |
|                 |            | 温度   |              |          |   | 0       |       |
|                 | C Inside   | 19.3 | (計)()        | E21      |   | 0       |       |
|                 | © (min.s)  | 50   | C(BMC)       | (V)      |   | 0       |       |
|                 | 💿 [min]    | 130  | 0(0110)      |          |   | ·       |       |
|                 |            |      |              |          |   |         |       |

#### ■ 表示色の変更(背景色、外枠色、内枠色、目盛の色)

変更したい項目の色をクリックすると、色の設定ウィンドウが表示されます。変更したい色 を選択して「OK」をクリックします。

#### ■X 軸の分割数/Y 軸の分割数

X軸とY軸の分割数を設定できます。

#### ■ データ線幅の変更(データ線の線幅)

データ線の線幅を設定できます。

#### ■ 電流極性

充電/放電を X 軸の+(正)側または -(負)側に表示するか選択できます。Test Condition Editor の電流極性の設定と同期しています。

#### ■ 容量の単位化

容量を表示する場合には、容量と体積の単位を選択できます。 ライフグラフで、違う容量の試料を比較する場合などに設定すると有効です。

#### ■ 時間の単位

時間を表示する場合には、単位を選択できます。

#### ■ グラフエリアの拡大縮小リセットとデータ線色の変更(軸)

プロファイルグラフ、I-V 特性グラフ、寿命グラフごとに設定できます。

- X 軸の描画範囲をリセット カーソル ABを使用して X 軸の拡大縮小をすると、X 軸のオートのチェックが自動的に外 れます。チェックすると最初の表示に戻ります。
- Y軸の描画範囲をリセット

グラフエリアで Y 軸のズームポイントを変更すると、Y 軸のオートのチェックが自動的に 外れて、基準になっている数値が自動的に入力されます。数値を入力してズームポイン トを移動することもできます。チェックすると最初の表示に戻ります。 データ線の色を設定できます。

### セルタブ

試験条件でオプションのボードを使用している設定の場合に有効です。

| P.4.4 | 配在最小。最次 | たで望りつぶす |      |     | 💟 セル温度 最小。                                                                                                    | 最大で塗りつぶす |     |     |
|-------|---------|---------|------|-----|----------------------------------------------------------------------------------------------------|----------|-----|-----|
| 3展1   | 拡張2     |         |      |     |                                                                                                    |          |     |     |
| 電圧    |         |         |      |     | 温度                                                                                                    |          |     |     |
|       | 端子      | 1-x     | 2-x  | 3-x | 端子                                                                                                    | 1-x      | 2-x | 3-x |
|       | 1       |         | (P*) |     | 1                                                                                                    |          |     |     |
|       | 2       |         |      |     | 2                                                                                                    |          |     |     |
|       | 3       | 1       |      |     | 3                                                                                                    |          |     |     |
|       | 4       | 122     | 100  |     | 4                                                                                                    |          |     |     |
|       |         |         |      |     |                                                                                                    |          |     |     |
|       |         |         |      |     | And a second second second second second second second second second second second second second second second |          |     |     |

「セル電圧 最小、最大で塗りつぶす」/「セル温度 最小、最大で塗りつぶす」をチェックすると、グループ設定した端子の最大値と最小値の間を指定色で塗りつぶします。

チェックを外すと、表示するセル端子を選択できます。

セル電圧の最小値と最大値を確認したい場合には、すべてのセル端子を選択するより、「セ ル電圧 最小、最大で塗りつぶす」/「セル温度 最小、最大で塗りつぶす」を選択する方が、 描画速度が速くなります。

SHIFT キーや CONTROL キーで複数セルを選択後、右クリックして「有効/無効」を選択する と、まとめて設定できます。

# 印刷する

印刷するには、印刷したいグラフペインのタブを選択して、「ファイル > 印刷」を選択しま す。実際に印刷する前に印刷イメージを画面で確認したい場合には、「印刷プレビュー」を 選択します。「印刷設定 > グレースケール印刷」を選択すると、グレースケールで印刷され ます。

プロファイルタブと I-V 特性タブでは、「印刷設定」を選択して、「結果を印刷する」、「全般 の設定を印刷する」、「試験条件を印刷する」を選択すると、印刷時に選択した内容が一緒に 印刷されます。

# グラフ上にコメントを入力する

グラフエリアにコメント表示できます。グレースケール印刷した場合にグラフの識別ができます。

## コメントを表示する

- 1 グラフエリアで右クリックします。
- 2 コメント追加を選択します。 グラフエリアに「Comment」が表示されます。
- 3 「Comment」をダブルクリックして、内容を編集します。 編集が終了したら、xをクリックします。
- 4 コメントをドラッグして表示させたい場所に移動します。 コメントは、プロファイルタブ、I-V特性タブ、寿命タブごとに表示します。同じタブ で違うグラフに表示を変えても、コメントの内容や位置は変わりません。

### コメントを編集する

編集したいコメントを選択して、右クリックします。 「編集」を選択すると、コメントの内容を変更できます。 「フォントサイズ」を選択すると、フォントサイズを変更できます。 「削除」を選択すると、選択したコメントが削除されます。

### コメントをすべて削除する

1 グラフエリアで右クリックします。

# 2 コメント削除を選択します。

すべてのコメントが削除されます。

# メニューリファレンス

| メニュー |           | 説明                           |
|------|-----------|------------------------------|
| ファイル | 開く        | 試験結果ファイル(ライフ)からグラフを新規に<br>開く |
|      | 閉じる       | グラフを閉じる                      |
|      | 印刷        | グラフペインに、印刷のコンテキストメニューが<br>表示 |
|      | 最近使ったファイル | 最近使用したファイルを開く                |
|      | 終了        | Graph Viewer を終了             |
| データ  | 重ね合わせ     | 重ねグラフ設定                      |
|      | I-V 特性の解析 | I-V 特性グラフ設定                  |
|      | 寿命の解析     | ライフグラフ設定                     |
| ツール  | サムネイルの設定  | サムネイルの表示設定                   |
|      | グラフの設定    | グラフエリアの表示設定                  |
|      | インポート     | グラフ設定の読み込み                   |
|      | エクスポート    | グラフ設定の書き出し                   |
| ヘルプ  | バージョン情報   | Graph Viewer の情報を表示          |
|      | ヘルプ       | Graph Viewer のヘルプを表示         |

## 環境活動

当社は1995年12月にISO9001を取得して、品質方針において「環境への配 慮」をうたい活動してきました。そしてより積極的な環境活動に取り組むべ く、2000年12月にISO14001の認証を取得しました。製品および事業活動を 通して、人と自然環境を大事にする調和ある社会づくりに貢献しています。

取扱説明書に乱丁、落丁などの不備がありましたら、お取り替えいたします。取扱説明 書を紛失または汚損した場合には、新しい取扱説明書を有償でご提供いたします。 どちらの場合も購入先または当社営業所にご依頼ください。その際は、表紙に記載され ている「Part No.」をお知らせください。

取扱説明書の内容に関しては万全を期して作成いたしましたが、万一不審な点や誤り、 記載漏れなどありましたら、当社営業所にご連絡ください。

取扱説明書をお読みになったあとは、いつでも見られるように必ず保管してください。

# 菊水電子工業株式会社

〒224-0023 横浜市都筑区東山田1-1-3

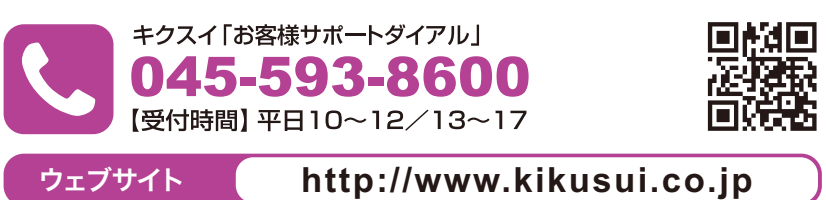